# **Electronics Module**

Rivo™ I Municipal/Industrial

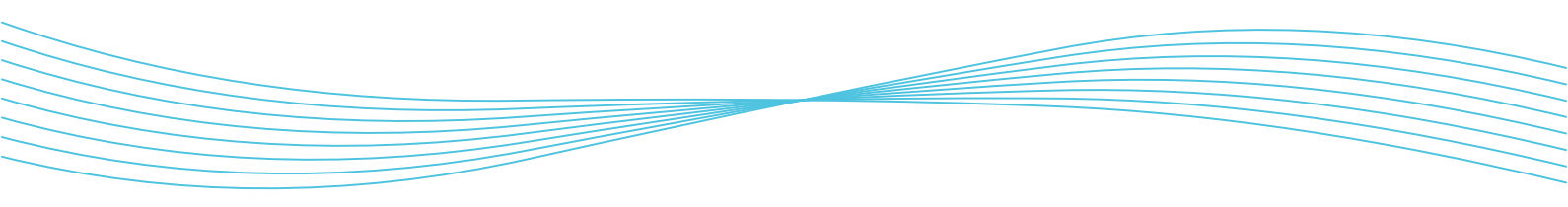

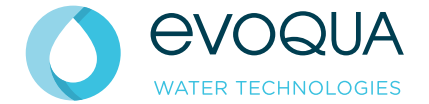

Instruction Manual · Issue 01-0624 · EN

#### NOTICE

Electronics Module Rivo™ I Municipal/Industrial as of version 1.02

In some countries, RIVO, DEPOLOX, Varia Sens and Wallace & Tiernan are trademarks of Evoqua, its subsidiaries or affiliated companies. No part of this document may be reproduced in any form (printed, photocopy, microfilm, or any other procedure) or saved, processed, copied, or distributed using electronic data systems - without the express prior written consent of Evoqua Water Technologies GmbH.

All information in this document is considered reliable and corresponds to the generally applicable technical standards. Evoqua assumes no responsibility for the completeness of this information. Users are responsible for making sure that the product is suitable for specific applications. Evoqua assumes no liability for specific or indirect damage or consequential damage arising from the sale, resale or misuse of its products.

Rivo™ I Municipal/Industrial EN

|      |                                       | -  |
|------|---------------------------------------|----|
| 1    | General notes                         | 5  |
| 1.1  | General precept of non-discrimination | 5  |
| 1.2  | Target groups                         | 5  |
| 1.3  | Information in the instruction manual | 6  |
| 1.4  | Associated documents                  | 6  |
| 1.5  | Retention of the documentation        | 6  |
| 1.6  | Associated documents                  | 6  |
| 1.7  | New functions and firmware updates    | 7  |
| 1.8  | Digital instruction manual            | 7  |
| 1.9  | Warnings on the device                | 7  |
| 1.10 | Device Id/type plate                  | 7  |
| 1.11 | Important System Information          |    |
|      | - Recovery Key                        | 8  |
| 1.12 | Warnings and safety instructions      |    |
| 1.13 | Notes and information                 | 11 |
| 1.14 | Design features                       | 11 |
| 2    | Safety                                | 12 |
| 2.1  | Intended use                          |    |
| 2.2  | Improper use                          | 14 |
| 2.3  | General safety instructions           |    |
| 2.4  | Personnel qualification               |    |
| 2.5  | Spare parts/components                | 18 |
| 2.6  | Extensions and modifications          | 18 |
| 27   | Electrical power                      | 18 |
| 2.8  | IT security                           |    |
| 2.0  | T Soounty                             | 10 |

| 2.9   | Safety instructions for specific operating  | 19   |
|-------|---------------------------------------------|------|
| 2 10  | Warranty conditions                         | 10   |
| 2.11  | l jability for defects                      | 20   |
| 3     | Delivery, Transport and Storage             | . 21 |
| 3.1   | Checking incoming goods                     | 21   |
| 3.2   | Packaging                                   | 21   |
| 3.3   | Scope of delivery                           | 21   |
| 3.4   | Required components                         | 22   |
| 3.4.1 | Flow-through adapters                       | 22   |
| 3.4.2 | Sensors                                     | 23   |
| 3.4.3 | Rivo™ Flex Mod Modules                      | 23   |
| 3.4.4 | Modules and Sensor Kits                     | 23   |
| 3.4.5 | Output modules                              | 24   |
| 3.4.6 | Expansion board for installation on the HMI | 24   |
| 3.4.7 | Impedance converter                         | 24   |
| 3.4.8 | Plug-cable combination for sensor           | 24   |
| 3.5   | Transport                                   | 25   |
| 3.6   | Storage                                     | 25   |
| 4     | Technical Data                              | . 26 |
| 4.1   | Electronics Module                          | 26   |
| 4.2   | Rivo™ Flex Mod Output modules               | 29   |
| 4.3   | Rivo™ Flex Mod Measuring Modules            |      |
|       | (optional)                                  | 31   |
| 4.4   | Rivo™ Com-Board 485 (optional)              | 37   |
|       |                                             |      |

| EN | Rivo™ | I Municipal/Industrial |
|----|-------|------------------------|
|----|-------|------------------------|

| 5        | Design                                        | .38 |
|----------|-----------------------------------------------|-----|
| 5.1      | Rivo <sup>™</sup> Backboard 4 (Basic housing) | 38  |
| 5.2      | HMI (housing cover).                          | 39  |
| 6        | Description                                   | .40 |
| 6.1      | General                                       | 40  |
| 6.2      | Configuration options                         | 41  |
| 6.2.1    | Electronics Module and Flow-through           |     |
| <u> </u> | Adapter                                       | 41  |
| 6.2.2    |                                               | 40  |
|          | Modules                                       | 42  |
| 7        | Function                                      | .43 |
| 7.1      | General function                              | 43  |
| 7.2      | Areas of application and examples             | 43  |
| 7.3      | Measurement inputs                            | 44  |
| 7.3.1    | Measurement of disinfectants                  | 45  |
| 7.3.2    | pH measurement                                | 51  |
| 7.3.3    | Redox measurement                             | 52  |
| 7.3.4    | Fluoride measurement                          | 53  |
| 7.3.5    | Conductivity measurement                      | 54  |
| 7.4      | Controller modes (for W3T586961 only)         | 55  |
| 7.4.1    | Ratio control without process measurement     | 56  |
| 7.4.2    | Ratio control with process measurement        | 58  |
| 7.4.3    | Single feedback closed-loop control with      |     |
|          | process measurement                           | 60  |
| 7.4.4    | Combination control with process              |     |
|          | measurement                                   | 62  |
|          |                                               |     |

| 7.5    | Control parameters                     | 69 |
|--------|----------------------------------------|----|
| 7.6    | Display of dosing quantity             | 76 |
| 7.7    | Digital inputs DI 1 and DI 2           | 76 |
| 7.8    | Sample water monitoring                | 77 |
| 7.9    | mA inputs, Rivo™ Backboard 4           | 78 |
| 7.10   | Connections to visualization systems   | 78 |
| 7.11   | Controller outputs                     | 79 |
| 7.11.1 | Positioner (with feedback)             | 79 |
| 7.11.2 | 2-point pulse-duration controller for  |    |
|        | dosing pumps                           | 79 |
| 7.11.3 | 2-point pulse-frequency controller for |    |
|        | solenoid pumps                         | 80 |
| 7.11.4 | Analog 2-point output                  | 80 |
| 7.12   | mA outputs                             | 80 |
| 7.13   | Positioner feedback                    | 81 |
| 7.14   | Digital outputs                        | 81 |
| 7.15   | Relay outputs                          | 82 |
| 7.16   | Messages and alarms                    | 83 |
| 7.16.1 | Configuration                          | 83 |
| 7.16.2 | Without Acknowledge                    | 84 |
| 7.16.3 | ACK with reset                         | 84 |
| 7.16.4 | Simple ACK                             | 84 |
| 7.16.5 | Safety functions                       | 85 |
| 7.17   | Status LED states                      | 85 |
| 7.18   | Interfaces                             | 86 |
|        |                                        |    |

| 7.19   | USB interface                                      | 87  |
|--------|----------------------------------------------------|-----|
| 7.19.1 | Firmware update via USB interface                  | 87  |
| 7.19.2 | RS485 interface (optional)                         | 87  |
| 7.19.3 | Ethernet interface (HMI)                           | 88  |
| 8      | Installation                                       | 90  |
| 8.1    | Requirements with regard to the                    |     |
|        | environment and installation location              | 91  |
| 8.1.1  | Installation location for drinking water,          |     |
|        | industrial water and waste water                   | 92  |
| 8.1.2  | Installation site for swimming pool water          | 92  |
| 8.2    | Installation the device                            | 93  |
| 8.2.1  | Installation with top-hat rail                     | 93  |
| 8.2.2  | Installation without top-hat rail                  |     |
|        | (wall installation)                                | 94  |
| 8.2.3  | Installation drawings                              | 95  |
| 8.3    | Removing and fitting the housing cover             | 98  |
| 8.4    | Installation of Rivo <sup>™</sup> Flex Mod Modules | 98  |
| 8.5    | Remove the battery insulator                       | 100 |
| 8.6    | Connecting the Ethernet cable                      | 100 |
| 8.7    | Electrical installation                            | 101 |
| 8.8    | Firmware update via USB interface                  | 103 |
| 8.9    | RS485 interface (optional)                         | 104 |
| 9      | Start-up                                           | 106 |
| 9.1    | Initial commissioning and putting back             |     |
|        | into operation                                     | 106 |
|        |                                                    |     |

| 10      | Shut-down 109                                  |
|---------|------------------------------------------------|
| 11      | OPERATION110                                   |
| 11.1    | Display and control elements 110               |
| 11.1.1  | Icons                                          |
| 11.2    | Password protection and                        |
|         | user administration113                         |
| 11.2.1  | Login - user administration (user level)113    |
| 11.3    | Resetting a password114                        |
| 11.4    | Application settings115                        |
| 11.5    | Setting operation mode116                      |
| 11.6    | Menu bar116                                    |
| 11.7    | System menu117                                 |
| 11.7.1  | Acknowledge/Messages128                        |
| 11.7.2  | User log in/log out 128                        |
| 11.8    | Service-Center                                 |
| 11.9    | Resetting a password in the Service-Center 131 |
| 11.10   | Menu field measurement channel                 |
| 11.10.1 | Measuring channel- Measurement 1133            |
| 12      | Calibration 139                                |
| 12.1    | Temperature calibration139                     |
| 12.2    | Chlorine calibration140                        |
| 12.3    | Membrane sensors calibration141                |
| 12.4    | pH calibration142                              |
| 12.5    | Redox calibration (mV)143                      |
| 12.6    | Conductivity calibration144                    |
| 12.7    | Fluoride calibration144                        |

| EN | Rivo™ | I Municipal/Industrial |
|----|-------|------------------------|
|----|-------|------------------------|

| 13     | System messages                           | .146 |
|--------|-------------------------------------------|------|
| 14     | Troubleshooting                           | .155 |
| 15     | Maintenance                               | .156 |
| 15.1   | Maintenance intervals                     | 156  |
| 15.2   | Replace battery                           | 156  |
| 15.3   | Replacing the fuses on the CPU board      | 157  |
| 15.4   | Cleaning                                  | 157  |
| 15.4.1 | Cleaning the housing                      | 157  |
| 15.4.2 | Cleaning the display                      | 157  |
| 16     | Dismantling and disposal                  | .158 |
| 16.1   | Dismantling                               | 158  |
| 16.2   | Disposal                                  | 158  |
| 16.2.1 | General information                       | 158  |
| 16.2.2 | Used electrical/electronic equipment      | 158  |
| 16.2.3 | Used batteries and used storage batteries | 159  |
| 17     | Spare parts, accessories, retrofit kit    | s160 |
| 17.1   | Spare parts                               | 160  |
|        |                                           |      |
| 17.1.1 | Modules for connection to sensors         | 160  |

| 18   | Wiring Diagram1       | 62 |
|------|-----------------------|----|
| 19   | Marking and approval1 | 74 |
| 19.1 | CE mark 1             | 74 |
| 19.2 | UKCA mark1            | 74 |
| 20   | LICENSE AGREEMENTS 1  | 75 |

Rivo™ I Municipal/Industrial EN

# 1 GENERAL NOTES

# 

# Danger in the case of failure to observe the instruction manuals

Possible consequence: fatal or serious injury and significant material damage.

- All persons working with the Rivo<sup>™</sup> I Municipal/Industrial Electronics Module (Mod. E10) or the Rivo<sup>™</sup> System must have read and understood these instruction manual and the associated manuals.
- This instruction manual is only valid in conjunction with the following instruction manuals:
  - DEPOLOX<sup>®</sup>-R Flow Cell Module (Mod. D10)
  - DEPOLOX Pool<sup>®</sup>-R Flow Cell Module (Mod. D10)
  - Varia Sens™ Flow Cell Module (Mod. D10)
  - Flow Sens-R Flow-through Adapter (Mod. D12)
  - Flow Mem-R Flow-through Adapter (Mod. D13)
  - Sensors approved by Evoqua Water Technologies GmbH.
- The warnings and safety instructions must be observed.
- The owner/operator is responsible for ensuring compliance with the relevant accident prevention regulations, other statutory provisions and the accepted rules of safety engineering.

# 1.1 General precept of non-discrimination

In the interest of better legibility, the linguistic forms male, female and diverse (m/f/d) are not used in parallel in this instruction manual. Nevertheless, all personal nouns and pronouns are understood to apply equally to all genders. We apologize for any inconvenience this may cause.

# 1.2 Target groups

Only trained and authorized specialist personnel are permitted to work on the Rivo<sup>™</sup> I Municipal/Industrial Electronics Module (Mod. E10) or the Rivo<sup>™</sup> System. All electrical work (e.g. electrical installation, installation of Rivo<sup>™</sup> Flex Modules) must be performed by a qualified electrician. The sections on assembly, installation, startup, system messages, faults, maintenance, shut-down and dismantling are intended exclusively for trained specialist personnel. Operation, storage, transport and disposal can be carried out by instructed personnel.

EN Rivo™ I Municipal/Industrial

#### **1.3** Information in the instruction manual

The Rivo<sup>TM</sup> System always consists of a Rivo<sup>TM</sup> I Municipal/Industrial Electronics Module (Mod. E10) with different Rivo<sup>TM</sup> Flex Modules and an optional Flow Cell Module (Mod. D10) or an optional Flow-through Adapter (Mod. D12 and D13) as well as a sensor.

For clarity, the Rivo<sup>™</sup> System is referred to in this instruction manual as the System.

The Rivo<sup>™</sup> I Municipal/Industrial (Mod. E10) Electronics Module is referred as the Electronics Module or the device.

The Flow Cell Modules DEPOLOX<sup>®</sup>-R, DEPOLOX<sup>®</sup> Pool-R and Varia Sens<sup>™</sup> (Mod. D10) are referred as the Flow Cell Module or the Flow-through Adapter or by the product name.

The Flow Sens-R (Mod. D12) and the Flow Mem-R Flowthrough Adapter (Mod. D13) are referred as the Flowthrough Adapter or by the product name.

The electrode, the 3-electrode single-rod measuring sequence, the combination electrode and the membrane sensor are referred to as the sensor.

Details of the actual equipment may differ from those shown in the illustrations.

#### 1.4 Associated documents

All operating, assembly and installation instructions for assemblies and components as well as Quick Guides must be observed. These manuals are included with the respective assemblies and supplementary components.

#### 1.5 Retention of the documentation

The installation manual form part of the device and must be kept in the immediate vicinity of the device and accessible at all times. The instruction manual must be passed on to third parties with the device.

# 1.6 Associated documents

All operating, assembly and installation instructions for assemblies and components as well as Quick Guides must be observed. These manuals are included with the respective assemblies and supplementary components.

Rivo™ I Municipal/Industrial EN

#### 1.7 New functions and firmware updates

A new firmware version may contain new, enhanced or improved functions that are not yet or not fully described in these instruction manual. The latest version of the instruction manual can be downloaded online at www.evoqua.com.

See the Chapter "Digital Instruction Manual".

#### 1.8 Digital instruction manual

You can download the digital version of the instruction manual from the official website of Evoqua Water Technologies GmbH.

- Scan the QR code.
- OR enter the following link in your browser: https://www.evoqua.com
   Select the corresponding instruction manual and log in.

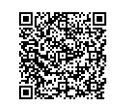

# 1.9 Warnings on the device

There is a warning label attached to the device. Read the warnings through carefully. Do not remove this label. If the label is missing or illegible, please contact your contractual partner.

#### 1.10 Device Id/type plate

The type plate is affixed to the device. The type plate identifies the specific device. Please use or state this information if you need service support.

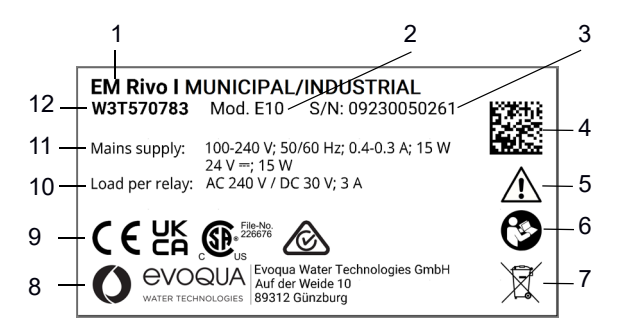

Fig. 1 For example, type plate

- 1 Device name
- 2 Series code/model code (e.g. Mod. E10)
- 3 Sales Order/position/serial number

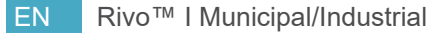

- 4 DataMatrix code (contains part/serial number)
- 5 Safety information and warnings
- 6 "Read the operating instructions" symbol
- 7 "Disposal" symbol
   Disposal instruction: Device must not be disposed of with household waste!
   See Chapter "Dismantling and disposal".
- 8 Manufacturer's address
- 9 CE mark (conformity of the device)
   UKCA mark (UK Conformity Assessed)
   CSA mark (Canadian Standards Association)
   Australian approval (RCM Regulatory Compliance Mark)
- 10 Electrical connection data: Supply voltage and supply output
- 11 Available inputs and outputs: Supply voltage
- 12 Article number

#### 1.11 Important System Information - Recovery Key -

An "Important System Information" label is included in the scope of delivery of the Electronics Module. This is located inside the housing.

The "Important System Information" label contains device-specific data and the access data, such as the App Default for Login User and the Service Default for Login Service-Center, as well as the recovery key for resetting the access data.

The label must be kept in a safe place that is not accessible and protected against unauthorised access. The access data for the software must be stored securely in accordance with your IT guidelines and must not be handed over to unauthorised persons.

If you lose the recovery key and the user administration access data, please contact your contractual partner.

# Rivo™ I Municipal/Industrial EN

#### **Recovery Key:**

The recovery key is only valid for a specific electronic module and cannot be transferred to other electronics modules. The recovery key is used to reset the user administration if the access data is lost.

Via the Service-Center menu, you can reset the device to the factory settings and delete the customer-specific passwords.

See chapter Operation Service-Center.

#### App Default:

Access data (user/password) for the initial login of the user.

#### Service Default:

Access data (user/password) for the initial login in the "Service Center" menu.

See chapter Operation Service-Center.

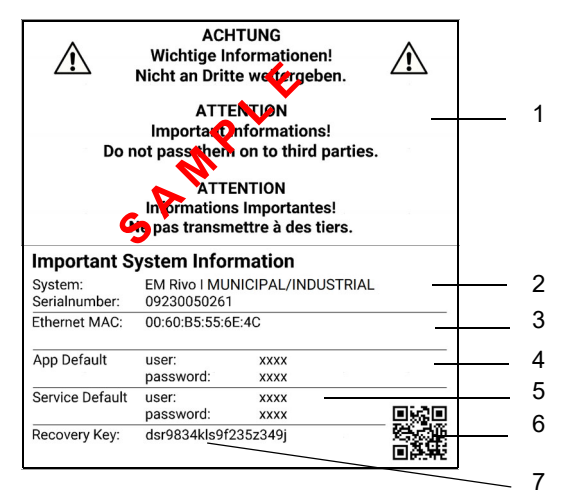

Abb. 2 Example Recovery Key

- 1 Multilingual notice
- 2 System and serial number
- 3 Ethernet MAC
- 4 App Default
- 5 Serice Default
- 6 Code for the Important System Information
- 7 Recovery Key (example)

EN Rivo™ I Municipal/Industrial

#### 1.12 Warnings and safety instructions

The warnings and safety instructions are classified by means of a signal word and a pictogram. They comprise three parts:

- Nature and source of the danger
- Explanatory notes on nature and source of consequence if the instructions are not complied with
- · Where applicable, measure to avoid the danger

# **DANGER**

Immediate danger to life and limb

Failure to comply leads to fatal or serious injury.

# A DANGER

**Immediate danger caused by electric current** Failure to comply leads to fatal or serious injury.

# 

# Possible danger

Failure to comply may lead to fatal or serious injury and to significant material damage.

# \land WARNING

Danger caused by toxic substances Failure to comply may lead to fatal or serious injury.

## **MARNING**

**Danger caused by fire or explosive material** Failure to comply may lead to fatal or serious injury.

# 

Danger with low risk

Failure to comply may lead to minor injury.

# CAUTION

#### Danger with the risk of material damage

Failure to comply may lead to serious material damage and impair functionality.

Rivo™ I Municipal/Industrial EN

#### 1.13 Notes and information

### NOTICE

#### Notes and information

Supplementary information and notes relevant to a specific topic or goal.

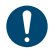

Notes and information

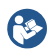

Read the instruction manual.

#### 1.14 Design features

The following representations are used in these operating instructions:

#### Instructions for action

- 1 Carry out action
- 2 Consequence of action
- 3 Further consequence of action
- => result/goal of the action

#### List

- List/list item
  - List/list sub-item

# 2 Safety

EN Rivo™ I Municipal/Industrial

# 2 SAFETY

/4

# 

|   | Danger fatal injury caused by electric shock     |
|---|--------------------------------------------------|
| • | External voltages may still be connected even if |
|   | the operating voltage is switched off.           |
|   | Possible consequence: fatal or serious injury.   |
|   |                                                  |

- All electrical work must be performed by a qualified electrician.
- The Electronics module is not equipped with a mains switch and is in operation as soon as the supply voltage is applied. An external switch or circuit breaker with a clearly identifiable "Off" switch position is necessary.
- The Electronics module may only be operated with the prescribed supply and control voltage (technical data).
- In the event of a fault in the electrical power supply, switch the device off immediately.
- Do not carry out work on active parts and equipment to which voltage is applied.
- The device operates with liquids. For this reason, DIN EN IEC 62368/60950 must be observed when connecting the devices.

# 

# Danger caused by uncontrolled dosing and incorrect circulation output

If there is a shortage of sample water or the flow rate is too low, if the circulation is switched off or the circulation output is too low, there is a risk of uncontrolled dosing of chemicals.

Possible consequence: fatal or serious injury.

- Never disable the sample water monitoring even temporarily, e.g. by bridging the signal input.
- Chemical dosing must switch off if the circulation is switched off or if the circulation output or flow rate is too low. To ensure this, circulation output or flow rate monitoring must be installed in the system and connected to the electronic module.

Rivo™ I Municipal/Industrial EN

## 

**Risk of injury due to chemicals** Dosing liquids are caustic and oxidizing. Possible consequence: fatal or serious injury.

- Observe safety regulations and the prescribed protective clothing for handling chemicals.
- All instructions in the product data sheet for the dosing medium must be complied with.

# 2.1 Intended use

- The Rivo™ I Municipal/Industrial Electronics Module (Mod. E10) must be used exclusively for measuring and controlling the parameters free chlorine, total chlorine, chlorine dioxid, ozone potassium permanganate, pH value, Redox (ORP) voltage, conductivity, fluoride, mA sensors and temperature in water.
- The Electronics Module is part of the Rivo™ System.
- The Electronics Module Rivo™ I Municipal/Industrial may only be operated in combination with the Flowthrough Adapter listed below and only sensors approved by Evoqua Water Technologies GmbH may be connected.

Flow-through Adapters:

- Flow Cell Module DEPOLOX<sup>®</sup>-R (Mod. D10)
- Flow Cell Module DEPOLOX Pool<sup>®</sup>-R (Mod. D10)
- Flow Cell Module Varia Sens™ (Mod. D10)
- Flow-through Adapter Sens-R (Mod. D12)
- Flow-through Adapter Mem-R (Mod. D13)
- This instruction manual is only valid in conjunction with the instruction manuals for the Fow-through Adapter and the relevant sensors.
- Operational safety can only be guaranteed if the device is used in accordance with its intended purpose.
- The device may only be used for the purpose defined in the contract and under the installation, operating, and environmental conditions specified in this instruction manual.
- No substances may be used other than those described in this instruction manual (chemicals and prescribed calibration chemicals).
- All inspection and maintenance work must be carried out at the specified intervals.

# 2 Safety

#### EN Rivo™ I Municipal/Industrial

- The system must be protected against access by insufficiently qualified personnel by means of access restriction and the assignment of passwords. Corresponding security concepts must be provided to prevent unauthorized remote access.
- All inspection and maintenance work must be carried out at the specified intervals. Inspections and control measures must be carried out at the prescribed intervals and documented!
- Compliance with the intended use also includes reading this instruction manual and observing all the safety information, instructions and notes therein. The owner/operator of the installation bears sole responsibility for consequences of any use that does not conform with the installation's intended use.

#### 2.2 Improper use

- The Rivo<sup>™</sup> I Municipal/Industrial Electronics Module (Mod. E10) must not be used with other Flow-through Adapters than the Rivo<sup>™</sup> Series Flow-through Adapters (Mod. D10/D12 and D13).
- The Rivo<sup>™</sup> I Municipal/Industrial Electronics Module (Mod. E10) must not be operated with sensors and sensor cables that were not approved by Evoqua Water Technologies GmbH.
- Do not use damaged or obsolete sensors or sensor cables.
- Any use above and beyond the intended use.
- Use that deviates from the information in the technical data.
- · Modifications to the device or parts of the device.
- Assembly and installation of or work on electrical components must be carried out by a qualified electrician.
- The Rivo<sup>™</sup> System must not be operated with flammable liquids.

# General safety instructions

The manufacturer places great emphasis on safety when working on or with the device. This is already taken into account in the design of the installation and by the integration of safety features.

#### Safety instructions

2.3

This instruction manual describes the safe and proper handling of the device. The specified safety notes and instructions, as well as the local accident prevention regulations and general safety regulations applicable to the area of use, must be observed. Additional industry-wide or in-house safety regulations also continue to apply. The operating company is under obligation to provide operating instructions in accordance with local, national and international specifications, regulations and legislation. Modifications to the device other than those described in this instruction manual are not permissible.

#### State-of-the-art technology

The unit has been constructed in accordance with stateof-the-art technology and the accepted rules of safety engineering. However, if the unit is used by persons who have not been adequately instructed, danger to the life and limb of such persons or third parties and damage to the unit itself or to other property cannot be ruled out. Work not described in this instruction manual must be performed only by authorized personnel.

Rivo™ I Municipal/Industrial

EN

# 2 Safety

EN Rivo™ I Municipal/Industrial

#### 2.4 Personnel qualification

# 

#### Danger from unqualified personnel

Possible consequence: fatal or serious injury and significant material damage.

- The company operating the overall system must ensure that only authorized and qualified personnel are permitted to work with and on the device and within their defined scope of authority.
- Unqualified personnel must be kept away from the device.
- The system must be protected against access by insufficiently qualified personnel by means of the assignment of passwords and access restriction.
- Work on electrical components must be carried out by qualified electricians.

It is a prerequisite that all persons assigned to work on or at the device are familiar with and comply with the work safety and accident prevention regulations.

The operating company must train all persons handling the system, device, components, substances etc. and inform them of possible hazards.

It is the responsibility of the operating company to monitor personnel qualification.

If the personnel do not have the necessary knowledge, they must be trained. The responsibilities for work on and with the device (assembly, installation, installation or deinstallation of interfaces, operation, troubleshooting, startup, shut-down, maintenance, dismantling as well as storage, transport and disposal) must be clearly defined and adhered to so that there is no unclear distribution of competencies from the point of view of safety.

Only persons who can be expected to perform their work reliably may work on and with the device. Refrain from any working method that affects the safety of persons, the environment or the device.

Persons who are under the influence of drugs, alcohol or medication affecting their ability to react must not work on or with the device. When selecting personnel, the ageand occupation-specific regulations applicable at the device's place of use must be observed.

The operator must ensure that unauthorized persons are kept at a safe distance from the device.

Personnel are under obligation to immediately report to the operating company any changes that occur in the device that affect safety.

#### Instructed personnel

Instructed personnel are persons who have received instruction and, where necessary, training on the tasks assigned to them and the associated hazards and have been informed of the necessary protective devices and protective measures.

#### Trained user

A trained user meets the requirements that apply to an instructed person and in addition, has received system-specific training.

#### **Qualified specialist**

Qualified specialist personnel are persons who meet the requirements that apply to a trained user and who, in addition, on the basis of their technical training, knowledge, experience and knowledge of the relevant standards and regulations, are able to assess the work assigned to them and recognize possible hazards. When assessing specialist training, a period of several years' employment in the respective field may also be taken into consideration.

#### **Qualified electrician**

Qualified electricians are persons who, on the basis of their technical training, knowledge and experience, as well as knowledge of the relevant standards and regulations, are able to assess the work assigned to them and recognize possible hazards. Qualified electricians must comply with the provisions of the applicable accident prevention regulations.

Rivo™ I Municipal/Industrial

#### IT specialist

IT specialists (IT = Information Technology) are persons who, on the basis of their technical training, knowledge and experience, as well as knowledge of the relevant standards and regulations, are able to carry out work on computer systems, networks and network components as well as to independently recognize and avoid possible hazards.

EN

# 2 Safety

EN Rivo™ I Municipal/Industrial

#### 2.5 Spare parts/components

Trouble-free operation of the unit is only guaranteed if original spare parts and components are used in precisely the combination described in this instruction manual. Failure to observe this instruction may lead to malfunctions or damage to the device.

#### 2.6 Extensions and modifications

Never attempt to perform any modifications, extensions or conversions on the device that could impair safety without the written approval of the manufacturer.

#### 2.7 Electrical power

Only qualified electricians or trained personnel supervised by a qualified electrician are permitted to perform any work on electrical components and must do so in accordance with valid electro-technical regulations. During normal operation, the electronic module and the flow-through assembly must remain closed. The electronic module may only be put into operation when the housing is closed, and must be connected to protective earth. Power cables must be connected in accordance with the wiring diagram.

### 2.8 IT security

The manufacturer offers IT security mechanisms for its products to support secure system operation. We recommend checking on a regular basis to see what information is available regarding IT security developments for your products. Information on this can be found on the Internet. Moreover, for the safe operation of an installation, it is also necessary to integrate the automation components into a holistic IT security concept which comprises the entire system and is in accordance with the state of the art in IT technology. Integrated products from other manufacturers should also be taken into account.

Unsecure connections via the Internet or WLAN are not permitted.

During commissioning of the device, the factory-configured passwords and user names should be replaced with individual ones and the user administration enabled.

# 2.9 Safety instructions for specific operating phases

- Never employ any working methods which could affect safety!
- All system components must be correctly installed and meet the requirements.
- Only operate the electronic module when the housing is closed.
- The device poses hazards to persons and property. These hazards may arise due to parts carrying voltage or the incorrect dosing of chemicals.
- Only qualified electricians or trained personnel supervised by a qualified electrician are permitted to perform any work on electrical components and must do so in accordance with valid electro-technical regulations.
- Avoid setting up and operating the equipment where there are strong electromagnetic fields. Take appropriate measures to ensure electromagnetic compatibility (EMC) with other devices.
- Inspect the device at least once daily for externally visible damage and faults! Inform the responsible person/authority immediately of any detected changes (including any changes in the operating performance)!

- In the event of malfunctions, switch the device off immediately! Have malfunctions remedied immediately!
- Connect disconnected cables in accordance with the wiring diagram.
- During installation and maintenance work, secure the device against being switched back on!
- If stipulated, disconnect all parts of the device from the power supply before performing any inspection, maintenance or repair work. Then first test the disconnected components to ensure they do not carry any voltage.
- Use only original fuses with the prescribed rating!
- Observe the safety regulations applicable to the device when handling auxiliary materials and chemical substances. Remove leaked auxiliary materials with a suitable binding agent or wipe them up with a cloth. Danger of slipping! Collect auxiliary materials separately and dispose of them appropriately in accordance with the relevant national regulations.
- Never use corrosive cleaning agents (e.g. isopropyl alcohol, spirit, scouring agents) and do not clean using high-pressure steam!

# 2 Safety

EN Rivo™ I Municipal/Industrial

#### 2.10 Warranty conditions

The following must be observed for compliance with warranty conditions. If any of the conditions listed are not met, the warranty is void.

- Assembly, installation, start-up, troubleshooting, maintenance, shut-down and dismantling must be carried out by the manufacturer or qualified specialist personnel, e.g. from contracted companies
- Intended use
- Observation of the operational parameters and settings
- Operation, storage, transport and disposal of the unit must be carried out by qualified specialist personnel or instructed personnel
- Only approved calibration chemicals may be used
- The device must not be exposed to frost or explosive environments.
- The prescribed maintenance work must be carried out
- Use of original spare parts

## 2.11 Liability for defects

Liability for defects is regulated by the general terms and conditions of supply or by special contractual agreements. To preserve the liability for defects, the operating and environmental conditions, and the operating and maintenance regulations described in this instruction manual must be observed. If they are not observed, the right to claim under liability for defects is rendered invalid.

Rivo™ I Municipal/Industrial

## EN

#### 3 **DELIVERY, TRANSPORT AND STORAGE**

#### 3.1 Checking incoming goods

- 1 Check transport packaging. Please notify the transport company immediately in the event of damage, as your rights to compensation will otherwise be lost.
- 2 Check that the consignment is complete and undamaged. Pay attention to small parts. If a component is damaged, please contact your contractual partner immediately.

#### 3.2 Packaging

Packaging is reusable waste which must not be disposed of with household waste, but must be collected and disposed of separately, e.g. at public collection points.

If necessary, contact your regional or local authorities for details of collection points and options for separating and collecting waste.

#### 3.3 Scope of delivery

| Article number | Designation                          |
|----------------|--------------------------------------|
| W3T570783      | Rivo™ I Municipal/Industrial         |
|                | Electronics Module (Mod. E10)        |
|                | Analyser                             |
| or             |                                      |
| W3T586961      | Rivo™ I Municipal/Industrial PC      |
|                | Electronics Module (Mod. E10)        |
|                | Analyser and controll functions      |
|                |                                      |
| W3T570786      | Accessory set EM E10 (incl. PDA pen  |
|                | for touch panels)                    |
| W3T173182      | Assembly accessories                 |
| W3T613933      | Instruction Manual, English          |
|                | Label "Important Safety Information" |
|                | (Recovery Key)                       |

# **3** Delivery, Transport and Storage

EN Rivo™ I Municipal/Industrial

#### 3.4 Required components

#### NOTICE

Please contact our customer service or visit our online store if you need any spare parts.

# 3.4.1 Flow-through adapters

| Article number | Designation                                                                                                    |
|----------------|----------------------------------------------------------------------------------------------------|
| W3T565860      | DEPOLOX <sup>®</sup> -R<br>Flow Cell Module (Mod. D10)<br>non-pressurised version<br>(3-electrode measuring cell integrated) |
| W3T566011      | DEPOLOX <sup>®</sup> -R<br>Flow Cell Module (Mod. D10)<br>pressurised version<br>(3-electrode measuring cell integrated)     |
| W3T565858      | DEPOLOX <sup>®</sup> Pool-R<br>Flow Cell Module (Mod. D10)<br>non-pressurised version                                        |
| W3T565859      | DEPOLOX <sup>®</sup> Pool-R<br>Flow Cell Module (Mod. D10)<br>pressurised version                                            |

| W3T566012 | Varia Sens™-R<br>Flow Cell Module (Mod. D10)<br>non-pressurised version                                |
|-----------|----------------------------------------------------------------------------------------------------|
| W3T566013 | Varia Sens™-R<br>Flow Cell Module (Mod. D10)<br>pressurised version                                    |
| W3T159950 | Flow Sens-R pH/Redox<br>Y-style Flow-through Adapter<br>(Mod. D12)<br>pressurised version              |
| W3T167442 | Flow Sens-R pH/Redox/Fluoride<br>Y-style Flow-through Adapter<br>(Mod. D12)<br>non-pressurised version |
| W3T158503 | Flow Sens-R Conductivity<br>Y-style Flow-through Adapter<br>(Mod. D12)<br>pressurised version          |
| W3T170361 | Flow Mem-R<br>Y-style Flow-through Adapter<br>(Mod. D13)<br>non-pressurised version                    |

Rivo™ I Municipal/Industrial

# 3.4.2 Sensors

| Article number | Designation                                                           |
|----------------|-----------------------------------------------------------------------|
| W3T160652      | 3-electrode single-rod measuring sequence Chlorine (platinum version) |
| W3T160991      | 3-electrode single-rod measuring sequence Chlorine (gold version)     |
| W3T169297      | pH sensor                                                             |
| W3T169298      | Redox single-rod measuring sequences (platinum version)               |
| W3T172356      | Redox single-rod measuring sequences (gold version)                   |
| W3T172052      | Conductivity sensor 60 mS or 600 $\mu$ S                              |
| W2T840142      | Fluoride sensor                                                       |
| W3T570399      | Membrane sensor FC2 M12<br>(free chlorine)                            |
| W3T570400      | Membrane sensor CD10.1<br>(chlorine dioxide)                          |
| W3T570451      | Membrane sensor OZ10.1 (ozone)                                        |
| W3T570398      | Membrane sensor TC3 M12<br>(total chlorine)                           |

# 3.4.3 Rivo<sup>™</sup> Flex Mod Modules

| Article number | Designation             |
|----------------|-------------------------|
| W3T557878      | Rivo™ Flex Mod Dis      |
| W3T557901      | Rivo™ Flex Mod mV       |
| W3T557902      | Rivo™ Flex Mod pH       |
| W3T557903      | Rivo™ Flex Mod Fluoride |
| W3T557907      | Rivo™ Flex Mod Con      |
| W3T557906      | Rivo™ Flex Mod 2AI      |

### 3.4.4 Modules and Sensor Kits

| Article number | Designation                    |
|----------------|--------------------------------|
| W3T585524      | Rivo™ Flex Sens pH Kit         |
| W3T585526      | Rivo™ Flex Sens Redox Kit      |
| W3T585527      | Rivo™ Flex Sens Redox G Kit    |
| W3T585529      | Rivo™ Flex Sens Fluorid Kit    |
| W3T585531      | Rivo™ Flex Sens Cond. Muni Kit |
| W3T585290      | Rivo™ Flex Mem TC Kit          |
| W3T585521      | Rivo™ Flex Mem FC Kit          |
| W3T585522      | Rivo™ Flex Mem CD Kit          |
| W3T585523      | Rivo™ Flex Mem OZ Kit          |
| W3T586499      | Rivo™ Flex Mem DIS-3E Pt Kit   |
| W3T586500      | Rivo™ Flex Mem DIS-3E AU Kit   |

# **3** Delivery, Transport and Storage

EN Rivo™ I Municipal/Industrial

# 3.4.5 Output modules

| Article number | Designation             |
|----------------|-------------------------|
| W3T557912      | Rivo™ Flex Mod 2AO-mA   |
| W3T557914      | Rivo™ Flex Mod 2Rel-2DO |

# 3.4.6 Expansion board for installation on the HMI

| Article number | Designation         |
|----------------|---------------------|
| W3T605530      | Rivo™ Com-Board 485 |

#### 3.4.7 Impedance converter

| Article number | Designation         |  |
|----------------|---------------------|--|
| W3T165563      | Impedance converter |  |

#### 3.4.8 Plug-cable combination for sensor

| Article number | Length | Designation<br>Plug-cable combination |
|----------------|--------|---------------------------------------|
| W3T164515      | 5 m    | 3-electrode single-rod                |
|                |        | measuring sequence Chlorine           |
| W3T164516      | 10 m   | 3-electrode single-rod                |
|                |        | measuring sequence Chlorine           |
| W3T164547      | 15 m   | 3-electrode single-rod                |
|                |        | measuring sequence Chlorine           |
| W3T164548      | 30 m   | 3-electrode single-rod                |
|                |        | measuring sequence Chlorine           |
| W3T161786      | 5 m    | pH/Redox/Conductivity                 |
|                |        | sensor                                |
| W3T161844      | 10 m   | pH/Redox/Conductivity                 |
|                |        | sensor                                |
| W3T161883      | 15 m   | pH/Redox/Conductivity                 |
|                |        | sensor                                |
| W3T571110      | 30 m   | pH/Redox/Conductivity                 |
|                |        | sensor                                |

Rivo™ I Municipal/Industrial EN

#### 3.5 Transport

# 

#### Danger due to impact or breakage

Possible consequence: Injury or material damage.

- Follow the instructions and warnings on the packaging.
- Protect the device against impact during transport and transport it in the original packaging. Keep the packaging until the system has been commissioned and put into operation.
- Observe instructions on the packaging for the correct positioning of the device.
- Do not expose the device to shocks, moisture, rain, frost, heat or direct sunlight.
- Observe the specified temperatures for transport and storage (see Technical Data).

#### 3.6 Storage

# 

#### Danger caused by incorrect storage

Incorrect storage can impair the functionality of the device. Possible consequence: Injury or material damage.

- Store the device in dry condition in a dust-free environment and protected against moisture.
- Do not store the device outdoors or expose it to aggressive media, and protect it against direct sunlight and mechanical damage.
- Observe the specified temperatures for storage (see Technical Data).
- Regularly check the general condition of the device and the packaging.

EN Rivo™ I Municipal/Industrial

# 4 TECHNICAL DATA

### 4.1 Electronics Module

| Electronics Module Rivo™ I Municipal/Industrial (Mod. E10) |                                                                           |                                                           |
|------------------------------------------------------------|---------------------------------------------------------------------------|-----------------------------------------------------------|
| Article number                                             | W3T570783 / W3T586961                                                     |                                                           |
| Area of application                                        | Potable water, industrial water and processing water, swimming pool water |                                                           |
| Housing                                                    | Dimensions (WxHxD)                                                        | 220 x 305 x 153 mm                                        |
|                                                            | Weight                                                                    | approx. 3.7 kg                                            |
|                                                            | Protection rating                                                         | IP66                                                      |
|                                                            | Mains connection                                                          | 100 240 V AC ± 10% 50 60 Hz or 24 V DC<br>-15 +20 %, 15 W |
| Display                                                    | 4.3" graphic color display with backlit LED and resistive touchscreen     |                                                           |
| Insulation                                                 | Overvoltage category                                                      | 2                                                         |
|                                                            | Contamination level                                                       | 2                                                         |
|                                                            | Protection category                                                       | 1                                                         |
| Approvals                                                  | CE, CSA                                                                   |                                                           |
| Operating conditions                                       | Ambient temperature                                                       | 0 50 °C (32 122 °F)                                       |
|                                                            | Relative humidity                                                         | < 80 %, non-condensing, moist environment                 |
|                                                            | Environment                                                               | No direct sunlight, use indoors                           |
|                                                            | Atmospheric pressure                                                      | 75 106 kPa                                                |
|                                                            | Max. working height (altitude)                                            | 2000 m                                                    |
|                                                            | Ambient noise                                                             | <45 dB                                                    |

Rivo™ I Municipal/Industrial

| Transport and storage | -20 +70 °C (-4 158 °F)                                                                                 |  |  |
|-----------------------|----------------------------------------------------------------------------------------------------|--|--|
| temperature           | Store the device in dry condition in a dust-free environment and protected against moisture.           |  |  |
|                       | Do not store the device outdoors or expose it to aggressive media, and protect it against              |  |  |
|                       | direct sunlight and mechanical damage.                                                                 |  |  |
| Digital inputs        | 2x for voltage-free contact (internal 24 V DC power supply)                                            |  |  |
| (Backboard 4)         | Freely selectable function in menu                                                                     |  |  |
|                       | When input open: DI active                                                                             |  |  |
|                       | When input closed: DI inactive                                                                         |  |  |
| Measurement inputs    | <ul> <li>1x temperature input PT 1000 (0 100 °C/32212 °F)</li> </ul>                                   |  |  |
| (Backboard 4)         | 1x positioner position feedback                                                                        |  |  |
|                       | Positioner position feedback                                                                           |  |  |
|                       | <ul> <li>Potentiometer 1kOhm or 5kOhm, 0 1 V, 0 10 V, 0 20 mA (adjustable via the<br/>menu)</li> </ul> |  |  |
|                       | 1x mA input for flow rate 0 20 mA/4 20 mA (electrically isolated)                                      |  |  |
|                       | 1x mA input for external setpoint or dosing factor (electrically isolated)                             |  |  |
|                       | 0 20 mA/4 20 mA                                                                                        |  |  |
| Module slots          | <ul> <li>4x module slot for Rivo<sup>™</sup> Flex Mod Modules</li> </ul>                               |  |  |

# EN Rivo™ I Municipal/Industrial

| Relay outputs<br>(Backboard 4)                                                                                                    | Version                   | <ul> <li>2x changeover contact with integrated fuse, replaceable</li> <li>Type TR5 3,15 A T</li> </ul>     |
|----------------------------------------------------------------------------------------------------|---------------------------|----------------------------------------------------------------------------------------------------|
|                                                                                                    | Nominal breaking capacity | <ul> <li>3A 250V AC, 1250VA max. (resistive load)</li> <li>1A 250V AC, 250VA max. (cos d = 0.4)</li> </ul> |
|                                                                                                    |                           | <ul> <li>3A 30V DC, 150W max. (resistive load)</li> </ul>                                                  |
|                                                                                                    | Max. switching voltage    | • 250V AC / 30V DC                                                                                         |
|                                                                                                    | UL/CSA rating             | • 3A, 125/250V AC (general use)                                                                            |
|                                                                                                    |                           | 3A 30V DC (resistive)                                                                                      |
|                                                                                                    |                           |                                                                                                    |
| NOTICE                                                                                                    |                           |                                                                                                    |
| When connecting inductive or capacitive loads (e.g. pump with integrated switching power supply), an additional power relay with suitable specification must be provided. Each relay output has an integrated 3.15 A fuse as overcurrent protection                                        |                           |                                                                                                    |
| Typical use of the relay: Enabling contact for external alarm or activation of the dosing devices or dosing pumps. If the relay is used to switch inductive loads with direct voltage, the load must be equipped with a suppressor circuit against overvoltage (free-wheeling diode etc.). |                           |                                                                                                    |
| Interface (only if Rivo <sup>™</sup> • RS485 interface with Wallace & Tiernan protocol for connection to OPC server or control system for data visualization                                                                                                    |                           |                                                                                                    |

Rivo™ I Municipal/Industrial El

# 4.2 Rivo<sup>™</sup> Flex Mod Output modules

| Rivo™ Flex Mod 2AO-mA                                        |                                                                                                    |  |
|--------------------------------------------------------------|----------------------------------------------------------------------------------------------------|--|
| Article number                                               | W3T557912                                                                                                    |  |
| Description                                                  | mA signal output module, 2-channel                                                                                                    |  |
| Analog outputs (only if<br>Rivo™ Flex Mod 2AO-mA<br>is used) | <ul> <li>2-way mA output module 0/4 to 20 mA</li> <li>Freely configurable signal assignment via menu</li> <li>Load max. 500 ohm, accuracy &lt; 0.5 % FS</li> <li>Integrated load monitoring</li> <li>Galv. isolated up to 50 V relative to earth</li> </ul> |  |

# EN Rivo™ I Municipal/Industrial

| Rivo™ Flex Mod 2 Rel-2DO                                                                                                    |                                                          |                                                                                                    |  |  |
|----------------------------------------------------------------------------------------------------|----------------------------------------------------------|----------------------------------------------------------------------------------------------------|--|--|
| Article number                                                                                                    | W3T557914                                                |                                                                                                    |  |  |
| Description                                                                                                    | Relay module for activation of dosing outputs and alarms |                                                                                                    |  |  |
| Relay outputs (only if<br>Rivo™ Flex Mod 2 Rel-2DO<br>is used)                                                                                                    | Version                                                  | <ul> <li>2x changeover contact with integrated fuse (5 A,<br/>not replaceable)</li> </ul>                                                                 |  |  |
|                                                                                                    | Nominal breaking capacity                                | <ul> <li>3A 250V AC, 1250VA max. (resistive load)</li> <li>1A 250V AC, 250VA max. (cos φ = 0.4)</li> <li>3A 30V DC, 150W max. (resistive load)</li> </ul> |  |  |
|                                                                                                    | Max. switching voltage                                   | • 250V AC / 30V DC                                                                                                    |  |  |
|                                                                                                    | Max. switching current                                   | •                                                                                                    |  |  |
|                                                                                                    | UL/CSA rating                                            | <ul><li>3A, 125/250V AC (general use)</li><li>3A 30V DC (resistive)</li></ul>                                                                             |  |  |
| NOTICE                                                                                                    |                                                          |                                                                                                    |  |  |
| When connecting inductive or capacitive loads (e.g. pump with integrated switching power supply), an additional power relay with suitable specification must be provided. Each relay output has an integrated 5 A fuse as overcurrent protection.<br>Typical use of the relay: Enabling contact for external alarm or activation of the dosing devices or dosing pumps. |                                                          |                                                                                                    |  |  |
| igital outputs<br>inly if Rivo™ Flex Mod<br>Rel-2DO is used)  • Optocoupler output for connection of enabling inputs to dosing systems, dosing pumps<br>• Max. ext. power supply 24 V DC<br>• max. current 20 mA                                                                                                    |                                                          |                                                                                                    |  |  |

Rivo™ I Municipal/Industrial El

# 4.3 Rivo<sup>™</sup> Flex Mod Measuring Modules (optional)

| Rivo™ Flex Mod Dis                            |                                                                                                    |  |
|-----------------------------------------------|----------------------------------------------------------------------------------------------------|--|
| Article number                                | W3T557878                                                                                                    |  |
| Description                                   | Measuring module to measure disinfectants with DEPOLOX <sup>®</sup> -R, DEPOLOX <sup>®</sup> Pool-R and membrane sensors |  |
| Dimensions                                    | 65 x 23 x 71 mm (LxWxD)                                                                                                  |  |
| Ambient temperature                           | 0 + 70 °C (32 158 °F)                                                                                                    |  |
| Storage temperature                           | -20 +70 °C (-4 158 °F)                                                                                                   |  |
| Measuring input                               |                                                                                                    |  |
| Sensor type                                   | <ul><li> 3-electrode sensor</li><li> Membrane covered sensors</li></ul>                                                  |  |
| Measuring principle                           | Potentiostatic amperometry                                                                                               |  |
| Temperature drift                             | < 0.5 % / 10 k                                                                                                    |  |
| Linearity error                               | < 0.1 % FS                                                                                                    |  |
| Calibration                                   | Pre-calibrated                                                                                                    |  |
| Cell voltage Upot<br>3-electrode sensor       | -2000 +2000 mV                                                                                                    |  |
| Cell voltage Upot<br>Membrane covered sensors | 0 10 V                                                                                                    |  |
| Input signal                                  | -10 μA +1000 μA                                                                                                    |  |
| Measuring ranges                              | 10 μΑ / 100 μΑ / 1000 μΑ                                                                                                 |  |

# EN Rivo™ I Municipal/Industrial

| Rivo™ Flex Mod mV   |                                         |  |
|---------------------|-----------------------------------------|--|
| Article number      | W3T557901                               |  |
| Description         | Measuring module to measure Redox value |  |
| Dimensions          | 65 x 23 x 71 mm (LxWxD)                 |  |
| Ambient temperature | 0 + 70 °C (32 158 °F)                   |  |
| Storage temperature | -20 +70 °C (-4 158 °F)                  |  |
| Measuring input     |                                         |  |
| Sensor type         | Redox single-rod measuring electrode    |  |
| Measuring principle | mV voltage measurement                  |  |
| Temperature drift   | < 0.1 % / 10 k                          |  |
| Calibration         | Pre-calibrated                          |  |
| Input signal        | -1500 mV +1500 mV                       |  |
| Measuring ranges    | -1500 +1500 mV                          |  |
| Input impedance     | >10 <sup>12</sup> ohms                  |  |

Rivo™ I Municipal/Industrial E

| Rivo™ Flex Mod pH   |                                      |  |
|---------------------|--------------------------------------|--|
| Article number      | W3T557902                            |  |
| Description         | Measuring module to measure pH value |  |
| Dimensions          | 65 x 23 x 71 mm (LxWxD)              |  |
| Ambient temperature | 0 + 70 °C (32 158 °F)                |  |
| Storage temperature | -20 +70 °C (-4 158 °F)               |  |
| Measuring input     |                                      |  |
| Sensor type         | pH single-rod measuring electrode    |  |
| Measuring principle | pH voltage measurement               |  |
| Temperature drift   | < 0.1% / 10 k                        |  |
| Calibration         | Pre-calibrated                       |  |
| Input signal        | -900 +900 mV                         |  |
| Measuring ranges    | pH 0.00 pH 14.00                     |  |
| Input impedance     | >10 <sup>12</sup> Ohm                |  |

# EN Rivo™ I Municipal/Industrial

| Rivo™ Flex Mod Fluoride |                                            |  |
|-------------------------|--------------------------------------------|--|
| Article number          | W3T557903                                  |  |
| Description             | Measuring module to measure fluoride value |  |
| Dimensions              | 65 x 23 x 71 mm (LxWxD)                    |  |
| Ambient temperature     | 0 + 70 °C (32 158 °F)                      |  |
| Storage temperature     | -20 +70 °C (-4 158 °F)                     |  |
| Measuring input         |                                            |  |
| Sensor type             | Fluoride electrode                         |  |
| Measuring principle     | mV voltage measurement                     |  |
| Temperature drift       | < 0.1 % / 10 k                             |  |
| Calibration             | Pre-calibrated                             |  |
| Input signal            | -200 +200 mV                               |  |
| Measuring ranges        | 0.2 20 mg/l                                |  |
| Input impedance         | >10 <sup>12</sup> Ohm                      |  |
# Technical Data 4

Rivo™ I Municipal/Industrial E

| Rivo™ Flex Mod Con           |                                          |
|------------------------------|------------------------------------------|
| Article number               | W3T557907                                |
| Description                  | Measuring module to measure conductivity |
| Dimensions                   | 65 x 23 x 71 mm (LxWxD)                  |
| Ambient temperature          | 0 + 70 °C (32 158 °F)                    |
| Storage temperature          | -20 +70 °C (-4 158 °F)                   |
| Measuring input              |                                          |
| Sensor type                  | LF325                                    |
| Measuring principle          | Conductive, 4 electrodes                 |
| Temperature measure-<br>ment | NTC                                      |
| Temperature measuring range  | 0 100 °C/32 212 °F                       |
| Temperature drift            | < 0.5 % / 10 k                           |
| Calibration                  | Pre-calibrated                           |
| Cell voltage                 | 0 5V AC RMS                              |
| Cell current                 | 0 20 mA AC RMS                           |
| Measuring range              | 10 µS/cm 300 mS/cm                       |

# 4 Technical Data

# EN Rivo™ I Municipal/Industrial

| Rivo™ Flex Mod 2AI  |                                                                                           |
|---------------------|-------------------------------------------------------------------------------------------|
| Article number      | W3T557906                                                                                 |
| Description         | Measuring module for measuring two sensors or input signals with mA or V measuring signal |
| Dimensions          | 65 x 23 x 71 mm (LxWxD)                                                                   |
| Ambient temperature | 0 + 70 °C (32 158 °F)                                                                     |
| Storage temperature | -20 +70 °C (-4 158 °F)                                                                    |
| Measuring input 1/2 |                                                                                           |
| Sensor type         | 0/4 20 mA active<br>4 20 mA passive<br>0 10 V active                                      |
| Measuring principle | mA current measurement<br>voltage measurement                                             |
| Temperature drift   | < 0.25 % / 10 k                                                                           |
| Calibration         | Pre-calibrated                                                                            |
| Input signal        | 0/4 20 mA scalable or 0 10 V                                                              |
| DC output           | 24 V / 25 mA max.                                                                         |
| Input resistance    | mA: <100 Ohm<br>V: >1 MOhm                                                                |

# Technical Data 4

Rivo™ I Municipal/Industrial EN

# 4.4 Rivo<sup>™</sup> Com-Board 485 (optional)

| Rivo™ Com-Board 485 |                                                                                                    |
|---------------------|----------------------------------------------------------------------------------------------------|
| Article number      | W3T583003                                                                                                    |
| Interface           | RS485 interface with Wallace & Tiernan protocol for connection to OPC server or control system for data visualization |

5 Design

ΕN

Rivo™ I Municipal/Industrial

# 5 DESIGN

5.1 Rivo<sup>™</sup> Backboard 4 (Basic housing)

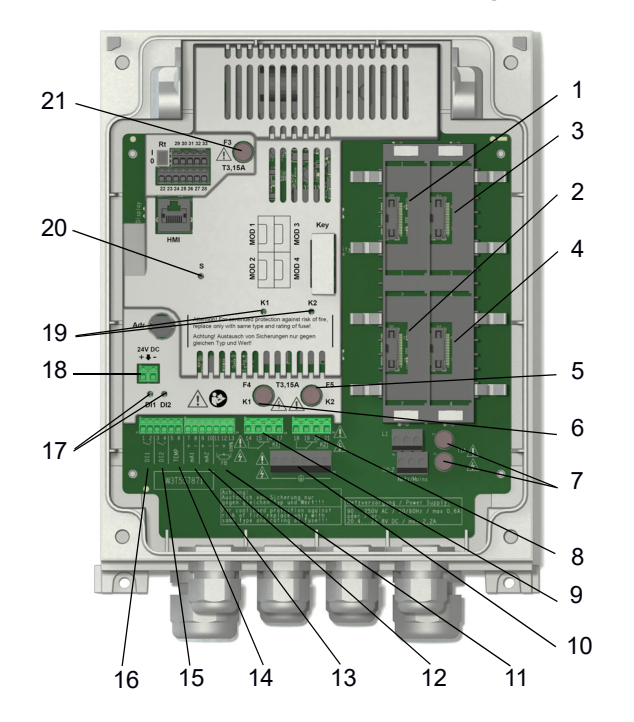

## NOTICE

Module configuration see chapter Installation Rivo™ Flex Mod Measuring Modules.

Observe assignment of the module slots (sequence). Status LEDs of the Rivo<sup>™</sup> Flex Mod Modules see chapter Function - Status LEDs.

- 1 Module slot for Rivo<sup>™</sup> Flex Mod MOD 1 (measuring module)
- 2 Module slot for Rivo<sup>™</sup> Flex Mod MOD 2 (measuring module)
- 3 Module slot for Rivo<sup>™</sup> Flex Mod MOD 3 (relay module)
- 4 Module slot for Rivo<sup>™</sup> Flex Mod MOD 4 (mA output module)
- 5 Fuse for relay 2
- 6 Fuse for relays 1
- 7 Mains fuses
- 8 Terminals for relay 2
- 9 Terminals for relay 1
- 10 PE connection terminals
- 11 Feedback input for actuator
- 12 mA input 2
- 13 mA input 1
- 14 Temperature input
- 15 Digital input 2
- 16 Digital input 1
- 17 Status LEDs of the digital inputs
- 18 24V DC connector
- 19 Status LED of relays K1/K2
- 20 Status LED
- 21 24V DC internal fuse

# Design 5

Rivo™ I Municipal/Industrial EN

#### 5.2 HMI (housing cover)

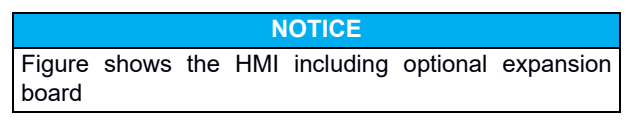

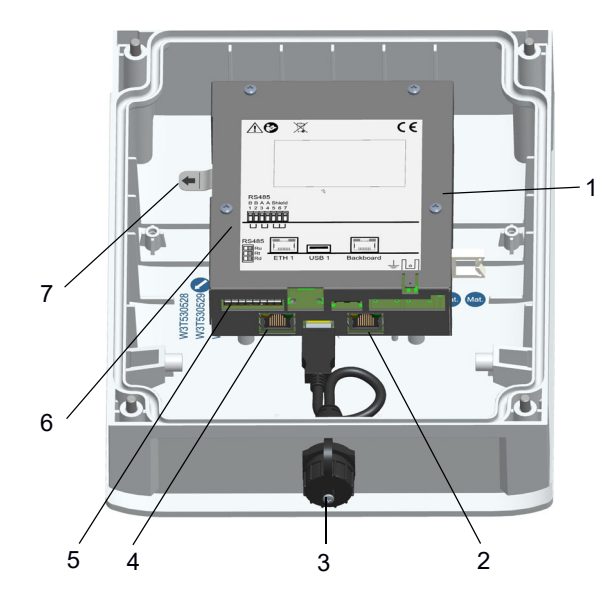

- 1 HMI cover
- 2 Connection to the Backboard 4
- 3 USB 1
- 4 Ethernet 1
- 5 RS485 terminal strip
- 6 RS485 switch bus termination/Symmetry
- 7 Battery Insulator

# 6 Description

EN Rivo™ I Municipal/Industrial

# 6 DESCRIPTION

## 6.1 General

The Rivo<sup>TM</sup> I Municipal/Industrial Electronics Module (Mod. E10) measures and regulates chemical substances such as chlorine, chlorine dioxide, ozone, potassium permanganate, pH, redox, brine or fluoride, depending on which measuring modules and sensors are fitted.

Depending on the measuring modules installed, the Electronics Module is equipped with up to two measuring inputs at module slots 1 and 2. It also has two additional I/O modules for mA outputs or additional switching outputs.

The Electronics Module is available in two versions. They differ in the controller function provided. Both versions are available as wall-mounted devices.

| Article number | Designation                                                                                         |
|----------------|----------------------------------------------------------------------------------------------------|
| W3T570783      | Rivo™ I Municipal/Industrial<br>Electronics Module (Mod. E10)<br>Analyser                           |
| or             |                                                                                                    |
| W3T586961      | Rivo™ I Municipal/Industrial PC<br>Electronics Module (Mod. E10)<br>Analyser and controll functions |

Description 6

Rivo™ I Municipal/Industrial El

# 6.2 Configuration options

## 6.2.1 Electronics Module and Flow-through Adapter

| Flow-through Adapters                                                                                                    | Electronics Module<br>Rivo™ I Municipal/Industrial (Mod. E10) |
|----------------------------------------------------------------------------------------------------|---------------------------------------------------------------|
| Flow Cell Module DEPOLOX <sup>®</sup> -R (Mod. D10)<br>non-pressurised version, arcticle number W3T565860                          | $\checkmark$                                                  |
| Flow Cell Module DEPOLOX <sup>®</sup> -R (Mod. D10) pressurised version, article number W3T566011                                  | $\checkmark$                                                  |
| Flow Cell Module DEPOLOX <sup>®</sup> Pool-R (Mod. D10)<br>non-pressurised version, article number W3T565858                       | $\checkmark$                                                  |
| Flow Cell Module DEPOLOX <sup>®</sup> Pool-R (Mod. D10) pressurised version, article number W3T565859                              | $\checkmark$                                                  |
| Flow Cell Module Varia Sens™-R (Mod. D10)<br>non-pressurised version, article number W3T566012                                     | $\checkmark$                                                  |
| Flow Cell Module Varia Sens™-R (Mod. D10)<br>pressurised version, article number W3T566013                                         | $\checkmark$                                                  |
| Flow-through Adapter Flow Sens-R (Mod. D12)<br>non-pressurised version, article number W3T159950/<br>W3T167442/W3T158503/W3T170361 | $\checkmark$                                                  |
| Flow-through Adapter Flow Mem-R (Mod. D13)<br>pressurised version, article number W3T566013                                        | ✓                                                             |

# 6 Description

# EN Rivo™ I Municipal/Industrial

## 6.2.2 Electronics Module with Rivo™ Flex Mod Modules

| Module slot 1<br>(only measuring module) | Module slot 2<br>(only measuring module) | Module slot 3           | Module slot 4         |
|------------------------------------------|------------------------------------------|-------------------------|-----------------------|
| Rivo™ Flex Mod Dis                       | Rivo™ Flex Mod Dis                       | Rivo™ Flex Mod 2Rel-2DO | Rivo™ Flex Mod 2AO-mA |
| Rivo™ Flex Mod mV                        | Rivo™ Flex Mod mV                        |                         |                       |
| Rivo™ Flex Mod pH                        | Rivo™ Flex Mod pH                        |                         |                       |
| Rivo™ Flex Mod Fluoride                  | Rivo™ Flex Mod Fluoride                  |                         |                       |
| Rivo™ Flex Mod Con                       | Rivo™ Flex Mod Con                       |                         |                       |
| Rivo™ Flex Mod 2AI                       | Rivo™ Flex Mod 2AI                       |                         |                       |

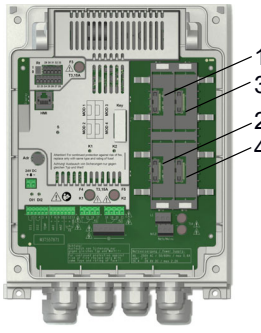

Fig. 3 Inside of module slot

- 1 Module slot 1
- 2 Module slot 2
- 3 Module slot 3
- 4 Module slot 4

Rivo™ I Municipal/Industrial EN

7 FUNCTION

#### 7.1 General function

The Electronics Module is used for the measurement and regulation of the following parameters:

- Free chlorine, chlorine dioxide, ozone or potassium permanganate with 3-electrode measuring cell (temperature-compensated)
- Free chlorine, total chlorine and combined chlorine, chlorine dioxide, ozone with membrane sensor (temperature-compensated)
- Conductivity This measurement is automatically temperature-compensated.
- pH value (temperature-compensated)
- · Redox voltage
- Temperature measurement

### 7.2 Areas of application and examples

#### Areas of application:

- Drinking water
- Industrial water
- Waste water
- Process water

## Application examples:

- Measurement and regulation of chlorine, pH, redox, conductivity, fluoride, total chlorine, chlorine dioxide and ozone
- Measurement and monitoring of water parameters
- Flow-controlled chlorination of drinking water (combination control) - only with Rivo<sup>™</sup> Municipal/Industrial (W3T586961)
- Flow-controlled fluoride dosing (combination control) only with Rivo™ Municipal/Industrial (W3T586961)
- Measurement and regulation of pH-value
- Quantity-proportional dosing of disinfectants (ratio control)
- Measurement and quantity-proportional dosing of chlorine with linearization of the actuator (with positioner)
- Monitoring and raising of alarm if limit values exceeded

EN Rivo™ I Municipal/Industrial

- Data visualization
- Data transfer to higher-level systems
- Optionally, two additional control signal inputs for flow measurement and external setpoint setting can be connected with combination control or ratio control.

# NOTICE

To record process measurements (Cl<sub>2</sub>, pH, ...) and for flow-controlled dosing of chemicals (ratio control, combination control), the Rivo<sup>TM</sup> Municipal/Industrial (W3T586961) must be used.

## 7.3 Measurement inputs

## NOTICE

When the Electronics Module is switched on, the Rivo™ Flex Mod Measuring Modules with which it is fitted must be initialized in the Application bar.

Equipment fitted on the Measuring Module must always be initialized via the Application bar.

The following Rivo<sup>™</sup> Flex Mod Measuring Modules can be installed at the module slots:

| Designation/<br>Article Number | Measuring module<br>applications    |
|--------------------------------|-------------------------------------|
| Rivo™ Flex Mod Dis             | Measurement of disinfec-            |
| W3T557878                      | tants with DEPOLOX <sup>®</sup> -R, |
|                                | DEPOLOX <sup>®</sup> Pool-R and     |
|                                | membrane sensors FC2                |
|                                | (free chlorine), CD10.1             |
|                                | (chlorine dioxide), $OZ10.1$        |
| Dive IM Flow Medual (          | (ozone), TC3 (lotal chlorine)       |
| W3T557901                      | Measurement of redox value          |
| Rivo™ Flex Mod pH<br>W3T557902 | Measurement of pH value             |
| Rivo™ Flex Mod Fluoride        | Measurement of fluoride             |
|                                |                                     |
|                                | with mA or V measuring              |
| vv01007300                     | signal                              |
| Rivo™ Flex Mod Con             | Measurement of conductivity         |
| W3T557907                      |                                     |

45

depending on the application selected.

sensors such as pH, redox, fluoride, conductivity sensors or membrane sensors, for example FC2 (free chlorine), CD10.1 (chlorine dioxide), OZ10.1 (ozone) and TC3 (total chlorine). A Rivo<sup>™</sup> Flex Mod Dis Measuring Module is installed for connection of the DEPOLOX<sup>®</sup>-R flow module to the Elec-

tronics Module. Various controller functions are available.

The disinfectant content can be measured using the DEPOLOX<sup>®</sup>-R flow module with integrated 3-electrode measuring cell. The DEPOLOX<sup>®</sup>-R flow module can be fitted with further

Drinking water, service and process water as well as the

water in swimming pools is disinfected by adding disinfectants such as chlorine, chlorine dioxide, ozone or potassium permanganate.

3-electrode measuring cell - DEPOLOX<sup>®</sup>-R:

Rivo™ I Municipal/Industrial EN

#### 7.3.1 Measurement of disinfectants

For the measurement of disinfectants with the Rivo™ Municipal/Industrial, various flow modules and sensors can be connected to the Electronics Module:

- 3-electrode measuring cell DEPOLOX<sup>®</sup>-R •
- 3-electrode single-rod measuring cell DEPOLOX<sup>®</sup> • Pool-R
- Membrane sensors •

#### 7 Function

## EN Rivo™ I Municipal/Industrial

Operating principle of the 3-electrode measuring cell -  $\mathsf{DEPOLOX}^{\circledast}\text{-}\mathsf{R}\text{:}$ 

The measuring cell in the DEPOLOX<sup>®</sup>-R flow cell module is a 3-electrode measuring cell with external potentiostatic control loop.

Working and counter electrode are designed as semiannular electrodes and made from a special platinum alloy.

A silver-silver chloride electrode connected to the sample water via two diaphragms (membranes) serves as the reference electrode. The reference electrode with PVC mounting is dipped into an electrolyte solution. If necessary, the electrolyte solution can be replenished during operation.

For connection to the Electronics Module, the Rivo<sup>™</sup> Flex Mod Dis Measuring Module must be installed in module slot 1 or 2 in the Electronics Module.

Measurement with the 3-electrode measuring cell is pH-value dependent and follows the HOCL characteristic curve.

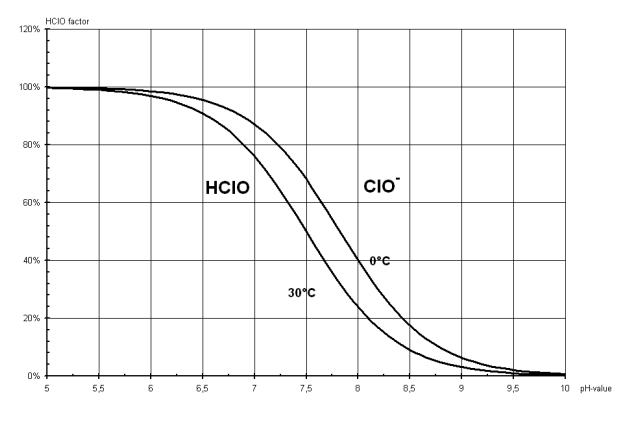

Fig. 4 HOCI characteristic curve

An adjustable cell voltage Upot is output via the potentiostatic control loop between working electrode (red) and reference electrode (white) by connecting the 3-electrode measuring cell to the electronic device (Rivo<sup>TM</sup> Flex Mod Dis Measuring Module). A cell current (µA signal) proportional to the concentration of disinfectant in the sample water is produced and is then evaluated with the Electronics Module. A special electrode cleaning sand is poured into the flow module. It circulates with the sample water flow and continually cleans the platinum electrodes.

There is a multi-sensor integrated in the DEPOLOX<sup>®</sup>-R for temperature measurement and monitoring of the flow rate. The multi-sensor must be connected to the Electronics Module.

# 3-electrode single-rod chlorine measuring cell - $\mbox{DEPOLOX}^{\mbox{$\mathbb{R}$}}$ Pool-R:

The water in swimming pools is almost exclusively disinfected by adding chlorine.

Rivo™ I Municipal/Industrial

The free chlorine content can be measured using the DEPOLOX<sup>®</sup> Pool-R flow module and the 3-electrode single-rod chlorine measuring cell.

The 3-electrode single-rod chlorine measuring cell can only be installed in the DEPOLOX<sup>®</sup> Pool-R flow module. Its installation guarantees a stable measuring signal. For connection to the Electronics Module, the Rivo<sup>TM</sup> Flex Mod Dis Measuring Module must be installed in module slot 1 or 2 in the Electronics Module.

Operating principle of the 3-electrode single-rod chlorine measuring cell -  $\text{DEPOLOX}^{\textcircled{R}}$  Pool-R:

The 3-electrode single-rod chlorine measuring cell is maintenance-free and has a service life of approx. two years. A special electrode cleaning sand is poured into the DEPOLOX<sup>®</sup> Pool-R flow module and is swirled around the glass electrodes, thus continually cleaning them. The electrode cleaning sand must be replaced regularly. The interval for replacement depends on the sample water (contamination level).

EN

## EN Rivo™ I Municipal/Industrial

Measurement with the 3-electrode single-rod chlorine measuring cell is pH-value dependent and follows the HOCL characteristic curve.

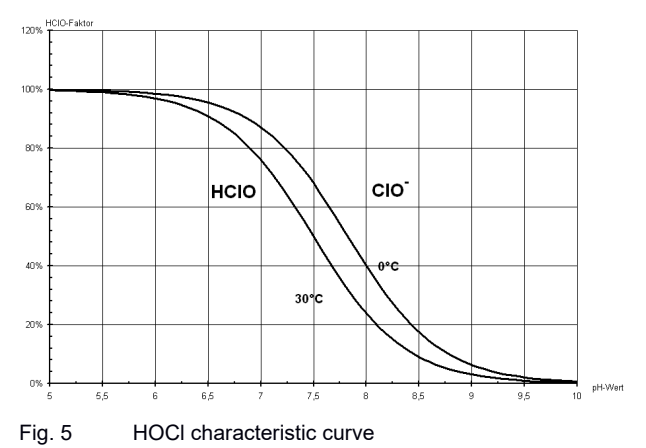

There is a multi-sensor integrated in the DEPOLOX<sup>®</sup> Pool-R flow module for temperature measurement and monitoring of the flow rate. The multi-sensor must be connected to the Electronics Module.

#### Membrane sensors

Membrane sensors can also be used to measure disinfectants in the water. These membrane sensors are available in different versions for the measurement of free chlorine, chlorine dioxide, ozone or total chlorine. The membrane sensors are installed in the flow modules, for example, the DEPOLOX<sup>®</sup>-R or Varia Sens<sup>™</sup>-R.

For connection to the Electronics Module, the Rivo<sup>™</sup> Flex Mod Dis Measuring Module must be installed in module slot 1 or 2 in the Electronics Module.

## Adjustment of the measuring signal input:

The µA signal input of the Rivo<sup>™</sup> Flex Mod Dis Measuring Module is adjusted on the Measuring Module as follows:

The cell current of the 3-electrode measuring cell, the 3electrode chlorine measuring cell or the membrane sensors ( $\mu$ A current signal) is directly proportional to the concentration of disinfectant in the sample water. Depending on the application, as an option, the  $\mu$ A measuring range at the sensor input can be adjusted to suit the specific conditions. This will normally not be necessary, due to the preset Auto Range function.

### NOTICE

The setting for the  $\mu$ A measuring range depends on the cell, the disinfectant concentration and the type of disinfectant.

W3T613933 Issue 01-0624

Evoqua Water Technologies GmbH

# Guideline for setting:

The Rivo<sup>TM</sup> Flex Dis Measuring Module has three measuring ranges for the sensor current. These can either be selected manually or adjust themselves automatically to the measured signal via the Auto setting (Auto Range).

- 0 ... 10 µA
- 0 ... 100 µA
- 0 ...1000 µA
- Auto

# NOTICE

If the disinfectant concentration is high, select a higher  $\mu$ A measuring range. The parameter  $\mu$ A measuring range can be changed in the sensor settings menu of the corresponding Measuring Module.

This will normally not be necessary, due to the preset Auto Range function.

With the DEPOLOX<sup>®</sup>-R, a  $\mu$ A value of approx. 30  $\mu$ A per 1 mg/l chlorine can be assumed as a reference value. With the 3-electrode single-or chlorine measuring cell, a reference value of approx. 8  $\mu$ A per 1 mg/l chlorine can be assumed.

With membrane sensors, a typical  $\mu A$  signal of approx. 10  $\mu A$  per 1 mg/l chlorine can be assumed.

EN Rivo™ I Municipal/Industrial

# Setting the potential voltage Upot - only with the 3-electrode measuring cell:

An adjustable potential voltage is output between working electrode and reference electrode. The potential voltage must be adjusted if disinfectants other than chlorine are measured:

- Chlorine: 250 mV (factory setting)
- Chlorine dioxide, ozone, potassium permanganate: 300 mV

The parameter "Upot" can be set in the menu "Measuring range" of the corresponding Measuring Module.

### Ambient conditions:

The following points must be observed when installing disinfection measurement:

- The sample water extraction point must be selected in such a way that proper mixing in of the disinfectant and a bubble-free sample water flow are guaranteed.
- The extraction line must be as short as possible. No water pipes made of copper may be fitted in the installation. They would falsify the measurement.

- If the flow module is not installed directly next to the Electronics Module, the measuring cell cable can be extended with a 3-core shielded cable with a maximum length of 30 m.
- As the multi-sensor for temperature measurement and flow monitoring is also integrated in the DEPOLOX<sup>®</sup>-R flow module, the latter must also be installed with a corresponding extension cable. Cables are available in graduated lengths of up to 30 m.
- The terminals must be used with connection direction right in the Electronics Module. For details of how to connect the sensor to the Measuring Module, see the Chapter "Wiring diagrams".
- Initial calibration of the sensor can be carried out after approx. two to three hours running-in time.

### NOTICE

The calibration must be checked after one day.

## Rivo™ I Municipal/Industrial EN

7.3.2 pH measurement

The pH value is a measurand in the field of water treatment. It is used as a measure of the acidic or alkaline effect of water. A pH single-rod measuring cell is used as a sensor.

For connection to the Electronics Module, the Rivo<sup>™</sup> Flex Mod pH Measuring Module must be installed in module slot 1 or 2 in the Electronics Module.

Various controller functions are available, depending on the application selected.

The pH sensor can be installed in the flow modules DEPOLOX<sup>®</sup>-R 5, DEPOLOX<sup>®</sup> Pool-R, Varia Sens<sup>™</sup>-R or in a separate Flow-through Adapter.

The following points must be observed when installing pH measurement:

- · The ambient conditions.
- The sample water extraction point must be selected in such a way that proper mixing in of the correcting agent and a bubble-free sample water flow are guaranteed.
- There is no prescribed flow rate here.
- The sensor must be dipped at least 2 cm into the sample water.

- Extension cables with connectors are available if the sensor or the flow module or Flow-through Adapter is not installed directly next to the Electronics Module.
- If extension cables (max. 30 m) are used, an impedance converter must also be fitted to the sensor to ensure a stable measuring signal.

#### NOTICE

Initial calibration of the pH sensor can be carried out after approx. two to three hours running-in time. The calibration must be checked after one day.

EN Rivo™ I Municipal/Industrial

### 7.3.3 Redox measurement

The redox voltage is a measurand in the field of water treatment. The electrical potential present during a redox reaction is called the redox voltage and is used as a measure of the oxidation power of a system. The redox singlerod measuring cell is an extremely robust and low-maintenance single-rod electrode with a silver/silver chloride reference system.

For connection to the Electronics Module, the Rivo<sup>™</sup> Flex Mod mV Measuring Module must be installed in module slot 1 or 2 in the Electronics Module.

Various controller functions are available, depending on the application selected.

The redox sensor can be installed in the flow modules DEPOLOX<sup>®</sup>-R 5, DEPOLOX<sup>®</sup> Pool-R, Varia Sens<sup>TM</sup>-R or in a separate Flow-through Adapter.

The following points must be observed when installing redox measurement:

- The ambient conditions.
- The sample water extraction point must be selected in such a way that proper mixing in of the disinfectant and a bubble-free sample water flow are guaranteed.
- There is no prescribed flow rate here.
- The redox single-rod measuring cell must be dipped at least 2 cm into the sample water.
- Extension cables with connectors are available if the redox single-rod measuring cell is not installed directly next to the Electronics Module.
- If extension cables (max. 30 m) are used, an impedance converter must also be fitted to the redox singlerod measuring cell to ensure a stable measuring signal.

## NOTICE

Initial calibration of the pH sensor can be carried out after approx. two to three hours running-in time. The calibration must be checked after one day.

## 7.3.4 Fluoride measurement

Fluoride measurement using a fluoride-ion-sensitive sensor is used for continuous identification of fluorides in solutions. Measurement of the fluoride-ion concentration is selective. In order to ensure a correct measurement reading, the pH value of the medium must lie within a range of pH 5 to pH 8.

#### NOTICE

Rapid, repeated changes in temperature result in a constant change in the potential. This can cause functional failure of the sensor.

The fluoride electrode W2T840142 is filled with electrolyte. Electrolyte cannot be replenished.

For connection to the Electronics Module, the Rivo<sup>™</sup> Flex Mod Fluoride Measuring Module must be installed in module slot 1 or 2 in the Electronics Module.

Various controller functions are available, depending on the application selected.

The fluoride sensor can be installed in the flow modules  $DEPOLOX^{\textcircled{R}}$ -R,  $DEPOLOX^{\textcircled{R}}$  Pool-R, Varia Sens<sup>TM</sup>-R or in a separate Flow-through Adapter.

The following points must be observed when installing fluoride measurement:

- The ambient conditions.
- The sample water extraction point must be selected in such a way that proper mixing in of the disinfectant and a bubble-free sample water flow are guaranteed.
- There is no prescribed flow rate here.
- The fluoride sensor must be dipped at least 2 cm into the sample water.
- Extension cables with connectors are available if the sensor is not installed directly next to the Electronics Module.
- If extension cables (max. 30 m) are used, an impedance converter must also be fitted to the fluoride sensor to ensure a stable measuring signal.

EN Rivo™ I Municipal/Industrial

### NOTICE

The fluoride-sensitive membrane of the fluoride sensor is protected by a rubber cap. The rubber cap must be removed before the fluoride sensor is dipped into the sample water.

To prevent damage, avoid touching the membrane.

Before use, the fluoride sensor should be placed in a 100 mg/l fluoride solution at pH 7 (e.g. calibration solution) for approximately 24 hours.

# NOTICE

Initial calibration of the pH sensor can be carried out after approx. two to three hours running-in time. The calibration must be checked after one day.

#### 7.3.5 Conductivity measurement

Conductivity is a sum parameter that measures the total mineralization of water. As this measurement is extremely temperature-dependent, the conductivity sensor has an integrated temperature sensor. The measurement is always given relative to a specific temperature value. The international reference temperature is 20°C or 25°C.

The conductivity sensor comprises a 4-electrode system with integrated temperature sensor. Conductivity sensors are made of graphite and are therefore extremely robust and abrasion-resistant. The cell constant is 0.48 cm-1. The Measuring Module Rivo<sup>™</sup> Flex Mod Con must be installed at the module slot of the Electronics Module. Various controller functions are available, depending on the application.

The sensor can be installed in the flow modules  $DEPOLOX^{\textcircled{R}}$ -R 5,  $DEPOLOX^{\textcircled{R}}$  Pool-R, Varia Sens<sup>TM</sup>-R or in a separate Flow-through Adapter.

The following points must be observed when installing conductivity measurement:

- The ambient conditions.
- The sample water extraction point must be selected in such a way that proper mixing in of the disinfectant and a bubble-free sample water flow are guaranteed.
- There is no prescribed flow rate here.
- The conductivity sensor must be dipped at least 4 cm into the sample water.
- If the conductivity sensor is not installed directly next to the Electronics Module, the measuring cell cable can be extended with a connection socket and a 6core shielded cable with a maximum
- length of 30 m.
- The terminals must be used with connection direction right. For details of how to connect the sensor to the Rivo™ Flex Mod Con Measuring Module, see the Chapter "Wiring diagrams".

# 7.4 Controller modes (for W3T586961 only)

The Rivo<sup>™</sup> Municipal/Industrial (W3T586961) offers various controller functions. Various controller modes such as ratio control, single feedback closed-loop control or combination control can be selected. Each controller is available for measurement channel 1 and 2. A total flow measurement for both measurement channels is available for flow-dependent controllers.

Rivo™ I Municipal/Industrial

EN Rivo™ I Municipal/Industrial

## 7.4.1 Ratio control without process measurement

In this controller mode, the Electronics Module works exclusively as a ratio control.

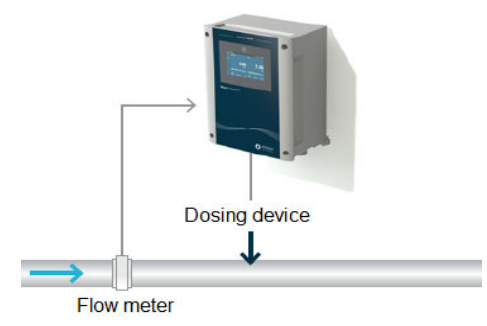

Fig. 6 Ratio control without process measurement

The dosing rate of the connected device is controlled automatically in dependency on a measuring signal (external flow control signal) and an adjustable dosing factor. In the case of actuators with feedback, it is possible to compensate for the non-linearity via a maximum of 11 calibration points. Necessary module equipment:

• No sensor for recording measured values for, for example, chlorine, pH etc. is supported or evaluated.

Input signals:

• Flow measurement (0/4 ... 20mA), scalable measuring range with unit

The following dosing outputs are possible:

- Dosing pump
- · Pulse pump
- Positioner with feedback 1kOhm / 5kOhm / 0 ... 1 V / mA signal
- Analog mA output

7

Rivo™ I Municipal/Industrial EN

Operating principle of the ratio control:

Using the flow sensor with linear mA output signal, the flow rate is measured and the dosing rate adjusted proportional to the flow. Settings for the flow signal are made via the "Application Bar".

## NOTICE

If the measuring range end value of the flow meter is not equal to the actual, maximum flow, the flow signal must be adjusted. To do this, an upper calibration point input is entered as an mA value corresponding to the mA signal at maximum flow. A further value, to be displayed as max. display value for the flow rate, must be entered as upper calibration point output.

Example:

Measurement range flow meter = 5000 l/h

Actual maximum flow rate = 2500 l/h of the controlled system (corresponds to 50 % of the measuring range of the flow meter)

Input signal = 4 ... 20 mA (output, flow measurement) Upper calibration point input signal = 12 mA (corresponds mathematically to 50% of the mA signal range) Upper calibration point output signal = 2500 l/h

The ratio between control variable and dosing output is defined via the internal dosing factor.

If a positioner with feedback signal is used as a dosing output, it can be linearized with several data points. At least two points are necessary(0/100%). Up to 11 data points with firmly defined increments are possible.

In this operation mode, the controller output is calculated as follows:

| Yout = Wq x DF |                                   |
|----------------|-----------------------------------|
| Wq             | Control variable 1 flow rate in % |
| DF             | Set dosing factor in %            |

# EN Rivo™ I Municipal/Industrial

The graph below shows the output dosing quantity based on the flow rate Wq and the set dosing factor.

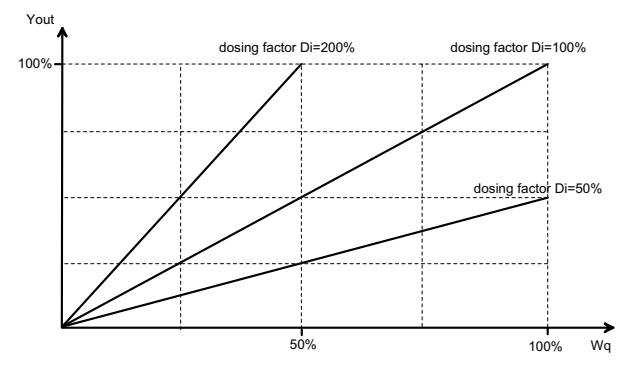

## 7.4.2 Ratio control with process measurement

In this operation mode, the quantity-proportional dosing of disinfectants is controlled. Ratio control with process measurement is only supported with the Rivo<sup>™</sup> Municipal/ Industrial (W3T586961).

A typical application is the simple, flow-controlled chlorination of drinking water. Controllers are available for each of the two measurement channels Mod1 and Mod2. The flow signal used is the same for both controllers.

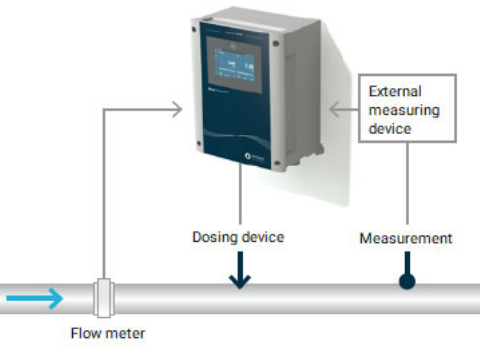

Fig. 7 Ratio control with process measurement

Rivo™ I Municipal/Industrial

EN EN

Necessary module equipment:

- Mod1 for recording measured values
- Mod2 for recording measured values

Input signals:

- Recording of measured values MOD 1 or MOD 2
- Flow measurement (0/4 ... 20mA), scalable
- Second control variable possible via sensor Measuring Module
- Internal or external dosing factor (0/4 ... 20mA)

The following controller outputs are possible:

- Dosing pump
- Pulse pump
- Positioner with feedback 1kOhm/5kOhm /0 ... 1 V/ mA-signal
- Analog mA output

Operating principle of the ratio control:

Using the flow sensor with linear mA/V output signal, the flow rate is measured and the dosing rate adjusted proportional to the flow.

Settings for the flow signal are made via the "Application Bar".

## NOTICE

If the measuring range end value of the flow meter is not equal to the actual, maximum flow, the flow signal must be adjusted. To do this, an upper calibration point input is entered as an mA value corresponding to the mA signal at maximum flow. A further value, to be displayed as max. display value for the flow rate, must be entered as upper calibration point output.

#### Example:

Measurement range flow meter = 5000 l/h Actual maximum flow rate = 2500 l/h of the controlled system (corresponds to 50 % of the measuring range of the flow meter) Input signal = 4 ... 20 mA (output, flow measurement) Upper calibration point input signal = 12 mA (corresponds mathematically to 50% of the mA signal range) Upper calibration point output signal = 2500 l/h

## EN Rivo™ I Municipal/Industrial

The ratio between control variable and dosing output is defined via the internal dosing factor or can be specified via an external mA/V input signal.

It is possible to switch between internal and external dosing factor via the digital input. Alternatively, an external dosing factor can be specified via the optional interfaces.

# 7.4.3 Single feedback closed-loop control with process measurement

In this operation mode, the desired measurand is controlled in accordance with a prescribed setpoint. The following image shows a typical application for a chlorine single feedback closed-loop control with a constant flow rate.

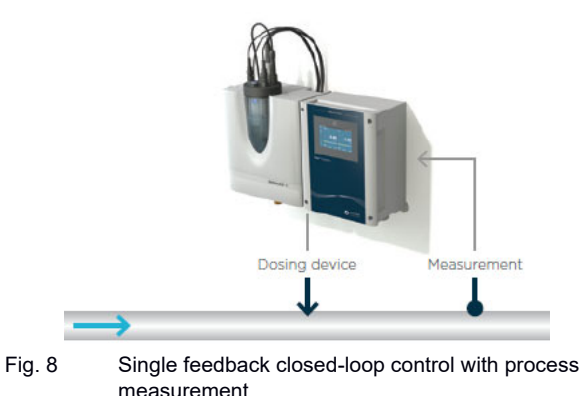

Rivo™ I Municipal/Industrial E

I EN

Necessary module equipment:

• Rivo™ Flex module for recording measured values at module slot 1 and 2

Input signals:

- Measured value recording module
- Internal or external setpoint

The following controller outputs are possible:

- Dosing pump
- Pulse pump
- Positioners with/without feedback (1kOhm/5kOhm/ 0 ... 1 V/mA-signal)
- Analog

Operating principle of the single feedback closed-loop control:

A PI controller is used to control the measurand from the sensor Measuring Module to the desired setpoint constantly and without deviation. It continuously determines the required dosing output.

The setpoint can be set within the measuring range ("Setpoint source" = internal).

Xp and Tn serve as control parameters to be set. They can also be determined automatically via the integrated Auto tune function during chlorine regulation.

An external setpoint from 0 - 100% can be preset via the mA/V input signal. It is possible to switch between internal and external setpoint via the digital input. Alternatively, the setpoint can be specified via the optional interfaces.

The control direction of the controller can be selected with the parameter "Control direction" = direct or inverse (e.g. direct = chlorination, inverse = dechlorination).

# EN Rivo™ I Municipal/Industrial

In this operation mode, the controller output is calculated as follows:

| Yout = Ypi = ek x Kp x (1 + t/tn) |                                         |
|-----------------------------------|-----------------------------------------|
| t                                 | Controller sampling time                |
| tn                                | Integral action time                    |
| Кр                                | Proportional factor 100 / Xp            |
| ek                                | Deviation setpoint-actual value         |
| Ypi                               | PI controller output value              |
| Yout                              | Determined controller output value in % |

# 7.4.4 Combination control with process measurement

This operation mode combines ratio control with additional single feedback closed-loop control for the correction of control deviations. With the advantages of both operation modes, combination control ensures that the measured values are regulated to the setpoints as quickly as possible if there are changes in the flow.

The image below shows a typical chlorine combination control as realized in the treatment of drinking water.

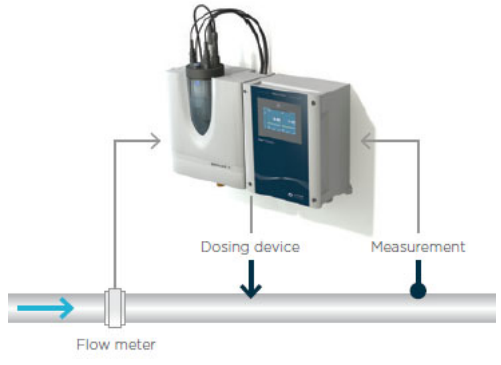

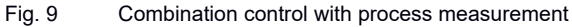

Rivo™ I Municipal/Industrial EN

Necessary module equipment:

• Rivo™ Flex module for recording measured values at module slot 1 and 2

Input signals:

- Flow measurement (0/4 20mA), scalable
- Measured value recording module
- Internal or external setpoint

Output parameters:

- Dosing pump
- Pulse pump
- Positioners with feedback (1kOhm/5kOhm)
- Analog

Operating principle of the combination control:

With combination control, a dosing rate is output proportional to the flow. This dosing rate does not have a fixed dosing factor proportional to the flow, as with ratio control, but instead, varies as needed.

Control deviations are detected via recording of the control value with Sensor Measuring Module and the specification of a setpoint. They are then compensated for by the integrated single feedback closed-loop controller.

The internal setpoint can be set within the measuring range. Prerequisite is "Setpoint source" = internal. An external setpoint from 0 - 100% can also be preset via the mA input signal. Prerequisite is "Setpoint source" = external. It is possible to switch between internal and external setpoint via digital input.

Prerequisite is "Setpoint source" = "external with DI3" or "internal with DI3". Alternatively, the setpoint can be specified via the optional interfaces.

## EN Rivo™ I Municipal/Industrial

Control parameters Xp and Tn of this superimposed single feedback closed-loop controller are determined with the integrated logic, while the process times Tconst and Tvar, to be entered at 100% flow, are determined automatically. As process time Tvar changes dependent on the flow, Tvar and Xp as well as Tn are continually updated via the integrated fuzzy logic.

The Electronics Module operates internally with a dosing factor table for 0 ... 105% flow. During operation, the device automatically determines the required dosing factors based on the corresponding flow, in 5% increments. The corrections made by the single feedback closed-loop controller are entered in the dosing factor table.

In this way, non-linearities of the control loop are learned. In the event of changes in the flow, this means rapid regulation of the setpoint. The dosing factor table can be checked in the menu. It is possible to delete the entire dosing factor table and preset a specific dosing factor.

(Factory setting: 50%), to ensure that dosing rates are not too high, for example during commissioning. This is done by entering the desired dosing factor in the menu "System" - "Reset" - "Flow rate delete".

It is possible to switch to controller operation mode ratio control or single feedback closed-loop control via digital input.

The control direction of the controller can be selected with the parameter "Control direction" = direct or inverse (e.g. direct = chlorination, inverse = dechlorination).

7

Behavior during operation - operation after a change in flow rate:

The single feedback closed-loop controller remains switched off (Ypi stop function) for the duration of the disturbance variable (change in flow rate, positioner runtime, dead time due to line length). This holds the control stable, i.e. the controller operates

with the dosing factor valid for the new flow from the dosing factor table. The switch-off time for the single feedback closed-loop control is determined via the fuzzy module and is therefore variable (display "PI" in seconds).

The effect of the disturbance variable, or the size of the change in the flow rate that triggers the YPI stop function, can be defined via the parameter "PI switch-off".

A major change in setpoint value deletes all ??? counters to re-initialize the dosing factor characteristic curve when the setpoint is reached.

For the moment, however, the learned flow values remain unchanged. A dosing factor is automatically preset for non-regulated flow values. The single feedback closedloop controller is always active. At constant flow, any control deviations that occur are quickly compensated for by the PI single feedback closedloop controller.

In the case of a positive jump in the flow rate, the setpoint is briefly undershot due to the running time of the positioner and the dosing delay. For this reason, the PI controller is frozen for a short time (display "PI" in seconds).

In the case of a negative jump in the flow rate, the setpoint is briefly exceeded due to the running time of the positioner and the dosing delay. For this reason, the PI controller is frozen for a short time (display "PI" in seconds).

The PI controller is not deactivated where the dosing rate can keep pace with a continually rising or falling flow rate. This applies in the case of fast positioner running times and control loops without dosing delay.

EN Rivo™ I Municipal/Industrial

Special functions:

- The control direction of the controller is reversible.
- Automatic determination of the control parameters using integrated logic.
- System determines the internal control parameters based on the entered process times Tconst and Tvar.
- Setpoint can be switched between internal and external.
- Ypi stop function with change in control variable.
- Directly or indirectly proportional control variable Wq can be selected, and factor adjustment is possible.
- Bumpless transfer from combination control to ratio control or single feedback closed-loop control is possible via digital input 1, 2 or 3.

| Yout =<br>Wq x (DFWq + ek x Kp x (1 + t/tn)) |                                            |
|----------------------------------------------|--------------------------------------------|
| Ratio                                        | single feedback closed-loop                |
| t                                            | Internal controller sampling time          |
| tn                                           | Integral action time                       |
| Кр                                           | Proportional factor 100 / Xp               |
| ek                                           | Deviation setpoint-actual value            |
| DFWq                                         | Learned dosing factor for the current flow |
|                                              | rate                                       |
| Wq                                           | Flow signal in %                           |
| Yout                                         | Determined controller output value in %    |

Determining process times of the combination control:

For controller adjustment with the combination control, the process times Tconst and Tvar must be entered in the parameter menu path. These times are control loop dead times that on one hand are independent of the control variable and on the other are proportional to the control variable.

The constant dead time < Tconst > (independent of control variable) consists of the dead time of control variable measurement (measuring dead time) and any dosing delays.

The variable dead time < Tvar > depends on the current control variable and is given in the menu with a control variable of 100%.

The following sample calculations apply to the use of the Electronics Module for flow-controlled chlorine dosing with excess chlorine correction (drinking water control loop).

EN

Determining the control-variable-independent dead time Tconst:

The control-variable-independent dead time Tconst consists of the measuring dead time and the dosing dead time.

Calculation 1 of the measuring dead time:

The sample water is extracted directly after the mixing loop and routed to the measuring cell.

The sample water dead time depends on the nominal diameter of the sample water line and the rate of flow to the measuring cell. For the DEPOLOX<sup>®</sup>-R, a flow value of 36 l/h is assumed

For the DEPOL OX<sup>®</sup>-R:

 $t_{sw}$  (DEPOLOX<sup>®</sup>-R) = ( $d_{sw} \times d_{sw} \times I_{sw}$ ) : 7.65 (result in min)

The following applies in general:

| t <sub>sw</sub> =<br>(4.71 x d <sub>sw</sub> x d <sub>sw</sub> x l <sub>sw</sub> ) : Q <sub>sw</sub> (result in min) |                                           |  |
|----------------------------------------------------------------------------------------------------|-------------------------------------------|--|
|                                                                                                    |                                           |  |
| d <sub>sw</sub>                                                                                                    | in cm                                     |  |
| l <sub>sw</sub>                                                                                                    | Length of the sample water line in meters |  |
| Q <sub>sw</sub>                                                                                                    | Rate of flow to the measuring cell in I/h |  |

Example:

The sample water line is a DN6 line with a length of 10 meters and is connected to the 3-electrode measuring cell (DEPOLOX<sup>®</sup>-R).

#### t<sub>sw</sub> = (0.6 x 0.6 x 10) : 7.65 min = 0.47 min, i.e. approx. 28 sec.

Calculation 2 of the measuring dead time:

The sample water extraction is equipped with an additional sample water pump (bypass line).

The sample water dead time depends on the flow capacity of the sample water pump, on the nominal diameter of the bypass line and the length up to the sample water branchoff to the measuring cell.

| T <sub>by</sub> = | $T_{by} = (4.71 \times d_{by} \times d_{by} \times I_{by}) : Q_{by}$                                                  |  |
|-------------------|----------------------------------------------------------------------------------------------------|--|
| d <sub>by</sub>   | dby Internal diameter of the bypass line in cm                                                                        |  |
| I <sub>by</sub>   | Length of the bypass line from the sample water<br>extraction to the sample water branch-off to the<br>cell in meters |  |
| Q <sub>by</sub>   | Flow capacity of the bypass pump in I/h (result in min)                                                               |  |

Check whether the length of the sample water line to the measuring cell can be neglected. If necessary, calculate the sum of calculation 1 and 2

# EN Rivo™ I Municipal/Industrial

Calculation 3 of the measuring dead time:

The sample water extraction is designed as in calculation 1 and/or 2. In addition, for a longer exposure time, the water is routed through a delay tank.

The exposure time in the delay tank must be added to the calculated time.

Determining the dosing dead time (dosing delay):

Dosing dead times are caused by long dosing lines and positioner running times.

Determining the dosing dead time - calculation 1: Determination of the dead time caused by dosing line lengths.

The dosing dead time can be determined as follows:

| t <sub>dos</sub> =<br>(4.71 x d <sub>dos</sub> x d <sub>dos</sub> x ld <sub>dos</sub> ) : Qd <sub>dos</sub> (result in min)T |                                            |
|----------------------------------------------------------------------------------------------------|--------------------------------------------|
| d <sub>dos</sub>                                                                                                    | Internal diameter of the dosing line in cm |
| I <sub>dos</sub>                                                                                                    | Length of the dosing line in meters        |
| $Q_{dos}$                                                                                                    | Flow capacity of the dosing line in I/h    |

Determining the dosing dead time - calculation 2: If rapid changes in control variable with which the actuators cannot keep pace are expected in the system (e.g. positioner running times, cycle time of dosing pumps), the dosing delay time must be assumed to be half the positioner running time ty and cycle time tp.

With a positioner running time of 80 seconds, a value of approx. 40 s must be calculated as constant dosing delay. The sum of the measuring dead time and dosing delay is entered in minutes in the menu < Tconst >.

Evoqua Water Technologies GmbH | W3T613933 Issue 01-0624

Rivo™ I Municipal/Industrial EN

Determining the control-variable-dependent dead time Tvar:

The control-variable-dependent dead time Tvar is dependent on the nominal flow rate, the internal diameter of the pipe and the distance between chlorine addition point and sample water extraction.

| t <sub>var</sub> =<br>(d <sub>pipe</sub> x d <sub>pipe</sub> x l <sub>pipe</sub> ) : (212.3 x Q <sub>nom</sub> (result in min) |                                                                                                    |  |
|----------------------------------------------------------------------------------------------------|----------------------------------------------------------------------------------------------------|--|
| d <sub>pipe</sub>                                                                                                    | Internal diameter of the pipeline in cm                                                                                |  |
| I <sub>pipe</sub>                                                                                                    | Distance between chlorine addition point and sample water extraction in meters                                         |  |
| Q <sub>nom</sub>                                                                                                    | Nominal flow rate in m <sup>3</sup> /h (corresponds to the flow rate specified as 100% flow signal for the controller) |  |

If there are special reaction tanks in the system, these tanks must be considered separately.

#### 7.5 Control parameters

Control parameters are input variables that determine the control functions of a controller. Different parameters apply to each type of controller.

#### Flow rate direction

This parameter determines the direction of the flow rate signal directly proportional to the actuator output:

direct = Flow rate input signal directly proportional to the positioner output (factory setting) inverse = 1 flow rate input signal

Example:

0 - 100 % flow rate = 0 - 20 mA (direct)

0 - 100 % flow rate = 20 - 0 mA (inverse)

#### Max. pulses/min

Meaning: Maximum number of pulses

Explanation: The pulses max./min parameter only applies to pulse pumps.

This parameter is used to set the maximum number of pulses per minute in accordance with the employed pump.

Setting range: The parameter max. pulses/min. can be set to 100, 120, 140, 160 or 180pulses.

EN Rivo™ I Municipal/Industrial

# Max.lin.Correction

This parameter monitors changes to already learned dosing factors.

If new dosing factor changes are learned, which are larger than the max. linearity correction, this dosing factor is used for all values in the dosing curve = > initialization of the curve.

Special case:

Max.lin.Corr. = 0:

The curve function is turned off, only one dosing factor is valid for all flow rates and the higher-level single feedback closed loop control remains active.

Example:

Max.lin.Corr. = 50 % (based on dosing factor): Previous dosing factor: 30 % Newly learned dosing factor: 48 % max. permissible correction range:  $30 \pm (50 \% \text{ von } 30 \%)$ =  $30 \% \pm 15 \%$ 

Change in this case: 48 % - 30 % = +18 %

=> The new dosing factor is assumed for the entire curve, because the new dosing factor (+48%) is greater than the max.lin.Correction (+18%).

# **Control factor**

Setting the ratio of control range and measuring range, in order to adjust the control amplification Xp to the process.

Control factor = (End of measuring range - start of measuring range) : Control range

Example:

Start of measuring range: pH 4 End of measuring range: pH 9 Max. process control range: ± 1 pH (=> 2 pH increments)=> Control factor = (9 - 4) : 2 = 2.5

## **PI shutdown**

Defines a range for flow rate changes triggered by the YPI stop function when the limit is exceeded. Factory setting = 5%, i.e. if the change in flow rate is greater than 5% the PI controller is frozen for a specific length of time. Adjustment range 5 to 100 %.
Rivo™ I Municipal/Industrial EN

#### **Control direction**

Meaning: Direction of the control

Display: Direct/inverse (e.g. for pH)

Explanation: Defines which medium is used to perform the correction.

Example:

pH: Control direction "inverse": Lowering pH value by adding acid

pH: Control direction "direct": Adding alkaline to raise the pH value

#### Setpoint

Specified value at which the control variable can be maintained by the controller. The setting range corresponds to the respective measuring range.

#### **Bumpless-Transfer**

This parameter enables the current dosing capacity to be transferred to the following operating mode or controller mode when the operating mode and controller mode are changed. This keeps the dosing and therefore the current measurement stable. The function can be activated or deactivated once or permanently.

#### Dosing delay time

The dosing delay time delays the start of dosing after switching on the appliance and after changing the operating mode.

#### Safty MAN. Mode

If this parameter is set to ON, dosing also stops in manual mode if the sample water flow is too low or if an external stop occurs.

#### Source dosing factor

This parameter defines the source of the dosing factor active for the control. This can either be the internally set dosing factor of the menu setting or the dosing factor as an external mA signal input or interface interface.

#### Setpoint source

This parameter defines the source of the setpoint active for the control. This can either be the internally set setpoint value of the menu setting or the setpoint value as external mA signal input 2 or interface interface.

EN Rivo™ I Municipal/Industrial

#### Switch-off threshold

Defines a switching threshold in combined control mode above which changes in the flow rate freeze the PI control for a certain period of time (depending on the process times and the flow rate value).

## Tn

Meaning: Integral action time (I-element)

Display: Minutes (min)

Explanation: On the basis of the integral action time Tn, the dosing capacity changes constantly until the setpoint is reached. The higher the value of Tn, the longer it takes until the controller increases the dosing rate.

Tn higher: Control response becomes slower Tn lower: Control response is faster

Setting range: The parameter Tn can be set from 0 - 100 min (Tn = 0 means that the "I-element" is deactivated, i.e. a pure P-control response applies). It may not be possible to reach the setpoint value.

# Тр

Meaning: Cycle period

Display: Seconds (s)

Explanation: The parameter Tp only applies to dosing pumps.

The cycle period Tp defines a switching period, which must be coordinated with the respective pump type.

Setting range: The parameter Tp can be set from 10 to 180 s.

Example:

Fast dosing pumps correspond to a low Tp; slow dosing pumps correspond to a high Tp.

The control parameter Tp must always be adjusted to suit the pump employed:

| Dosing pump strokes/<br>min | Tp value |
|-----------------------------|----------|
| up to 20                    | 120      |
| 20 to 40                    | 100      |
| 40 to 80                    | 60       |
| 80 to 125                   | 30       |
| 125 to 200                  | 15       |

#### Ts

Meaning: Loop rise time

Display: Minutes (min)

Explanation: Time required to reach the measuring range end value with 100% dosing chemical supply.

Setting range: The parameter Ts can be set from 1 s to 8 h.

## NOTICE

If the values Tu and Ts are manually modified, the control parameters Xp and Tn are re-calculated.

#### Tu

Meaning: Loop dead time

Display: Seconds (s)

Explanation: Time required between dosing start and clear recognition of the rise in the control variable

Setting range: The parameter Tu can be set from 1 s to 59 min 59s.

### NOTICE

If the values Tu and Ts are manually modified, the control parameters Xp and Tn are re-calculated.

## Ту

Meaning: Running time of the positioner

Display: Seconds (s)

Explanation: The parameter Ty only applies to positioners.

Ty is the time which the positioner requires to adjust from 0 % to 100 %.

Setting range: The parameter Ty can be set from 10 to 180 s.

#### Хр

Meaning: Proportional factor

Display: Percentage (%) with factor

Explanation: The control amplification is determined with the proportional factor.

The lower the proportional factor Xp is selected in %, the greater the deviation from the setpoint is amplified, and the more quickly the controller attempts to control the deviation from the setpoint.

The control amplification factor is calculated using the following equation:

Factor = (1/Xp) x 100 %

Setting range: The parameter XP can be set from 1 % (factor 100) – 1000 % (factor 0.1).

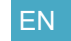

Rivo™ I Municipal/Industrial

## Xsh

Meaning: Neutral zone

Display: Percentage (%)

#### Explanation:

The parameter Xsh only applies to 3-point controllers. No control output occurs in the neutral zone.

Setting range: The parameter Xsh can be set from 1 to 5% (depending on the measuring range).

The neutral zone is the defined range of setpoint +  $\rm X_{sh}$  to setpoint  $\rm X_{sh}.$ 

## Ym calibration

This parameter is only possible for dosing output positioner with feedback.

Adjust the positioner feedback signal to 0 % and 100 % dosing capacity. When automatic Ym calibration is started, the positioner moves to positions 0 % and 100 % and calibrates both positions with the Electronics Module. With manual calibration of the up-to-11 positions, all positions must be shifted to manually and the dosing capacities are entered manually.

## Feedback Threshold

This parameter defines the accuracy of the positioning of the servomotor with feedback.

#### Switching to ratio control

If this function is activated, the controller mode switches from combined control to ratio control when the flow rate falls below the defined threshold value. This can be helpful if low flow rates cause long process times and unstable control results. The last dosing factor output is used as the dosing factor in order to keep the measurement results stable or constant.

Rivo<sup>™</sup> I Municipal/Industrial EN

#### Ymax

Meaning: Dosing rate limitation (single feedback controlloop control only)

Display: Percentage (%)

Explanation: The parameter Ymax only applies to:

- Positioner with feedback
- Dosing pumps
- Solenoid pump
- Controller with mA output

Ymax defines the maximum control output to the actuator The control parameter corresponds to electronic dosing limitation of the actuator.

#### Setting range:

The parameter Ymax can be set from 0 to 100 %.

#### Ymin

Meaning: Dosing rate basic load (single feedback controlloop control only)

Display: Percentage (%)

Explanation: The parameter Yminonly applies to:

- Positioner with feedback
- Dosing pumps 2p
- Solenoid pumps 2p
- Controllers with mA output 2p

A basic dosing rate is output to the actuators with Ymin.

Setting range: The parameter Ymincan be set from 0 to 100 %.

#### NOTICE

Ymin and Ymax is only available for the single feedback closed-loop control.

The control range is limited by the parameters Ymax and Ymin.

Do not select a Ymax value lower than Ymin.

At Ymin> 0 overdosing can occur.

EN Rivo™ I Municipal/Industrial

## 7.6 Display of dosing quantity

The Electronics Module allows a freely configurable dosing quantity display (Yout). In the menu, see device, the dosing quantity can be left as a value 0 to 100% or freely configured as a dosing quantity, e.g. 0 to 10.0 l/h, 0 to 4.0 g/h, etc. Format and unit are freely selectable - see menu on the device.

# 7.7 Digital inputs DI 1 and DI 2

## CAUTION

Danger caused by external voltages at the digital inputs

Possible consequence: Serious material damage.

• Do not apply external voltages at the digital inputs.

There are two integrated digital inputs on the Rivo<sup>™</sup> Backboard 4. They are provided for connection of voltage-free contacts (< 100 Ohm) and are supplied internally with 24 V.

The functions of the digital inputs can be configured for the specific customer application in the menu on the device.

It is possible to influence the controller or trigger alarms. Various functions can be assigned to the digital inputs. With the help of a voltage-free enabling contact, e.g. external stop, it is possible to realize the various functions:

- Alarm (freely configurable)
- Ext. stop: Dosing is switched off. The positioner moves to 0 %.

Rivo™ I Municipal/Industrial

EN

- Empty signal contact of the chemical tank(s). The dosing pump is switched off. The positioner moves to 0 %.
- Switchover between internal and external dosing factor.
- Switchover between controller modes ratio, single feedback closed-loop, combination control.

#### NOTICE

When the contact closes, restart of the controller may be delayed due to the dosing delay time. In as-delivered status, the digital inputs are disabled. To activate the function, configure the digital input in the menu. The digital inputs can also be assigned as alarms.

The digital inputs can be configured as direct or inverse so that they switch to active state as NC or NO contacts.

#### 7.8 Sample water monitoring

## WARNING

#### Danger caused by uncontrolled dosing and incorrect circulation output

If there is a shortage of sample water or the flow rate is too low. if the circulation is switched off or the circulation output is too low, there is a risk of uncontrolled dosing of chemicals.

Possible consequence: fatal or serious injury.

- Never disable the sample water monitoring -٠ even temporarily, e.g. by bridging the signal input.
- Chemical dosing must switch off if the circula-٠ tion is switched off or if the circulation output or flow rate is too low. To ensure this, circulation output or flow rate monitoring must be installed in the system and connected to the Electronics Module.

EN Rivo™ I Municipal/Industrial

#### 7.9 mA inputs, Rivo<sup>™</sup> Backboard 4

There are two integrated mA inputs on the Rivo<sup>TM</sup> Backboard 4. mA input 1 is used to record the flow signal as a 0 to 20 mA or 4 to 20 mA signal. The input signal can be freely configured in the menu (see menu Input/Output). Format, range and unit are freely selectable. mA input 2 is used to record an external dosing factor specification via a 0 to 20 mA or 4 to 20 mA signal. The mA signal corresponds to a dosing factor of 0 to a maximum of 400% or an external setpoint within the selected measuring range.

#### 7.10 Connections to visualization systems

The following options are available for connecting the Electronics Module to a higher-level visualization or control system:

- Ethernet interface with Modbus TCP and HTTP protocol (standard)
- Optional 2-way mA signal output module "Rivo™ Flex Mod 2AO-mA"
- Optional "Rivo™ Com-Board 485" expansion board with RS485 interface (Wallace & Tiernan protocol). See Chapter 7.18 Interfaces.

#### NOTICE

For detailed information on the interfaces, see the separate installation manual "Rivo<sup>™</sup> Communication Interfaces". You can request this installation manual from us or download it from our homepage.

Rivo<sup>™</sup> I Municipal/Industrial EN

#### 7.11 Controller outputs

The Electronics Module supports the activation of various dosing systems via relay or mA-signal outputs. Module slots are provided for optional expansion with further relays.

The following dosing outputs can be activated:

| Lyoque Water Leebaleques ('mbU |                                 |
|--------------------------------|---------------------------------|
|                                | <br>VV.3101.39.33 ISSUE 01-00/4 |
|                                |                                 |

| Controller for                                            | Туре    | Parameter designation | Action           |
|-----------------------------------------------------------|---------|-----------------------|------------------|
| Positioner with<br>feedback signal                        | 3-point | Positioner with<br>Ym | Dosing<br>↑ or ↓ |
| Motor dosing<br>pump (pulse-<br>duration control-<br>ler) | 2-point | Dosing pump<br>2p     |                  |
| Solenoid pump<br>(pulse-frequency<br>controller)          | 2-point | Solenoid pump<br>2p   |                  |
| Dosing pump with mA input                                 | 2-point | Analog output<br>2p   |                  |

#### 7.11.1 Positioner (with feedback)

With the selection of the positioner, for example, it is possible to use chlorine gas dosing in combination with a positioner as an actuator of a chlorine gas dosing system. If actuator feedback is present, it must be calibrated during startup. Potentiometers 1 kOhm/5 kOhm or 0 to 1 V or 0/4 up to 20 mA signals can be connected as actuator feedback (see Chapter 7.13 Positioner feedback). I inearization of the actuator via several calibration points is possible here.

#### 7.11.2 2-point pulse-duration controller for dosing pumps

The dosing pump is switched on for the calculated time within an adjustable cycle period TP (relay contact). The cycle period is mainly determined by the reaction time of the connected system and entered as the cycle period TP.

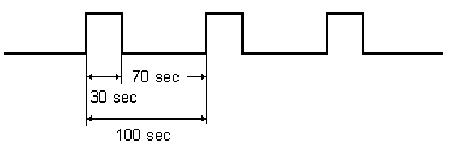

Example:

Cycle period TP = 100 sOutput value Yout = 30% Duty cycle 30 s Off time 70 s

EN Rivo™ I Municipal/Industrial

#### 7.11.3 2-point pulse-frequency controller for solenoid pumps

Solenoid pumps are controlled with 0 to a maximum of 180 pulses per minute, depending on the specification of the connected pump. The Electronics Module supports pumps with 100, 120, 140, 160 and 180 pulses per minute.

The minimum duty cycle is 0.15 s. The pause time is calculated depending on the dosing rate.

| Yout in % | Pulses/min |
|-----------|------------|
| 100       | 120        |
| 84        | 96         |
| 72        | 85         |
| 56        | 75         |
| 50        | 60         |
| 33        | 40         |
| 25        | 30         |
| 10        | 12         |
| 5         | 6          |
| 10        | 10         |

Example of a solenoid pump at 120 pulses/min:

#### 7.11.4 Analog 2-point output

As an option, the Electronics Module can be retrofitted with a 2-way mA output module (Rivo<sup>™</sup> Flex Mod 2AO mA). These mA outputs can be configured as registration or control outputs.

In the selection "Analog output 2p," the mA output is firmly assigned as a control output.

With a control output of 0%, the output current is 0 or 4 mA, while with a greater Yout, the output current reaches up to 20 mA. Dosing pumps with mA control input, control valves with mA signal input, for example, can be used as actuators.

#### 7.12 mA outputs

As an option, the Electronics Module can be equipped with a Rivo<sup>TM</sup> Flex Mod 2AO-mA 2-channel output module. Both mA outputs are electrically isolated and can be freely assigned. The output signals can be configured as 0 to 20 mA and 4 to 20 mA.

If an mA value of 3.4 mA is not reached in the setting 4 to 20 mA, this is detected as a line break and an error is generated.

Rivo™ I Municipal/Industrial EN

#### 7.13 Positioner feedback

When a positioner with feedback (positioner with Ym) is used as dosing output, the actual position of the positioner/dosing rate is transferred to the control device via selectable input signals in order to achieve the best possible control result. Various feedback options are available:

- Potentiometer 1 kOhm
- Potentiometer 5 kOhm
- 0...10V
- 0/4...20mA

The feedback signal used can be set in the menu. For an optimum control result, the position feedback must be aligned (calibrated) with the controller. The positioner feedback end points 0% and 100% must always be calibrated. This can be done by running the automatic positioner calibration function. The controller automatically approaches the 100% and the 0% position and saves the corresponding values measured for the feedback signal internally. The positioner runtime Ty is automatically determined during the calibration process. During calibration, the positioner must not be unlocked for manual operation.

If the dosing rates between 0% and 100% are not linear to the position feedback, these non-linearities can be compensated for or linearized via correction values between 0 and 100%. Up to 11 further positions can be corrected to compensate for non-linearities in the dosing.

#### Procedure:

In order to calibrate further data points, select desired calibration points between 0 and 100% and set the required dosing output to correct the linearity.

#### 7.14 Digital outputs

As an option, the Electronics Module can be equipped with a Rivo<sup>™</sup> Flex Mod 2Rel-2DO. It makes two further relay outputs and two digital outputs available, which can be configured as alarm outputs. The digital outputs are optocoupler switching outputs for the power-free activation of dosing devices. The maximum control voltage (external) of 24 V DC and a maximum switching current of 20 mA must be observed here (these digital outputs are not supported in the Rivo<sup>™</sup> I).

## EN Rivo™ I Municipal/Industrial

#### 7.15 Relay outputs

The Electronics Module has two on-board relays and can be expanded with relay modules. Further relays can be added as modules. To do this, the Rivo<sup>™</sup> Flex Mod 2Rel-2DO must be installed. The modules are configured via the menu setting. These switches are assigned various switching tasks depending on the respective application. See the Chapter "Device configuration".

The connection and switching of non-approved devices/ loads destroys the relay contacts. The device then functions in an uncontrolled manner! In order to switch inductive loads or capacitive loads that exceed the technical properties of the relay contact, an additional switching element such as a contactor or load relay with suitable specifications must be installed. To suppress radio interference, the relay contacts are protected internally by suppressor diodes.

All on-board relays are protected by fuses. They act as overcurrent limiters protecting the terminal and relay connections. The fuses of the backboard are replaceable (Type TR5, T3,15A). To fuses of the Rivo<sup>™</sup> Flex Mod 2Rel-2DO are not replaceable.

#### NOTICE

If the internal power supply L1 and N/L2 is used for dosing pumps or other devices, the current consumption must not exceed the value of the selected back-up fuse.

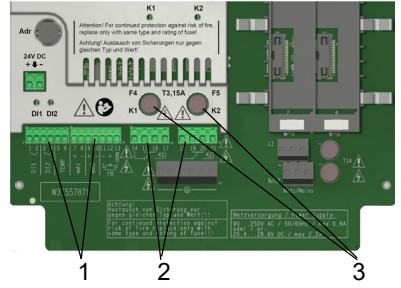

- Fig. 10 Detail of PCB relay outputs
- 1 Terminal strips for control inputs
- 2 Terminal strips for relays
- 3 Fuses of the Rivo<sup>™</sup> Backboard 4 relay

#### NOTICE

If the internal power supply L1 and N/L2 is used for dosing pumps or other devices, the current consumption must not exceed the value of the selected back-up fuse.

EN

#### 7.16 Messages and alarms

Alarms, warnings, messages are displayed by means of a colored message symbol ( c) alarm bell) and a RGB LED above the display.

| Red symbol:     | error active   |
|-----------------|----------------|
| Yellow symbol:  | warning active |
| Neutral symbol: | general notes  |

Tap the alarm bell to open the message window. All active messages are displayed with text. Acknowledgeable messages are confirmed or acknowledged with the ACK button.

#### 7.16.1 Configuration

The Electronics Module supports the creation of freely configurable alarms. The alarms are output optionally via relay contacts and a color message display. At the same time, a message is displayed in the message system. The number of available relays depends on the configuration. The alarm relays can be used, for example, for safety deactivation of dosing when specific values are exceeded or not reached. The assignment of a relay as a switching function is optional.

Rivo™ I Municipal/Industrial

Each alarm can be configured as described below. Multiple assignment is possible:

| freely configurable text          |
|-----------------------------------|
| freely configurable text          |
| hh:mm:22<br>00:00:00 to 10:49:59  |
| Error/warning                     |
| Without/simple ACK/ACK with reset |
| Single/multiple assignment        |
| Assignment to relay               |
|                                   |

EN Rivo™ I Municipal/Industrial

## 7.16.2 Without Acknowledge

- The alarm symbol and the message symbol light up in the event of an alarm and go out automatically when the condition is eliminated.
- Unlatched alarms are displayed in yellow as messages.
- The relay is active when the alarm symbol is displayed and the alarm is active.

## 7.16.3 ACK with reset

- In the event of an alarm, the alarm symbol and the message symbol flash and the relay is active until acknowledged.
- The alarm symbol and the message go out even if the conditions still apply when the alarm is acknowledged.
- · Latched alarms are displayed in red as messages.
- The relay becomes inactive after acknowledgment if the condition is still pending.

## 7.16.4 Simple ACK

- The relay becomes active as soon as the alarm is active.
- In the event of an alarm, the alarm symbol and the message symbol flash until the alarm is acknowledged.
- If the condition is no longer present when the alarm is acknowledged, the alarm symbol goes out and the message disappears.
- If the condition is still present when the alarm is acknowledged, the alarm symbol and the message are reset from flashing to a permanent state. The alarm symbol and the message light up until the condition is eliminated (auto-reset).
- Latched alarms are displayed in red as messages.
- The relay is only deactivated when the condition has been eliminated and acknowledged.

EN

Rivo™ I Municipal/Industrial

#### 7.16.5 Safety functions

Various safety functions are integrated to ensure system safety and minimize the risk of accidents:

- alarms freely configurable
- external STOP for dosing (depending on the configuration of the digital inputs)
- password protection
- Safe manual mode stops dosing if the sample water flow rate is too low or in the event of an external stop or external stop in manual mode.
- Secure calibration switches off the dosing if the calibration is not completed.

## 7.17 Status LED states

| LED   | Status      | Modus | Description                                                                                                    |
|-------|-------------|-------|----------------------------------------------------------------------------------------------------|
| white | illuminated | BOOT  | Only displayed briefly during booting. Module restarts.                                                                     |
| red   | illuminated | STOP  | Module is in stop mode.<br>No outputs active, or<br>output based on Stop-<br>Behavior.                                      |
| green | illuminated | RUN   | The module is in run<br>mode. All outputs are<br>active and are activated.<br>This is the normal state<br>during operation. |

## EN Rivo™ I Municipal/Industrial

| LED  | Status   | Modus            | Description                                                                                                    |
|------|----------|------------------|----------------------------------------------------------------------------------------------------|
| red  | flashing | STOP,<br>TIMEOUT | Module has switched to<br>stop mode due to a<br>communication interrup-<br>tion after a timeout has<br>expired. |
|      |          |                  | If this state occurs, com-<br>munication with the con-<br>trol unit has been<br>unexpectedly interrup-<br>ted.  |
| blue | flashing | UPDATE           | Module is in update<br>mode. Firmware update<br>is being carried out.                                           |

#### 7.18 Interfaces

#### 

**Danger due to inadequately qualified personnel** Possible consequence: fatal or serious injury and significant material damage.

• To ensure safe operation and prevent serious injury, the device must be installed by trained and authorized specialist personnel.

# NOTICE

| • | See Chapter | Design | of the | HMI | and | the | Backboar | ď. |
|---|-------------|--------|--------|-----|-----|-----|----------|----|
|---|-------------|--------|--------|-----|-----|-----|----------|----|

- For more detailed information, please refer to the installation manual "Rivo™ communication interfaces." You can request this installation manual from us or download it from our homepage.
- The firmware update can be downloaded free of charge from our homepage.

Rivo™ I Municipal/Industrial EN

#### 7.19 USB interface

The Electronics Module is equipped with a USB interface. It can be used for the following:

- Transfer of firmware updates. Download via our homepage.
- Transfer of configuration data for reproduction and back-up of a configuration.
- · Download of the internally saved archiving data.

#### 7.19.1 Firmware update via USB interface

The firmware can be updated using a USB stick. The firmware file can be downloaded free of charge from our homepage.

You can read off the currently installed firmware version of the CPU in the system menu  $\equiv$  under system information - Software information.

#### NOTICE

For information on installing a firmware update, see Chapter Firmware update via USB interface.

#### 7.19.2 RS485 interface (optional)

As an option, the Electronics Module can be equipped with a Rivo™ Com-Board 485 expansion board. This expansion board has an integrated RS485 interface.

The RS485 interface is used for data transfer to higherlevel control systems or other systems that support the Wallace & Tiernan RS485 protocol.

The RS485 interface is electrically isolated. It has four integrated terminals and a terminating resistor  $R_t$  for incorporation into a Wallace & Tiernan bus system.

## NOTICE

For information on installing the Rivo<sup>™</sup> Com-Board 485 expansion board, see Chapter RS485 interface (optional).

EN Rivo™ I Municipal/Industrial

#### 7.19.3 Ethernet interface (HMI)

#### HINWEIS

This instruction manual does not cover installation and commissioning in combination with routers or wireless routers. Responsibility for this lies with the operator.

- For security reasons, access to the device should only be granted to authorized personnel.
- Permanent, unsafe connections via the Internet or WLAN are not permitted. Safe connections can, for example, be set up via a VPN-secured communication channel or an encoded WLAN connection.
- The Electronics Module only supports the unencrypted communication protocol "http" and is designed for operation within an Intranet (closed network) (Chapter Safety - IT security).

The Electronics Module has an integrated Ethernet interface.

The installed LAN interface allows data visualization via an Internet-capable device and HTTP protocol or standard browser. The LAN interface also supports data communication with higher level control systems via Modbus TCP protocol.

Visualization and operation are effected via the web pages integrated in the Electronics Module. Wireless access via mobile devices such as tablet computers or smartphones is possible by installing a wireless router onsite and connecting it to the Electronics Module.

The Ethernet interface supports a transmission rate of 100 Mbit/s.

The Ethernet interface is electrically isolated.

Connection is via a standard Ethernet connection cable. To allow the use of pre-terminated Ethernet cables with connectors,one special M25 cable gland with slit rubber seals and larger grommets is installed. The Ethernet connectors can be inserted through these fittings.

The Ethernet connection is designed in accordance with IEEE 802.3. There is a RJ45 socket installed at the HMI. Connection to a network is possible using a patch cable (1:1) or a crossover cable (crossover network cable). The LEDs are fitted in the RJ45 socket. They display the interface statuses.

Rivo™ I Municipal/Industrial EN

| LED    | Status      | Meaning                    |
|--------|-------------|----------------------------|
| green  | illuminated | Ethernet connection estab- |
|        |             | listica                    |
| green  | flashing    | Data being transferred     |
| yellow | off         | 10 Base-T                  |
| yellow | illuminated | 100 Base-T                 |

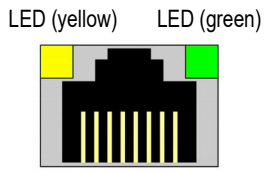

Fig. 11 Ethernet connection

The connection runs in Auto negotiation mode. The data transfer rate and full or half duplex are defined automatically with the connected switch/HUB.

EN Rivo™ I Municipal/Industrial

## 8 INSTALLATION

#### A DANGER

- Danger of fatal injury caused by electric shock
  External voltages may still be connected even if
  the operating voltage is switched off.
  Possible consequence: fatal or serious injury.
  - All electrical installation work must be performed by a qualified electrician.
  - Work on the device must be carried out when it is in de-energized state.
  - Do not carry out work on active parts and equipment to which voltage is applied.
  - In the event of a fault in the electrical power supply, switch the device off immediately.
  - The device operates with liquids. For this reason, DIN EN IEC 62368/60950 must be observed when connecting the devices.

# 

#### Danger from unqualified personnel

Possible consequence: fatal or serious injury and significant material damage.

- To ensure safe operation and prevent serious injury, the device must be installed by trained and authorized specialist personnel.
- Local installation regulations, general guidelines, technical data and construction regulations of the respective water or building authority as well as applicable national and local regulations must be observed.

#### NOTICE

The assembly accessories included in the scope of delivery must be used for installation.

Rivo™ I Municipal/Industrial

EN

#### 8.1 Requirements with regard to the environment and installation location

## 

Danger caused by fire or explosive material Possible consequence: fatal or serious injury.

- Do not use the device in environments where there are flammable gases, fumes or dust or conductive dust.
- Smoking, fire, naked flames, welding, and work that may generate sparks are forbidden in the vicinity of the device.

The installation location must meet the following requirements:

- The installation location must not be accessible to the ٠ public.
- The installation location must be such that operation by unauthorized personnel is ruled out.
- The installation location must not be used as a per-• manent workplace.
- Protect the device against moisture, rain, frost, heat • and direct sunlight.
- Do not install the device outdoors.
- Do not expose the device to strong vibration or ٠ impact, magnetic fields or electromagnetic radiation.
- Provide sufficient aeration and ventilation. •

- The installation wall must be vertical, flat and stable.
- The device must be accessible and visible from the front and side for installation, operation and maintenance.
- Operating and ambient temperature must lie between 0 and +50 °C (32 ... 122 °F) (technical data).
- The air in the room must be non-condensing. •
- The Electronics Module is not suitable for electrical connection with permanently installed cable conduits. If the cable glands do not meet local installation rules and regulations, these glands must be replaced with suitable ones.

EN Rivo™ I Municipal/Industrial

# 8.1.1 Installation location for drinking water, industrial water and waste water

For problem-free mixing of the chlorine solution, the distance between chlorine addition and sample water takeoff must be at least ten times the pipe diameter:

| Example: | Pipe DN300                |
|----------|---------------------------|
|          | => 300 mm x 10 = 3000 mm  |
|          | => minimum distance = 3 m |

The time between chlorine addition and free over dosing is the total sampling time. It consists of the travel time between chlorine addition point and sample water take-off and the travel time between sample water take-off and measurement (sample water line to flow cell). Keep the sample water line to the flow cell as short as possible.

For longer required soak times, for example 5 to 15 minutes, a delay tank can be installed into the sample water line immediately before the flow cell.

Note that longer soak time prevents chlorine addition control based purely on excess chlorine. Instead, combined flow and excess chlorine dependent control must be used. This also applies to the use of chlorine, chlorine dioxide and ozone as disinfectant.

#### 8.1.2 Installation site for swimming pool water

The sample water take-off point must be installed in the pool return line according to standards (see DIN 19643, DIN = German Industrial Norm). Make sure that the sample water take-off point is upstream of the flocculant station.

Rivo™ I Municipal/Industrial EN

#### 8.2 Installation the device

The Electronics Module and the Flow Cell Module can be installed using a top-hat rail or tallow-drop screws (wall installation). Several of those devices can be installed directly next to each other. A special variant is available for control cabinet mounting.

#### NOTICE

Install the Flow Cell Module to the left of the Electronics Module.

If the Electronics Module and the Flow Cell Module are mounted at separate locations, the sensor cable extensions with a maximum length of 30 m must be used.

Required material and tools:

- top-hat rail (optional)
- screws and dowels (assembly accessories)
- drill
- screwdriver

#### 

**Danger caused by incorrect mounting fixtures** Possible consequence: injury or significant material damage.

- · Use the corresponding screws and dowels.
- Dowels and screws/tallow-drop screws for fixing to a solid wall are included in the scope of delivery.
- If the device is to be installed on a suitable lightweight wall, the corresponding mounting fixtures must be used. These mounting fixtures are not included in the scope of delivery!

#### 8.2.1 Installation with top-hat rail

- 3 Secure the top-hat rail to a vertical, stable and flat solid wall using the dowels and screws supplied.
- 4 Hook the Electronics Module onto the top-hat rail so that it is flush at the right.
- 5 Hook the Flow Cell Module on the top-hat rail to the left of the Electronics Module.
- 6 Fasten the Electronics Module and the Flow Cell Module to the solid wall at the bottom by the brackets using dowels and screws.

## EN Rivo™ I Municipal/Industrial

# 8.2.2 Installation without top-hat rail (wall installation)

#### NOTICE

The dimensions for the drilling pattern can be found on the back of the plastic housing. Use the rear housing panel as a drilling template.

- 1 Secure the tallow-drop screws rail to a vertical, stable and flat solid wall using dowels.
- 2 Hook the electronics module and the flow cell module onto the tallow-drop screws.
- 3 Fasten the electronics module and the flow cell module to the solid wall at the bottom by the brackets using dowels and screws.

Rivo™ I Municipal/Industrial EN

#### 8.2.3 Installation drawings

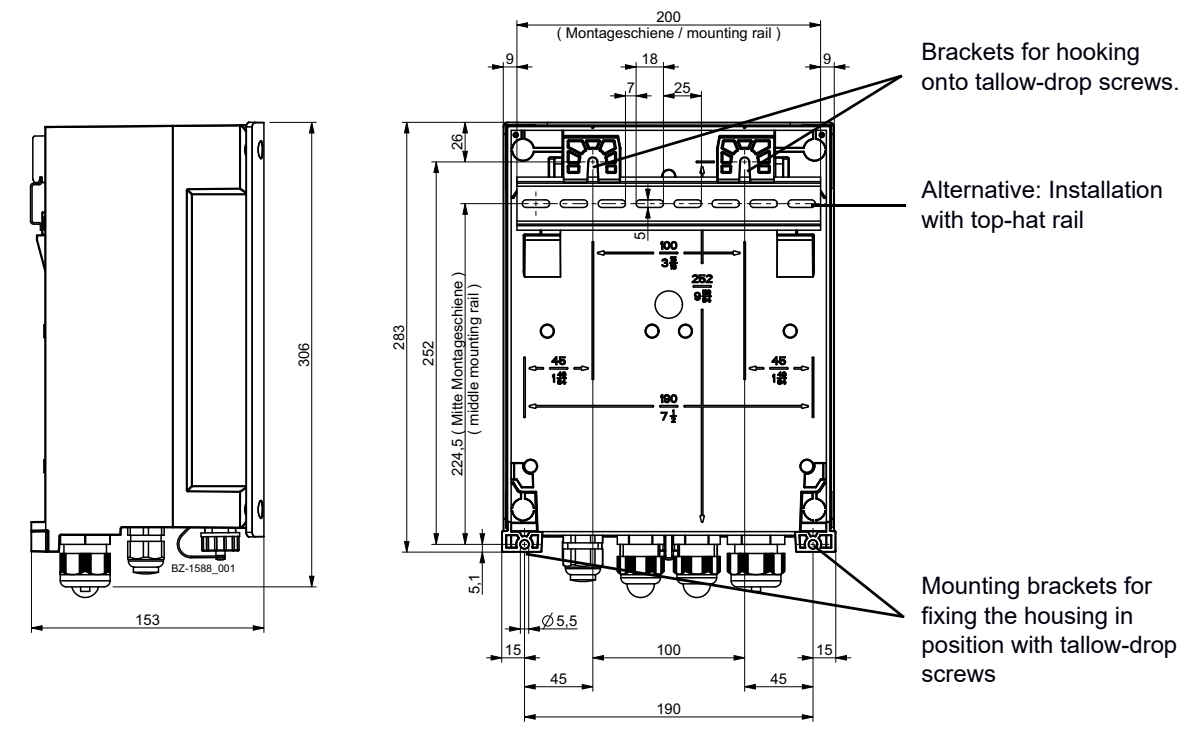

#### Fig. 12 Electronics Module

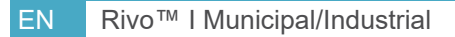

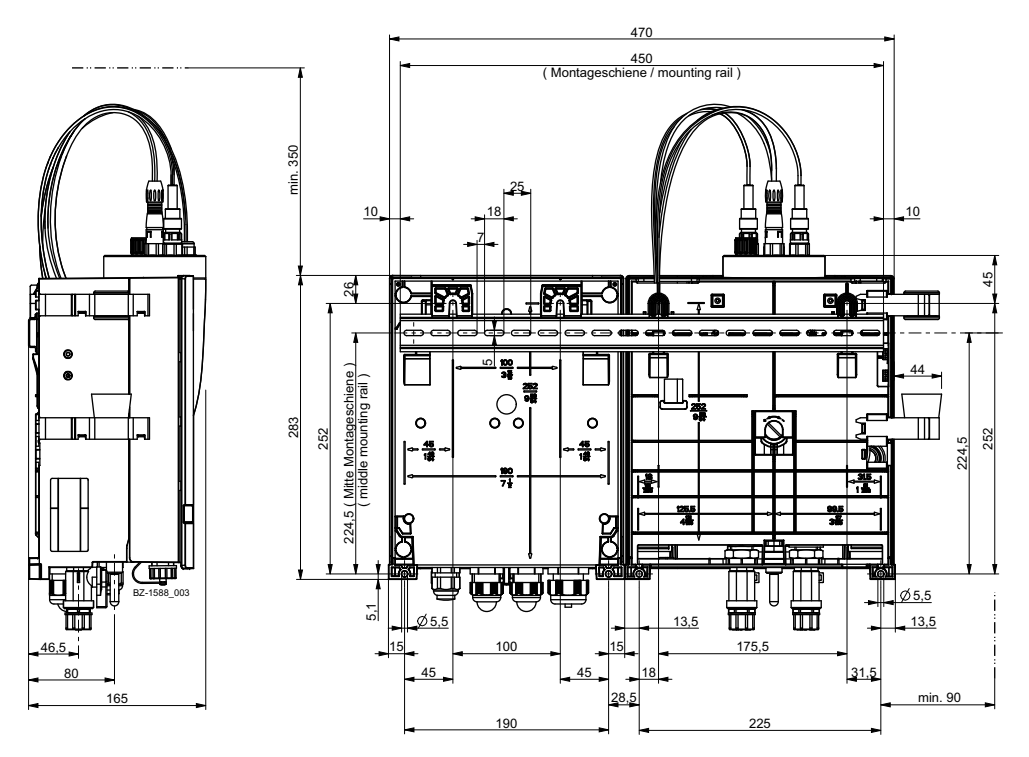

Fig. 13 Flow Cell Module and Electronics Module

Rivo™ I Municipal/Industrial El

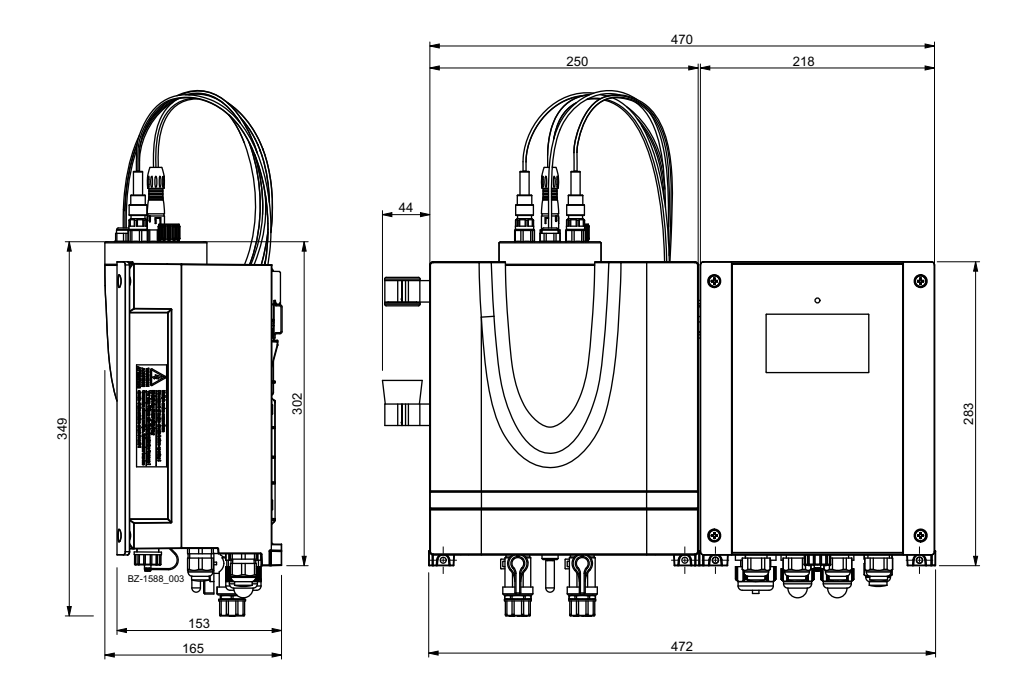

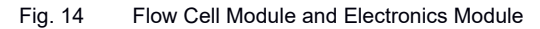

Evoqua Water Technologies GmbH | W3T613933 Issue 01-0624

EN Rivo™ I Municipal/Industrial

## 8.3 Removing and fitting the housing cover

## Removing

- 1 Release the four screws on the housing cover.
- 2 Carefully remove the housing cover.
- 3 Hook the housing cover into the brackets on the basic housing.

# Fitting

- 1 Carefully unhook the housing cover from the brackets on the basic housing and fit it onto the basic housing.
- 2 Tighten the four housing screws by hand (to a maximum torque of 0.7 Nm ± 0.15 Nm).

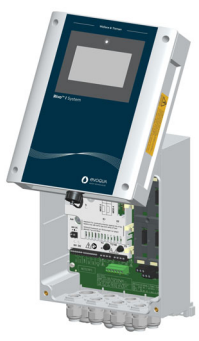

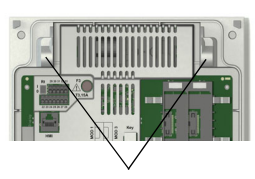

Brackets on the basic housing

Fig. 15 Housing cover hooked on - brackets

8.4 Installation of Rivo<sup>™</sup> Flex Mod Modules

# CAUTION

# Danger of damage to the Rivo™ Flex Mod Modules and the HMI

Possible consequence: Significant material damage.

- The Rivo<sup>™</sup> Flex Mod Modules and the HMI must not be plugged in or unplugged with the power supply switched on.
- 1 Disconnect the Electronics Module from the power supply and check that it is de-energized.
- 2 Remove the housing cover of the Electronics Module.
- 3 Insert the Rivo<sup>™</sup> Flex Mod Modules into the module slots provided and ensure that the module locking mechanism (blue) is engaged and pressed downward.

To dismantle the Rivo  $^{\rm TM}$  Flex Mod Module, first pull the module locking mechanism (blue) upwards and then remove the module.

Rivo™ I Municipal/Industrial EN

Module 1, 2, 3 and 4 allow the installation of the following modules:

Module slot 1: Rivo<sup>™</sup> Flex Mod (Measuring Module for Sensors)

Module slot 2: Rivo<sup>™</sup> Flex Mod (Measuring Module for Sensors)

Module slot 3: Rivo<sup>™</sup> Flex Mod 2Rel 2DO (Output Module)

Module slot 4: Rivo™ Flex Mod 2AO-mA (Output Module)

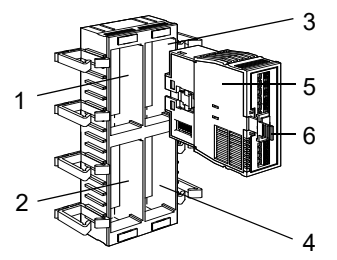

Fig. 16 Section, module slots

- 1 Module slot 1
- 2 Module slot 2
- 3 Module slot 3
- 4 Module slot 4
- 5 Rivo™ Flex Mod Module
- 6 Module locking mechanism (blue) unlocking/locking

4 Route connection cables into the cable holder and into the housing through the cable glands.

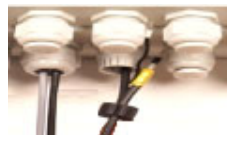

Fig. 17 Section, cable connection

- 5 Tighten cable gland. Make sure that all cable glands are installed correctly.
- 6 Switch power supply back on.
- When the device has booted, a scan must be carried out in order to transfer the new module configuration.
  To do this, open Setup System settings General and press the 'Scan' (hardware) button.

=> The device scans the changed module configuration and configures itself accordingly.

EN Rivo™ I Municipal/Industrial

#### 8.5 Remove the battery insulator

#### CAUTION

#### Danger due to battery insulator

Possible consequence: Material damage

• When commissioning the HMI for the first time, the battery insulator of the lithium button cell must first be removed.

#### Procedure:

- 1 Fix the battery in the battery holder with a non-conductive pin and pull the battery insulator out to the left. Ensure that the battery is not pulled out at the same time.
- 2 The date and time must be set or checked during commissioning.

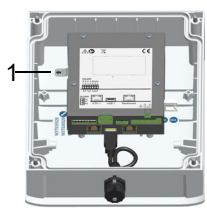

Fig. 18 HMI (housing cover)

1 Battery insulator

## 8.6 Connecting the Ethernet cable

## NOTICE

- The cable glands on the Electronics Module are already fitted at the factory.
- Blind plugs are fitted in the cable glands at the factory. These must be removed during installation in order to install the corresponding cables.
- For more detailed information, please refer to the separate installation manual "Rivo™ communication interfaces". You can request this installation manual from us or download it from our homepage.
- 1 Route the Ethernet cable into the housing through the M25 cable gland. Only one Ethernet cable can be connected. Only one cable gland is provided and suitable for the insertion of Ethernet connectors (M25 left side).
- 2 The other cable glands can be used as required. Multiple sealing inserts (4x5 mm, 2x6 mm) are included with the accessories.
- 3 Plug the Ethernet cable into the HMI as shown in the wiring diagram.

# EN

#### 8.7 Electrical installation

#### **DANGER**

**Immediate danger caused by electric current** Possible consequence: fatal or serious injury and significant material damage.

- External voltages may still be connected even if the operating voltage is switched off.
- The Electronics Module must be de-energized before opening it.
- When connecting the Electronics Module to the power supply, a back-up fuse must be used in the mains supply line. The connection values must match the data on the type plate.

# 

#### Risk of injury and damage to the device!

Possible consequence: injury and significant material damage.

- Only trained and authorized electricians are permitted to install the Electronics Module and open the housing.
- The Electronics Module may only be put into operation when the housing is closed.
- Connect the Electronics Module in accordance with the wiring diagram and applicable local and national regulations.
- The Electronics Module is not equipped with a mains switch and is in operation as soon as the supply voltage is applied. For this reason, an external switch or circuit breaker with a clearly identifiable "Off" switch position is necessary.
- Line cross-section for the mains input side at least 0.75 mm<sup>2</sup> (AWG 18), on-site mains fuse 6 A with 100 to 240 V AC supply.
- When connecting system components (e.g. devices, motors, pumps) as well as when entering operating data, the system components must be switched off in order to prevent uncontrolled activation or incorrect operation.

# EN Rivo™ I Municipal/Industrial

# 

- If devices are connected to the internal power supply (e.g. dosing devices) or via fixed connection cables (e.g. connectors), the current consumption must not exceed the installed back-up fuse (max. 20A).
- Rivo<sup>™</sup> Flex Modules and the HMI must not be plugged in or unplugged with the power supply switched on.
- The device operates with liquids. For this reason, DIN EN IEC 62368/60950 must be observed when connecting the devices.
- Avoid high temperatures at the terminals of the relays and the mains supply. Due to the high ambient temperatures at the terminals, connected cables must be designed as follows:

Ambient temperature <30°C: Cables heat-resistant up to at least 60°C Ambient temperature <40°C: Cables heat-resistant up to at least 70°C Ambient temperature >40°C:

Cables heat-resistant up to at least 80°C

## NOTICE

- The Electronics Module is not suitable for electrical connection with permanently installed cable conduits.
- If the cable glands do not meet local installation rules and regulations, these glands must be replaced with suitable ones.
- The Electronics Module is equipped with a flexible voltage supply input and accepts AC voltages from 100 to 240 volts. Take the power consumption into account when dimensioning.
- Note the correct polarity of the voltage connections and the correct dimensioning of the wire cross-sections.

Rivo™ I Municipal/Industrial EN

Carry out electrical installation as follows:

- 1 Remove the housing cover of the Electronics Module.
- 2 Connect voltage supply in accordance with the wiring diagram.
- 3 Install optional Rivo<sup>™</sup> Flex Mod Modules. See chapter Installation "Installation of Rivo<sup>™</sup> Flex Mod Modules".
- 4 Connect HMI/Rivo<sup>™</sup> Backboard 4 in accordance with the wiring diagram. Make sure that all cable glands are installed correctly.
- 5 Connect optional Rivo<sup>™</sup> Flex Mod Modules in accordance with the wiring diagram in chapter "wiring diagram".
- 6 Fit housing cover.
- 7 Then put the Electronics Module into operation.

# NOTICE

If the module configuration is changed, a scan must be carried out. To do this, open Setup - System settings -General and press the 'Scan' (hardware) button.

## 8.8 Firmware update via USB interface

The firmware can be updated using a USB stick. The memory size must be at least as large as the firmware file.

# NOTICE

The firmware file can be downloaded free of charge from our homepage.

You can read off the currently installed firmware version of the CPU in the menu under System Information.

Carry out the firmware update as follows:

- 1 Copy firmware file to the USB stick. Do not use subdirectories!
- 2 Plug the USB stick into the USB socket (on the bottom of the device).
- 3 Open the Service-Center menu and click on the Update button. Follow the instructions on the display. The device executes a restart.
- 4 Firmware update starts. The LED (above the display) flashes during the firmware update.

EN Rivo™ I Municipal/Industrial

- 5 When the firmware update is complete, the LED remains static.
- 6 Remove the USB stick.
- 7 Following a successful firmware update, check whether the new firmware version is displayed in the menu.
- 8 Check the settings, adjust if necessary.

#### 8.9 RS485 interface (optional)

# NOTICE

For more detailed information, please refer to the separate installation manual "Rivo™ communication interfaces". You can request this installation manual from us or download it from our homepage.

Install the Rivo<sup>™</sup> Com-Board as follows:

- 1 Disconnect the Electronics Module from the power supply and check that it is de-energized.
- 2 Remove the housing cover of the Electronics Module.
- 3 Release the four screws on the metal cover of the HMI (Pos. 1).

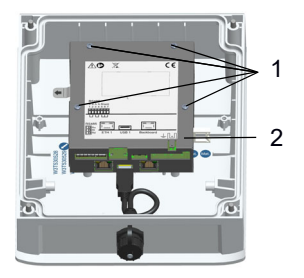

Rivo™ I Municipal/Industrial EN

- 4 Carefully remove the metal cover of the HMI (Pos. 2).
- 5 Unscrew the four spacer bolts.
- 6 Grip the Rivo™ Com-Board carefully at the sides and insert the connector strip precisely into the terminal strips. Make sure that the connector strip is fitted correctly!
- 7 Tighten the four spacer bolts again by hand (to a maximum torque of 0.7 Nm ± 0.15 Nm).
- 8 Refit the metal cover and screw tight again using the four screws of the metal HMI cover.
- 9 Connect interface in accordance with the wiring diagram.
- 10 Activate terminating resistor when installing at the end of the bus.
- 11 Fit the housing cover again and tighten by hand (to a maximum torque of 0.7 Nm  $\pm$  0.15 Nm).
- 12 Reconnect the power supply.
- 13 Switch the Electronics Module on or reconnect the power supply.
- 14 Configure the interface.

# 9 Start-up

EN Rivo™ I Municipal/Industrial

# 9 START-UP

#### 

# Danger from unqualified personnel and incorrectly connected devices

Possible consequence: fatal or serious injury and significant material damage.

- To ensure safe and correct commissioning, knowledge of the operation, connected electrical load, measurement signals, cable assignment and fuse protection of the connected devices and machines and the relevant safety regulations is required.
- Startup of the electronic module must be performed by trained and authorized electricians.
- Incorrectly connected devices can be damaged, possibly irreparably, or cause faults in other equipment when they are switched on or in operation.
- Ensure that the measuring and control cables are not confused or make contact with one another.
- Never connect or disconnect any cables to which voltage is applied.

# A DANGER

## Risk of injury or death!

Possible consequence: fatal or serious injury.

The electronic module must not be operated with flammable liquids.

# 9.1 Initial commissioning and putting back into operation

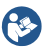

Observe the instructions in the corresponding instruction manuals.

#### NOTICE

On delivery, the language setting of the Electronics Module is set to English.

| Item | Work steps                                    |
|------|-----------------------------------------------|
| 1    | Install the electronics module and the flow-  |
|      | through adapter.                              |
| 2    | Install optionalen fine filter (filter unit). |
|      | Flow cell module only.                        |
| 3    | Install optional strainer.                    |
| 4    | Install optional pressure booster pump.       |
| 5    | Install optional pressure reducing valve.     |
| 6    | Install shut-off ball valve.                  |
|      | Y-style Flow-through Assembly only.           |
| 7    | Connect sample water inlet and outlet:        |
|      | with rigid pipework                           |
|      | with hose connection                          |
# Start-up 9

| Item           | Work steps                                                                                                    | Item | Work steps                                                                                                    |
|----------------|----------------------------------------------------------------------------------------------------|------|----------------------------------------------------------------------------------------------------|
| 8              | <ul> <li>Prepare DEPOLOX<sup>®</sup>-R:</li> <li>Remove the felt ring.</li> <li>Remove and replace transport caps.</li> <li>Fill electrode cleaning sand.</li> </ul> Prepare DEPOLOX <sup>®</sup> Pool-R: <ul> <li>Fill electrode cleaning sand</li> </ul> | 17   | <ol> <li>Start up the electronics module.</li> <li>Switch on power supply.</li> <li>Select language (system menu - possible without password).</li> <li>Log in and enter password protection (user administration).</li> <li>Set date and time.</li> </ol> |
| 9<br>10<br>11  | Prepare sensors.<br>Install sensors in the flow-through adapter.<br>Connecting the sensor cable and connecting<br>them with the electronis module.                                                                                                    |      | <ul> <li>5 Enter the system name</li> <li>6 Perform a scan:<br/>Check whether all installed Rivo™ I/O<br/>modules have been recognised.</li> <li>7 Configure mA outputs (optional).</li> </ul>                                                             |
| 12<br>13       | Installing optional Modul Rivo <sup>™</sup> Flex Mod Modu-<br>les and Sensor Kit Rivo <sup>™</sup> Sens/Mem.<br>Installing optional USB interface, extension<br>board Rivo <sup>™</sup> Com-Board and setting up Ether-<br>net interface.                  |      | <ol> <li>8 Configure signal input for flow rate.</li> <li>9 If necessary, configure signal input for<br/>external dosing factor.</li> <li>10 Configure measuring channel 1 and 2.</li> <li>11 Controller settings for measuring channel 1</li> </ol>       |
| 14<br>15<br>16 | Checking whether sample water monitoring is<br>active.<br>Integrating or activating safety shutdown.<br>Check whether monitoring of the circulation<br>capacity or flow rate is installed.                                                                 |      | <ul> <li>and 2.</li> <li>12 If necessary, carry out the first servomotor calibration.</li> <li>13 Configure digital inputs as required.</li> <li>14 Configure alarms as required.</li> </ul>                                                               |

# 9 Start-up

| EN I | Rivo™ | I | Municipal/Industrial |
|------|-------|---|----------------------|
|------|-------|---|----------------------|

| Item | Work steps                                                          |
|------|---------------------------------------------------------------------|
|      | 15 Parameterise the interfaces.                                     |
|      | 16 In manual mode, check all dosing devices for<br>correct function |
|      | 17 Test safety shutdowns.                                           |
|      | 18 Configure user administration.                                   |

## Shut-down 10

Rivo™ I Municipal/Industrial EN

## 10 SHUT-DOWN

#### 

#### Danger from unqualified personnel

Possible consequence: fatal or serious injury and significant material damage.

• To ensure safe operation and prevent serious injury, the device must be taken out of operation by trained and authorized specialist personnel.

## 

**Risk of injury due to chemicals** Dosing liquids are caustic and oxidizing. Possible consequence: fatal or serious injury.

- Observe safety regulations and the prescribed protective clothing for handling chemicals.
- All instructions in the product data sheet for the dosing medium must be complied with.

**(** 

See the corresponding instruction manuals of the flow-through adapter and sensors.

Procedure:

- 1 Disconnect the Electronics Module from the power supply.
- 2 Shut down the flow-through adapter.
- 3 Shut down the sensors.
- 4 Disconnect all cables from the Electronics Module.

EN Rivo™ I Municipal/Industrial

## 11 OPERATION

#### 11.1 Display and control elements

The display and control element is a colored graphic display with resistive touchscreen.

Alternatively, the Electronics Module can be controlled remotely via Ethernet connection with an Internet-capable device and standard browser. The user interface is identical to the physical operator interface on the device. In general, it is necessary to log in in order to make settings on the device or change the operation mode.

#### CAUTION

#### Damage to the touchscreen!

Touching the touchscreen with pointed or sharp objects or striking the touchscreen with hard objects will damage the glass surface and have a negative impact on the functionality.

Possible consequence: Significant material damage.

• Only touch the touchscreen with your finger or a pen (PDA pen for touch panels). The PDA pen is included in accessory set EM E10.

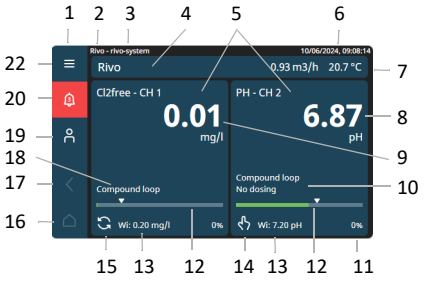

- Fig. 19 Main menu (example)
- 1 Menu bar
- 2 Serie Rivo (Rivo cannot be changed)
- 3 Device name (individual entry)
- 4 Application bar (individual entry)
- 5 Measurement channel menu field (depending on Measuring Module, example Chlorine and pH)
- 6 Date, time
- 7 Temperature display and measurement unit (°C/°F and I/h)
- 8 e.g. pH value display (pH)
- 9 e.g. chlorine value display (mg/l)
- 10 PI controller Compound loop, no dosing
- 11 Limit value exceeded
- 12 Bar graph display with indication of limit value
- 13 Display of digital inputs

Rivo<sup>™</sup> I Municipal/Industrial EN

14 Operation mode (example: manual mode)

- 15 Operation mode (example: auto mode)
- 16 Home key (main menu)
- 17 Back key
- 18 PI controller Compound loop
- 19 Login
- 20 Alarms ACK
- 21 System menu

#### 11.1.1 Icons

Some menus, icons, buttons or terms serve merely as displays, while others are assigned an underlying function (interactive menu navigation) or selection option. Values or terms can be entered, edited or saved in the input boxes.

| lcon       | Designation                       |
|------------|-----------------------------------|
|            | System menu                       |
| $\bigcirc$ | Language (Icon under system menu) |
| ¢          | Alarms - ACK                      |
| с          | Log in                            |
| R          | Log out                           |
| ∦ Sign Out | Log out                           |

| lcon              | Designation                                                                   |
|-------------------|-------------------------------------------------------------------------------|
| Sign In           | Log in                                                                        |
| Apply             | Apply                                                                         |
| X Cancel          | Cancel                                                                        |
| <                 | Back button                                                                   |
| $\triangle$       | Home button                                                                   |
| ৎ? Service-Center | Service-Center                                                                |
| +                 | User administration selection                                                 |
| 0                 | Operating mode selection                                                      |
| 3                 | Operating mode "automatic mode" inactive/active                               |
|                   | Icon blue = "automatic mode" inactive                                         |
|                   | Icon green = "automatic mode" active                                          |
| <u></u>           | Operating mode "manual mode"<br>inactive/active                               |
|                   | Icon blue = "manual mode" inactive                                            |
|                   | Icon green = "manual mode" active                                             |
| OFF OFF           | Operating mode inaktiv/aktiv                                                  |
|                   | Icon blue = "Operating mode" inactive<br>Icon green = "Operating mode" active |

| lcon        | Designation                     |
|-------------|---------------------------------|
| Q           | Reset button                    |
| $\otimes$   | Alarm unwiderruflich quittieren |
| <b>(</b> )  | Alarm information               |
| ¢           | Calibration                     |
| 0           | Modul information               |
| Ľ.          | Trend                           |
| 2h          | Hour display                    |
| <           | Pre button                      |
| >           | Button before                   |
| Х           | Projection button               |
| 0           | Values: selection               |
| CH 1        | Diagram view, CH 1              |
| CH 2        | Diagram view, CH 2              |
| Temperature | Diagram view, Temperature       |
| flow        | Diagram view, Flow              |
| Sollwert    | Diagram view, set-point         |
| Yout        | Diagram view, controller output |

| lcon  | Designation       |
|-------|-------------------|
| Ø     | Sample water stop |
| 0     | Setting           |
| Reset | Button Reset      |
| 0     | Service-Center    |
| × <   |                   |

## Rivo<sup>™</sup> I Municipal/Industrial EN

#### **11.2** Password protection and user administration

#### NOTICE

#### **Rules for password entry**

Password must have at least eight characters. Upper case/lower case letters are allowed, as are figures and special characters.

#### 11.2.1 Login - user administration (user level)

#### **NOTICE** For initial configuration, the user must always have administrator rights. Further users can only be created via the administrator.

For access data, see label "Important System Information" - App Default (user/password).

Users log in with the corresponding rights (user levels) in the "Login" menu. Three user levels (roles) with different rights are available.

| Role           | Meaning                                        |
|----------------|------------------------------------------------|
| Operator       | Read rights for all settings                   |
| (User)         | Write access to:                               |
|                | Calibration                                    |
|                | Simple setting                                 |
|                | Operation modes                                |
| Administrator  | Read rights and write access for all settings  |
| User:          | Write access to:                               |
| adminpassword: | <ul> <li>User assignment (User)</li> </ul>     |
| admin          | <ul> <li>Configuration applications</li> </ul> |
|                | Service-Center                                 |
|                | <ul> <li>Factory setting</li> </ul>            |
|                | <ul> <li>Configuration, system type</li> </ul> |
| Maintainer     | Read rights for all settings                   |
|                | Write access to:                               |
|                | All settings                                   |
|                | Setup                                          |
|                | Operation modes                                |
|                | <ul> <li>Calibration</li> </ul>                |

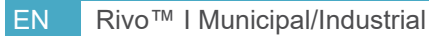

Procedure for setting up user levels:

- 1 Click the  $\equiv$  symbol (system menu).
- 2 Click user administration.
- 3 Click the + symbol (create user). Enter or select the following:
  - Name:
  - Password
  - Description
  - Roles
     Click Create to save.

#### Procedure for creating further users:

- 1 Click the  $\cancel{8}$  symbol (select user).
- 2 Enter user and password, and

click sign In to log in.

- 3 Click the  $\equiv$  symbol (system menu).
- 4 Click user administration.
- 5 Click the 🕂 symbol (create user) and create further
  - user.

Click <u>Create</u> to save.

Procedure for selecting a user:

- 1 Click the A symbol (select user).
- 2 Click the corresponding user.
- 3 Enter user name (User) and password.
- 4 Click sign In to log in.

#### 11.3 Resetting a password

Passwords can be reset via the Service-Center (see chapter Service-Center).

#### NOTICE

**Resetting access data** If you forget your access data, you can reset the system at any time using the Recovery Key. See label "Important System Information".

Rivo™ I Municipal/Industrial EN

#### 11.4 Application settings

Basic settings for the application are made in this menu.

Procedure:

- 1 Call up the Home menu (if applicable, click the Home key).
- 2 Click "Application setting" and make the corresponding settings.

|                      | Input or selection options |
|----------------------|----------------------------|
| Application settings |                            |
| Application name     | Input: individual          |

EN Rivo™ I Municipal/Industrial

#### 11.5 Setting operation mode

Select the operation mode of the respective controllers as follows:

- 1 Call up the Home menu (if applicable, click the Home key).
- 2 Click measurement channel menu field.
- 3 Click Symbol or 🔥 symbol (operation mode). The corresponding operation mode is displayed.
- 4 Select operating mode.

| 3 | Automatic mode                            |
|---|-------------------------------------------|
|   | Automatic activation of dosing (symbol is |
| G | green).                                   |

## A Manual mode

| Dosing is controlled manually (symbol is |
|------------------------------------------|
| green).                                  |

- Option of manual dosing in % for an adjustable time.
- After expiry of this time => change to the operation mode set under "next operation mode".
  - With man. dosing time = 0, the running time man. dosing is unlimited.

| Ϋ́ | <ul> <li>Manual mode Dosing: display value in % </li> <li>Option of manual dosing in % for an adjustable time.</li> <li>Dosing = 0.0 % The running time for manual dosing is unlimited. </li> <li>After expiry of this time =&gt; change to the operation mode set under "next operation</li> </ul> |
|----|----------------------------------------------------------------------------------------------------|
|    | mode".<br>Operation mode: Manual<br>Dosing is controlled manually.                                                                                                    |
|    |                                                                                                    |

#### 11.6 Menu bar

The menu bar on the left of the display is visible on all menu levels. The system menu, alarm messages and the user login are opened via the menu bar. Return to the main menu for any menu level with the Home button. Press the arrow key to return to the previous level.

ح

Rivo™ I Municipal/Industrial EN

## 11.7 System menu

|               | Input or selection options                                                                       |
|---------------|--------------------------------------------------------------------------------------------------|
| ≡ System menu |                                                                                                  |
| Menu 💮        | Language selection symbol - select the language: English GB – Deutsch –<br>Français – English US |

|                     | Input or selection options                    |
|---------------------|-----------------------------------------------|
| User administration |                                               |
| +                   | Create a new user.                            |
| Name                | Input: User name                              |
| Password            | Input: Password                               |
| Description         | Input: z.B. Name, Position                    |
| Roles               | Select: Operator - Administrator - Maintainer |
|                     |                                               |
| admin               | Edit the created users                        |

|                 | Input or selection options                                                                                                    |
|-----------------|----------------------------------------------------------------------------------------------------|
| Setup           |                                                                                                    |
| System settings |                                                                                                    |
| General         |                                                                                                    |
| Device name     | Entry of a customised device name or measuring point identifier                                                                                                    |
| Language        | Gelect a language: English GB – Deutsch – Français – English US                                                                                                    |
| Service-Center  | ↔ => Service-Center opens                                                                                                    |
| Hardware        | sam => Perform a scan when changing the module configuration to accept the changed configuration.                                                                                             |
| Time Config.    |                                                                                                    |
| NTP             | Activate/deactivate time synchronisation from the network.<br>If OFF is selected, the time and date must be set manually.<br>If ON is selected, the date and time are taken from the network. |
| Timezone        | Select: Europa – Asien – America – Africa – Antarctica – Pacific –<br>Australia– Atlantic – Indien                                                                                            |
| Date            | Display: Year – Month – Day                                                                                                    |
| Time            | Display: Hours – Minutes                                                                                                    |

| Network Configuration |                                                                                                 |
|-----------------------|-------------------------------------------------------------------------------------------------|
| DHCP                  | Activate/deactivate                                                                             |
| IP address            | Input IP address<br>If ON is selected, the IP address is automatically assigned by the network. |
| Subnet mask           | Input Subnet Mask                                                                               |
| Gateway               | Input Gateway                                                                                   |
| MAC address           | Display (automatic)<br>Display of the physical hardware address of the device in the Ethernet.  |
| Global unit settings  |                                                                                                 |
| Global Unit Setting   | Units of Measurement: Metric – Imperial                                                         |
| Temperature Unit      | Select: °C – °F                                                                                 |
| Safety                |                                                                                                 |
| Secure calibration    | Activate/deactivate                                                                             |

| Inputs / Outputs                                 |                                                                                                    |
|--------------------------------------------------|----------------------------------------------------------------------------------------------------|
| Relay outputs                                    | Depending on the configuration of the Rivo™ Flex Mod measuring modules                                                               |
| e.g. Relay 1<br>(depending on the configuration) | Module information:<br>Hardware address, Part Number, Serial number, Software version, Product<br>name, Error Code, State, Relay-Out |
| Label                                            | Input: individual                                                                                                    |
| Invers                                           | Select: ON – OFF                                                                                                    |
| Enable                                           | Select: ON – OFF                                                                                                    |
| Digital inputs                                   |                                                                                                    |
| Sample water stop                                | Modul information:<br>Hardware address, Part Number, Serial number, Software version, Product<br>name, Error Code, State, State      |
| Label                                            | Input: individual                                                                                                    |
| Controller                                       | Select: CH 1 – CH 2                                                                                                    |
| Input signal direction                           | Select: Direct – Invers                                                                                                    |
| Debouncing                                       | Input: max. 1000 mS                                                                                                    |
| Sample water delay time                          | Input: Time of day                                                                                                    |

| DI 2                                                 | Modul information:<br>Hardware address, Part Number, Serial number, Software version, Product<br>name, Error Code, State |
|------------------------------------------------------|----------------------------------------------------------------------------------------------------|
| Label                                                | Input: individual                                                                                                    |
| Input signal direction                               | Select: Direct - Invers                                                                                                  |
| Debouncing                                           | Input: max. 1000 mS                                                                                                    |
| Controller function                                  | Select: No function – Stop – Max. Dosing – Constant – 2xYout – Ignore exter-<br>nal setpoint / dosing factor             |
| Controller                                           | Select: CH 1 – CH 2                                                                                                    |
| Analog outputs                                       | Depending on the configuration of the Rivo™ Flex Mod measuring modules                                                   |
| e.g. mA output 2<br>(depending on the configuration) | Modul information:<br>Hardware address, Part Number, Serial number, Software version, Product<br>Name, Error Code        |
| Label                                                | Input: individual                                                                                                    |
| Range                                                | Select: 0 - 20 - 4 - 20                                                                                                  |
| Stop behavior                                        | Select: 0 mA - 4 mA - 10 mA - 12 mA - 20 mA - 22 mA -<br>Hold last value                                                 |
| Measurement                                          | Select: No selection – AI 2 – CH 1 – CH 2 – flow – Temperature                                                           |

| Analog inputs                                      | Depending on the configuration of the Rivo™ Flex Mod measuring modules                                            |
|----------------------------------------------------|----------------------------------------------------------------------------------------------------|
| z.B. mA input 1<br>(depending on the configuration | Modul information:<br>Hardware address, Part Number, Serial number, Software version, Product<br>Name, Error Code |
| Demo Mode                                          | Select: Off – Demo Mode (Sinus)                                                                                   |
| Label                                              | Input: individual                                                                                                 |
| Input signal                                       | Select: 0 - 20 mA – 4 - 20 mA                                                                                     |
| Measurement filter                                 | Select: Off – Minimal – Low– Medium – Strong                                                                      |
| Input signal direction                             | Select: Direct – Inverse                                                                                          |
| Unit                                               | Input: individual                                                                                                 |
| Lower range                                        | Input: individual                                                                                                 |
| Uper range                                         | Input: individual                                                                                                 |
| Format                                             | Click: #0 - #0.0 - #0.00 - 0.000                                                                                  |
| Limits                                             | ≥ click                                                                                                    |
| AI 2 - Limits                                      |                                                                                                    |
| Limit value I                                      |                                                                                                    |
| Min                                                | Input                                                                                                    |
| Max                                                | Input                                                                                                    |
| Hysteresis                                         | Input                                                                                                    |
| Limit value II                                     |                                                                                                    |
| Min                                                | Input                                                                                                    |
| Max                                                | Input                                                                                                    |
| Hysteresis                                         | Input                                                                                                    |

| Communication    |                                     |
|------------------|-------------------------------------|
| Modbus TCP       |                                     |
| Enabled          | Activate/deactivate                 |
| Codepage         | Select: UTF-8 – Windows-1252        |
| Port             | Input: individual                   |
| Write protection | Select: Off – On – On with Password |
| Password timeout | Input: ms                           |
| RS485            |                                     |
| RS485            |                                     |
| Enabled          | Activate/deactivate                 |
| Codepage         | Select: UTF-8 – Windows-1252        |
| Write protection | Select: Off – on                    |
| RS485 address    |                                     |
| Bus address 1    | Input: individual                   |
| Bus address 2    | Input: individual                   |
| Bus address 3    | Input: individual                   |

|                     | Input or selection options                                           |
|---------------------|----------------------------------------------------------------------|
| Alarm Configuration | Depending on the alarms                                              |
| e.g. Alarm 1        |                                                                      |
| Message             | Input                                                                |
| Description         | Input                                                                |
| Delay Time          | Input: Hours – Minutes – Seconds                                     |
| Alarm level         | Select: Warning – Error                                              |
| ACK Mode            | Select: None – Simple ACK – ACK with reset                           |
| Assignment          | Select: Sample Water Stop – Digital In 2                             |
| Relay Assignment    | Select: Rel1 BB00 S01 C01 – Rel2 BB00 S01 C02 –<br>Rel3 BB00 S04 C02 |

|                   | Input or selection options              |
|-------------------|-----------------------------------------|
| Trend             |                                         |
| СН 1              | Select: diagram view CH 1               |
| CH 2              | Select: diagram viewCH 2                |
| Temperature       | Select: diagram view temperature        |
| flow ,            | Select: diagram viewflow                |
| B                 | Sample water stop                       |
| 2h                | Select: 2h – 6h – 12h – 24h – 7d        |
| $\langle \rangle$ | Back button/pre button for diagram view |
| X                 | Projection butto for diagram view       |
| Ø                 | Select: Flow – Yout – DI1               |

|                             | Input or selection options       |
|-----------------------------|----------------------------------|
| Factroy settings            |                                  |
| Reset system settings       |                                  |
| Reset                       | S Reset the system settings.     |
| Resest application settings |                                  |
| Reset                       | S Reset the application settings |

|                      | Input or selection options                             |
|----------------------|--------------------------------------------------------|
| System information   | Service-Center Icon to call the "service center" menu. |
| Rivo OS              |                                                        |
| Version              | Display the latest version                             |
| Software versions    |                                                        |
| Helio                | Display the latest version                             |
| Helio Application    | Display the latest version                             |
| IO-Connector         | Display the latest version                             |
| SystemConfig         | Display the latest version                             |
| Rivo                 | Display the latest version                             |
| ComGateway           | Display the latest version                             |
| Service-Center       |                                                        |
| Yaml information     |                                                        |
| Yaml name            | Display the latest version                             |
| Yaml version         | Display the latest version                             |
| Yaml hash            | Display the latest version                             |
| Serial number HMI    |                                                        |
| Serial number Device |                                                        |

EN Rivo™ I Municipal/Industrial

## 11.7.1 Acknowledge/Messages

|                     | Display of error messages                                                                      |
|---------------------|------------------------------------------------------------------------------------------------|
| 🗘 Acknowledge (ACK) |                                                                                                |
| $\bigotimes$        | Acknowledge all alarms - All active alarm messages are irrevocably<br>cancelled.               |
| 0                   | Type<br>Code<br>Runtime<br>Timestamp<br>Acknowledged<br>Description<br>TODO: Empty description |

## 11.7.2 User log in/log out

| NOTICE                                                    |
|-----------------------------------------------------------|
| The currently logged in users are displayed in this menu. |

|           | Log in          |
|-----------|-----------------|
| ろ Log out |                 |
| User      | Input: User     |
| Password  | Input: Password |

## Rivo™ I Municipal/Industrial EN

#### 11.8 Service-Center

System information can be called up and service functions carried out via the Service Center .

Only certain persons can access the Service Center by entering their user name and password.

Login is requested when a menu in the Service Center is opened. This login is not identical to the standard device login.

The standard device login on first opening the Service Center is:

User: service Initial password: service

Following initial login, the user is prompted to change the password. The password must be saved in a safe place. If it is lost, it can be reset in the Service Center with the Recovery Key (see Chapter Resetting a password)

There are two ways to open the Service Center:

- 1 Switch the electronic module on, the device boots.
  - symbol appears briefly on the bottom right of the screen.
- 2 Click the 😕 symbol. Service Center opens.
- 3 Select menus.

OR:

- 1 Click the  $\equiv$  symbol (system menu).
- 2 Select System information menu.
- 3 Click Service Center.
- 4 Select menus.
- Interactive menu navigation.

|                      | Input or selection options                                                                                                    |
|----------------------|----------------------------------------------------------------------------------------------------|
| *                    |                                                                                                    |
| Resource Monitor     | Display of the current utilisation of the CPU/memory                                                                                                    |
| View licenses        | Display of the open source licences used                                                                                                    |
| View journal logs    | Display journal                                                                                                    |
|                      | Sort                                                                                                    |
|                      | Lownload log file                                                                                                    |
| Device configuration | Display and selection of the application or device configuration                                                                                                    |
|                      | Depending on the version of the device, it is possible to switch from the hig-<br>her version to the lower version of the application.                                                                                                |
|                      | Verfügbare Applikationen:<br>2CH Analyser: 2 Channel measuring system without control function<br>2CH Control PC: 2 Channel measuring system with control function<br>Rivo I Control SC: Ratio control without measured value support |
| Import/Export        | Menu for importing or exporting the device configuration of an identical<br>device.                                                                                                    |
| Update               | Delete application data.                                                                                                    |
| System information   | Display:<br>Rivo-OS version<br>Service-Center version<br>Serial number bb<br>Serial number dev                                                                                                    |

## Rivo™ I Municipal/Industrial EN

| Reload UI Install new software/firmware. |                                                                                                    |
|------------------------------------------|----------------------------------------------------------------------------------------------------|
|                                          | In this menu, a firmware file (ZIP file) can be loaded from a drive and the device update can be started. |
| Clearup                                  | Return to main display                                                                                    |

#### 11.9 Resetting a password in the Service-Center

It is possible to reset the device if the password is lost. To do this, you need the Recovery Key - Important Service Information (label included in the scope of delivery).

#### Procedure:

If an incorrect password is entered in the Service-Center, a "Recovery" button appears in the login window.

- 1 Enter the Recovery Key.
- 2 Click the "Recovery" button.

=> Device is reset. All passwords and settings are now deleted, and the device is reset to the factory settings.

EN Rivo™ I Municipal/Industrial

#### 11.10 Menu field measurement channel

The menu field Measurement channel shows the current measured value and the sensor signal. All settings relating to measurements, such as range, limit values and controller settings, must be made via this menu.

## NOTICE

The measured values displayed depend on the various settings. Name can be entered individually.

Depending on the user administration configuration and the currently registered users, the changes that can be made are limited. See Chapter 11.2.1 Login - user administration (user level).

Procedure for opening the menu field Measurement channel:

- 1 Call up the Home menu (if applicable, click the Home key).
- 2 Click the menu field of the measurement channel to be opened.
- 3 Click the corresponding symbol to make the desired settings.

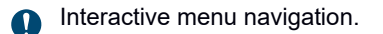

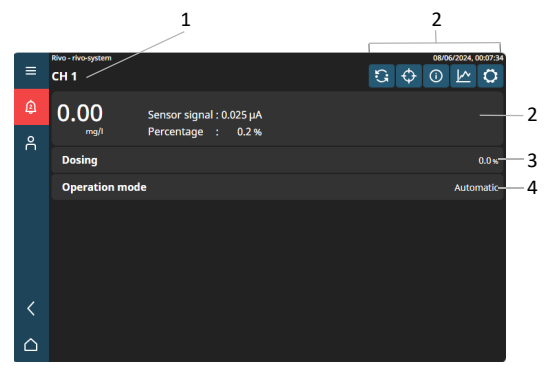

Fig. 20 Example menu field Measurement channel

- 1 Display of measurement (name individual)
- 2 Function buttons (selection option via symbols)
- 3 Display of measured values measured value sensor signal percentage (display only)
- 4 Dosing (display only)
- 5 Operation mode (display only)

Rivo™ I Municipal/Industrial EN

## 11.10.1Measuring channel- Measurement 1

|                 |                                              | Input or selection options                                                                                                    |  |
|-----------------|----------------------------------------------|----------------------------------------------------------------------------------------------------|--|
| Meası<br>an exa | urement 1 (Chlorine measurement as<br>ample) | Display: mg/l, Sensor signal, Percentage, Dosing, Operation mode<br>Selection via icon: Operation mode, Calibration, Module<br>information, Trend, Settings |  |
| G M             | easurement 1 - Operation mode                |                                                                                                    |  |
| 0               | peration mode/ Next operation mode           | Display operation mode                                                                                                    |  |
|                 | 3                                            | Icon blue = Automatic mode inactive                                                                                                    |  |
|                 | 3                                            | Icon green = Automatic mode active                                                                                                    |  |
|                 | <u>रि</u>                                    | Icon blue = Manual mode inactive                                                                                                    |  |
|                 | ₹5                                           | Icon green = Manual mode active                                                                                                    |  |
| B               | umpless-Transfer                             | Select: Aus – Einmalig – Dauerhaft                                                                                                    |  |
| S               | etpoint                                      | Input: mg/l (max. 1 mg/l)                                                                                                    |  |
| D               | osing time (only manual mode)                | Input: Hour– Minutes – Seconds                                                                                                    |  |
| D               | osing time (only manual mode)                | Input: %                                                                                                    |  |
|                 |                                              |                                                                                                    |  |
| ♦ C             | H 1 - Calibration                            | Display: mg/l, Cell singal, Zero point, Span                                                                                                    |  |
| <b>—</b>        |                                              |                                                                                                    |  |
|                 |                                              | => Cancel/Confirm                                                                                                    |  |
|                 |                                              | Elick => CH 1 - Calibration archive (Date, Zero point, Span)                                                                                                |  |
| Ze              | ero point                                    | Automatic display µA                                                                                                    |  |
|                 |                                              | Switch off the sample water supply                                                                                                    |  |
| S               | pan                                          | Automatic display μA/mg/l                                                                                                    |  |

| CH 1 - Module information | Display: Hardware address, Part number, Serial number, Software version,<br>Product name, Error Code |  |
|---------------------------|----------------------------------------------------------------------------------------------------|--|
|                           |                                                                                                    |  |
| I Trend                   | Display: Trend (see explanation System menu - Trend)                                                 |  |
|                           |                                                                                                    |  |
| CH 1 - Settings           |                                                                                                    |  |
| Measurement               |                                                                                                    |  |
| CH 1 - Measurement        |                                                                                                    |  |
| Demo Mode                 | Select: Off - Demo Mode (Sinus)                                                                      |  |
| Label                     | Input: individual                                                                                    |  |
| Range                     | Select: 0 - 20 mA - 0 - 0,50 - 0 - 1,0 - 0 - 2,0 - 0 - 3,00 - 0 - 5,00 - 0 - 10,0 - 0 - 20,0 - 050,0 |  |
| Unit                      | Select: mg/l – µg/l                                                                                  |  |
| Measurement filter        | Select: Off - Minimal – Low– Medium – Strong                                                         |  |
| Sensor settings           |                                                                                                    |  |
| CH1 - Sensor settings     |                                                                                                    |  |
| Sensor typ                | Select: Cl2frei – Cl++ – KMnO4 – O3 – ClO2 – Br – NH4+ – Free selection                              |  |
| Sensortyp Typ Def.        | Input: individual                                                                                    |  |
| Sensor                    | Select: Depolox 5 – Rod electrode – Membrane FC – Membrane TC –<br>Membrane CD – Membran eOZ         |  |
| µA Range                  | Select: 1000 μA – 100 μA – 10 μ A – Auto                                                             |  |
| Upot                      | Input: mV (max. 1000)                                                                                |  |

| Limits             |             |                              |
|--------------------|-------------|------------------------------|
| CH1 - Limit values |             |                              |
| Limit value I      |             |                              |
| Min                | Input: mg/l | ௴ click=> Delete limit value |
| Мах                | Input: mg/l | ௴ click=> Delete limit value |
| Hysteresis         | Input: mg/l |                              |
| Limit value II     |             |                              |
| Min                | Input: mg/l | ௴ click=> Delete limit value |
| Мах                | Input: mg/l | ௴ click=> Delete limit value |
| Hysteresis         | Input: mg/l |                              |

| Dosing                       |                                                                               |
|------------------------------|-------------------------------------------------------------------------------|
| CH 1 - Dosing                | $\bigcirc$ => CH 1 - Dosing information                                       |
|                              | (Dosing quantity, Average dosage, Max. dosing, Min. dosing)                   |
| Actuator                     | Select: Positioner w. Ym – Pump 2P – Analog output 2P                         |
| Settings actuator            |                                                                               |
| CH 1 - Stellmotor mit Ym     | $\bigcirc$ => CH 1 - Positioner w Ym - information                            |
|                              | (Ty, Calibration start value, Calibration end value, Feedback, Dead time same |
|                              | direction, Dead time direction change, Feedback delay)                        |
| Calibration positoner        | Start – Cancel                                                                |
| Feedback Threshold           | Input                                                                         |
| Dosing agent settings        | >                                                                             |
| CH 1 - Dosing agent settings | Isplay: Dosing quantity, Average dosage, Max. dosing, Min. dosiing            |
| Dosier Statistics            | Reset                                                                         |
| Unit dosing performance      | Input                                                                         |
| Time base dosing performance | Select: Min. – h – Day                                                        |
| Max. rate                    | Input                                                                         |
| Linearization                |                                                                               |
| CH 1 - Linearization         |                                                                               |
| Dosing                       | Input: current dosing                                                         |

| Linearization point 0%   |                                                       |
|--------------------------|-------------------------------------------------------|
| Linearization point 10%  |                                                       |
| Linearization point 20%  | Input                                                 |
| Linearization point 30%  | <sup><sup>™</sup></sup> => Delete linearization point |
| Linearization point 40%  |                                                       |
| Linearization point 50%  |                                                       |
| Linearization point 60%  |                                                       |
| Linearization point 70%  | Innut                                                 |
| Linearization point 80%  |                                                       |
| Linearization point 90%  | => Delete linearization point                         |
| Linearization point 100% |                                                       |

| Controller                     |                                                                                                    |
|--------------------------------|----------------------------------------------------------------------------------------------------|
| CH 1 - Controller              |                                                                                                    |
| Bumpless-Transfer              | Select: Off – Once – Permanent                                                                     |
| Feed delay time                | Select: Hours – Minutes – Seconds                                                                  |
| Safety MAN. Mode               | Activate/deactivate                                                                                |
| Controller settings            | >                                                                                                  |
| CH 1 - Controller settings     | Display: P-Part, I-Part, Max. PID output, Uncorrected PID output, Controller state, Dosing factors |
|                                | Dosing factors > => Display: Flow – Factor – Percentage count – Count                              |
| Source setpoint                | Select: Internal – AI 2                                                                            |
| Setpoint                       | Input: individual                                                                                  |
| Tconst                         | Input: Hours – Minutes – Secunds                                                                   |
| Tvar                           | Input: Hours – Minutes – Secunds                                                                   |
| Max.lin.correction             | Input: %                                                                                           |
| Control factor                 | Input: individual                                                                                  |
| Control direction inverse      | Activate/deactivate                                                                                |
| Flow jum threshold             | Input: min. 5 % / max. 100 %                                                                       |
| Max                            | Input: max. 100 %                                                                                  |
| Min                            | Input: max. 100 %                                                                                  |
| Switch to proportional control | > activate/deactivate                                                                              |

EN

12 CALIBRATION

## NOTICE

All installed measurements must be checked regularly. Test and calibration intervals must be adhered to in accordance with the applicable regulations.

To prevent impermissible control signals from being output during calibration, the controller outputs are kept constant during the calibration process.

A "Secure calibration" function is available for calibrating the sensors. If activated, this prevents the uncontrolled dosing of chemicals and switches off the dosing if the calibration menus are permanently active.

To find out how often you must calibrate, refer to chapter "Maintenance Schedules".

12.1 Temperature calibration

The temperature is calibrated via the "Application Bar". The temperature calibration can be carried out in the Temperature menu. If there is a deviation between the comparison measurement and the measured value display on the Electronics Module.

Rivo™ I Municipal/Industrial

It is possible to select °C or °F in the "Temp. unit" menu. The required temperature input can be selected or switched off in the "Temp. sensor" menu.

## 12 Calibration

EN Rivo™ I Municipal/Industrial

#### 12.2 Chlorine calibration

Chlorine calibration of 3-electrode measuring cell (DEPOLOX<sup>®</sup>-R) and 3-electrode single-rod measuring sequence Chlorine (DEPOLOX<sup>®</sup> Pool-R)

Calibration of the 3-electrode measuring cell for  $Cl_2$ ,  $KMnO_4$ ,  $O_3$ ,  $ClO_2$  and  $Cl_2$ ++ (pH-compensated).

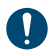

The sequence must not be reversed.

Before Cl2++ calibration, it must be ensured that the pH measurement is calibrated correctly.st.

When calibrating the 3-electrode measuring cell, first carry out a zero point calibration and then a measured value calibration (DPD).

The calibration process is nearly the same for chlorine, chlorine dioxide, ozone and potassium permanganate.

The difference lies in the fact that some of the reagents are measured with a photometer and others with a colour meter.

#### Zero point calibration

- 1 Starting from the basic display in the main menu select the "Calibration" menu.
- 2 Select the measurement to be calibrated from the menu, e.g. Cl<sub>2</sub> free.
- 3 Select the "Cal. zero" parameter and follow the instructions on the display.

## Zero point calibration with disinfectant-free water

4 If disinfectant-free water (e.g. by switching off the dosing system) is available, zero point calibration can be performed with it. In this case, switch off the dosing and use disinfectant-free water. Do not close the sample water inlet during zero point calibration.

Calibration 12

Rivo™ I Municipal/Industrial EN

#### Measurement value calibration (DPD)

- 5 After zero point calibration, wait at least two minutes.
- 6 Select the "Span" parameter and determine the content of free chlorine, ozone, chlorine dioxide or potassium permanganate, e.g. using a photometer. Follow the instructions on the display.

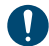

In the DPD calibration of the Cl2++ measurement the calibration value should be greater or equal to 25 % of the measuring range.

#### 12.3 Membrane sensors calibration

Calibration is nearly identical for all membrane sensors. The difference lies in the fact that some of the chemicals are measured manually with a photometer and others with a colour meter.

A 1-point calibration is available to calibrate the total chlorine measurement and the combined chlorine measurement.

Either the total chlorine or the combined chlorine must be calibrated.

For the selective ozone, chlorine dioxide and free chlorine measurements, 1-point or 2-point can be selected in the calibration menu of the "Calibration mode". 2-point calibration provides the option to compensate for possible measuring cell zero point offsets.

#### **Total chlorine**

The span calibration must be performed for the total chlorine calibration. Proceed as follows:

- 1 Open the calibration menu.
- 2 Select "Span Calibration" and follow the instructions on the display.

## 12 Calibration

EN Rivo™ I Municipal/Industrial

#### **Combined chlorine (optional)**

When calibrating the combined chlorine measurement, the value of the free chlorine is also taken into account, so it must be ensured that the free chlorine display is correctly calibrated.

The value determined by the comparison measurement can then be calibrated according to the instructions on the display.

# Zero point calibration for ozone, chloride dioxide, $Cl_2$ free (M)

#### Nullpunktkalibrierung bei 2-Punkt-Kalibrierung

Instead of the zero point, a DPD value determined by comparative measurement can also be calibrated.

# DPD calibration using 1-point and 2-point calibration for Ozone, Chlorine dioxide and Chlorine

For calibration, determine the content of free chlorine, ozone, chlorine dioxide, e.g. with a photometer and follow the instructions on the display.

#### 12.4 pH calibration

#### NOTICE

During pH calibration the buffer solution and the sample water should have the same temperature. If there is a difference in temperature of > 5 °C, first enter the temperature of the buffer solution in the menu "Calibration" - "pH" under "Cal. at temp.".

#### pH-7 alignment

1 Starting from the basic display in the main menu select the "Calibration" menu and follow the instructions on the display under pH7 calibration.

#### Slope alignment

- 2 Wash the sensor in distilled water to prevent carryover of the buffer solution.
- 3 Select the parameter "Cal. pH X".
- If buffer solutions other than those stated are used, the pH value of the buffer solution must be lower than pH 6 or higher than pH 8.
- 4 Dip the pH sensor at least 2 cm deep into the buffer solution until the indicated pH value remains constant.
Rivo™ I Municipal/Industrial EN

#### pH correction

If external influences result in a constant difference between the displayed pH value and a pH value measured manually, this difference can be compensated.

- 1 Starting from the basic display, from the main menu, select the "Calibration".
- 2 Select the parameter "Offset" and follow the instructions on the display.

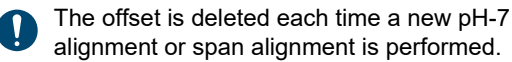

#### 12.5 Redox calibration (mV)

- Redox sensors have long running-in times. After calibration with a buffer solution, it can therefore take several hours until the value has stabilized.
- 1 Starting from the basic display, from the main menu, select the "Calibration" menu.
- 2 Select menu item "ORP" and follow the instructions on the display.

## 12 Calibration

EN Rivo™ I Municipal/Industrial

#### 12.6 Conductivity calibration

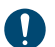

The conductivity sensor has an integrated temperature sensor and therefore an automatic temperature compensation feature.

In the conductivity calibration menu, the temperature of the temperature sensor in the conductivity sensor can be adapted with the parameter "Cal. temperature" to a comparative measurement.

1 Starting from the basic display, from the main menu, select the "Calibration" menu and follow the instructions on the display.

Depending on the measuring range:

- 600  $\mu S/cm$  calibration solution for a measuring range of 2500  $\mu S/cm$
- 60 mS/cm calibration solution for all mS/cm measuring ranges

#### 12.7 Fluoride calibration

The fluoride measurement is calibrated at 2 points, which should be as far from each other as possible, but within the measurement range. The lower value must be calibrated with a lower fluoride concentration than the upper value, e.g. lower value 0.20 mg/l and upper value 2.00 mg/l. Calibration solutions for 0.20 mg/l, 2.00 mg/l and 100 mg/l are available.

- Before use, the electrode must be placed in a 100 mg/l fluoride solution at pH 7 for approx. 24 hours. This is necessary to guarantee that the electrode functions properly.
- 1 Starting from the basic display, from the main menu, select the "Calibration" menu and follow the instructions on the display.

Calibration 12

Rivo™ I Municipal/Industrial EN

#### **Fluoride correction**

If external influences result in a constant difference between the displayed value and a fluoride value measured manually, this difference can be compensated.

1 Starting from the basic display, from the main menu, select the "Calibration" menu and follow the instructions on the display.

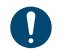

The offset correction is deleted at every new fluoride calibration or slope alignment.

EN Rivo™ I Municipal/Industrial

## 13 SYSTEM MESSAGES

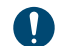

There are error messages, warnings, information and status messages.

If it is not possible to remedy the cause of the system messages yourself, please contact your service contractor. Explanation of the field "System":

| Error code in the system | Designation                                                                                         |
|--------------------------|----------------------------------------------------------------------------------------------------|
| Analyser                 | Elektronics Module Rivo™ I<br>Municipal/Industrial (Mod. E10)<br>Analyser                           |
| PC                       | Elektronics Module Rivo™ I<br>Municipal/Industrial PC (Mod. E10)<br>Analyser and controll functions |

| Error Code | System          | Level   | ACK | Cause                                                                                 | Remedy                                                                |
|------------|-----------------|---------|-----|---------------------------------------------------------------------------------------|-----------------------------------------------------------------------|
| E-COM-100  |                 |         |     |                                                                                       |                                                                       |
| E-COM-101  |                 |         |     |                                                                                       |                                                                       |
| E-COM-102  |                 |         |     |                                                                                       |                                                                       |
| E-IOC-101  | Analyzer,<br>PC | Error   |     | Internal memory inconsistency.                                                        | Please contact service.<br>Update software.                           |
| E-IOC-102  | Analyzer,<br>PC | Warning |     | Hardware configuration has chan-<br>ged due to the removal or addition<br>of modules. | Check the Hardware.<br>Run hardware scan. Setup->Sys-<br>tem->General |

Rivo™ I Municipal/Industrial

| E-IOC-103 | Analyzer,<br>PC | Error   |     | Hardware or electronic error in the Indicated module.                                                                                                    | Please contact service.                                                                                |
|-----------|-----------------|---------|-----|----------------------------------------------------------------------------------------------------|----------------------------------------------------------------------------------------------------|
| E-IOC-104 | Analyzer,<br>PC | Error   |     | Unknown hardware. Hardware could not be identified.                                                                                                    | Please contact service.                                                                                |
| E-IOC-105 | Analyzer,<br>PC | Error   |     | Communication error in the indica-<br>ted module.                                                                                                    | Check the Hardware.<br>Please contact service.                                                         |
| E-IOC-106 | Analyzer,<br>PC | Error   |     |                                                                                                    |                                                                                                    |
| E-IOC-107 | Analyzer,<br>PC | Info    | YES | Firmware upgrade successfully per-<br>formed on the indicated module.                                                                                                    | Message can be deleted by ACK.                                                                         |
| E-IOC-108 | Analyzer,<br>PC | Error   |     | Firmware upgrade successfully per-<br>formed on the indicated module.                                                                                                    | Please contact service.                                                                                |
| E-RIV-100 | Analyzer,<br>PC | Error   |     | Sample water flow rate too low, dirt<br>strainer dirty, ball valve sample<br>water inlet or sample water outlet<br>closed, dirt in the inlet, flow control<br>valve or ball check valve housing. | Open ball valves, clean strainer,<br>remove dirt.                                                      |
| E-RIV-101 | PC              | Warning |     | The selected dosing unit is not com-<br>patible with the set controller type.                                                                                                    | Adjust the dosing unit settings.                                                                       |
| E-RIV-102 | Analyzer,<br>PC |         |     | Configured alarm was triggered.                                                                                                    |                                                                                                    |
| E-RIV-103 | Analyzer,<br>PC | Error   |     | A required hardware module is not available.                                                                                                    | Retrofit the appropriate hardware<br>and perform a hardware scan, or<br>select a suitable application. |

## EN Rivo™ I Municipal/Industrial

| E-RIV-104 | Analyzer,<br>PC | Warning | Maintenance interval for calibrating the indicated measurement.                                                | Kalibrierung durchführen.                           |
|-----------|-----------------|---------|----------------------------------------------------------------------------------------------------|-----------------------------------------------------|
| E-RIV-105 |                 |         | Maintenance interval no further spe-<br>cified.                                                                |                                                     |
| E-RIV-106 | PC              | Error   | General runtime error.                                                                                         | Check the actuator feedback of the servomotor.      |
|           |                 |         | Possible causes:<br>Missing or incorrect actuator feed-<br>back<br>Setting wheel unlocked<br>Electronics error | Check the connections.<br>Lock the adjusting wheel. |
| E-RIV-107 | PC              | Error   | Servomotor calibration error                                                                                   | Check the actuator feedback of the servomotor.      |
| E-RIV-108 | PC              | Info    | Only for servomotors without feed-<br>back. A reference run is performed<br>for zero adjustment.               |                                                     |
| E-RIV-109 | SC,PC           | Info    | Self-calibration of the servomotor is performed.                                                               | Wait until the process is completed.                |
| E-RIV-110 | Analyzer,<br>PC | Error   | Configuration error in the relay output.                                                                       | Adjust the settings.                                |
| E-RIV-111 | Analyzer,<br>PC | Error   | Input signal outside of measurable range.                                                                      | Check input signal and wiring.                      |
| E-RIV-112 | Analyzer,<br>PC | Error   | Input signal outside of measurable range.                                                                      | Check input signal and wiring.                      |

Rivo™ I Municipal/Industrial

| E-RIV-113 | Analyzer,<br>PC | Error | Hardware or electronics error in the Indicated module | Please contact service.                      |
|-----------|-----------------|-------|-------------------------------------------------------|----------------------------------------------|
| E-RIV-114 | Analyzer,<br>PC | Error | Missing factory calibration in the Indicated module.  | Please contact service.                      |
| E-RIV-115 | Analyzer,<br>PC | Error | Cell error, sensor defective.                         | Check the sensor, replace if neces-<br>sary. |
| E-RIV-116 | Analyzer,<br>PC | Info  | Communication error in the indica-<br>ted module.     | Please contact service.                      |
| E-RIV-117 | Analyzer,<br>PC | Error | Hardware or electronic error in the Indicated module. | Please contact service.                      |
| E-RIV-118 | Analyzer,<br>PC | Info  | Communication error in the indica-<br>ted module.     | Please contact service.                      |
| E-RIV-119 | Analyzer,<br>PC | Error | Input signal outside of measurable range.             | Check input signal and wiring.               |
| E-RIV-120 | Analyzer,<br>PC | Error | Input signal outside of measurable range.             | Check input signal and wiring.               |
| E-RIV-121 | Analyzer,<br>PC | Error | Hardware or electronic error in the Indicated module. | Please contact service.                      |
| E-RIV-122 | Analyzer,<br>PC | Error | Missing factory calibration in the Indicated module.  | Please contact service.                      |
| E-RIV-123 | Analyzer,<br>PC | Info  | Communication error in the indica-<br>ted module.     | Please contact service.                      |

## EN Rivo™ I Municipal/Industrial

| E-RIV-124 | Analyzer,<br>PC | Error | Input signal outside of valid range.                    | Check input signal and wiring.                                     |
|-----------|-----------------|-------|---------------------------------------------------------|--------------------------------------------------------------------|
|           | Analyzer,<br>PC |       | Connecting cable is interrupted.                        | Falls der Eingang nicht benötigt wird, kann er deaktiviert werden. |
| E-RIV-125 | Analyzer,       | Error | Input signal outside of valid range.                    | Check input signal and wiring.                                     |
|           | PC              |       | Incorrect signal source.                                | Check the signal source.                                           |
| E-RIV-126 | PC              | Error | Input signal outside of measurable range.               | Check the input signal and wiring.                                 |
| E-RIV-127 | PC              | Error | Input signal outside of measurable range.               | Check the input signal and wiring.                                 |
| E-RIV-128 | PC              | Error | Hardware or electronic error in the Indicated module.   | Please contact service.                                            |
| E-RIV-129 | PC              | Error | Missing factory calibration in the<br>Indicated module. | Please contact service.                                            |
| E-RIV-130 | PC              | Error | Actuator was unlocked.                                  |                                                                    |
| E-RIV-131 | PC              | Info  | Communication error in the indica-<br>ted module.       | Please contact service.                                            |
| E-RIV-132 | Analyzer,<br>PC | Error | Input signal outside of measurable range.               | Check the input signal and wiring.                                 |
| E-RIV-133 | Analyzer,<br>PC | Error | Input signal outside of measurable range.               | Check the input signal and wiring.                                 |
| E-RIV-134 | Analyzer,<br>PC | Error | Hardware or electronic error in the Indicated module.   | Please contact service.                                            |

Rivo™ I Municipal/Industrial E

| E-RIV-135 | Analyzer,<br>PC | Error | Missing factory calibration in the Indicated module.                                                                                  | Please contact service.                                                                                   |
|-----------|-----------------|-------|----------------------------------------------------------------------------------------------------|----------------------------------------------------------------------------------------------------|
| E-RIV-136 | Analyzer,<br>PC | Info  | Communication error in the indica-<br>ted module.                                                                                     | Please contact service.                                                                                   |
| E-RIV-137 | Analyzer,<br>PC | Error | Input signal outside of measurable range.                                                                                             | Check input signal and wiring.                                                                            |
| E-RIV-138 | Analyzer,<br>PC | Error | Input signal outside of measurable range.                                                                                             | Check input signal and wiring.                                                                            |
| E-RIV-139 | Analyzer,<br>PC | Error | Hardware or electronic error in the Indicated module.                                                                                 | Please contact service.                                                                                   |
| E-RIV-140 | Analyzer,<br>PC | Error | Missing factory calibration in the<br>Indicated module                                                                                | Please contact service.                                                                                   |
| E-RIV-141 | Analyzer,<br>PC | Error | No sensor signal.                                                                                                    |                                                                                                    |
| E-RIV-143 | Analyzer,<br>PC | Info  | Communication error in the indica-<br>ted module.                                                                                     | Please contact service.                                                                                   |
| E-RIV-144 | Analyzer,<br>PC | Error | Load error<br>The mA output cannot drive its mA<br>output current through the connec-<br>ted current loop (max. 500 Ohm at<br>20 mA). | Check the signal cable for interrup-<br>tion.<br>If the output is not required, it can be<br>deactivated. |
| E-RIV-145 | Analyzer,<br>PC | Error | Hardware or electronic error in the Indicated module.                                                                                 | Please contact service.                                                                                   |
| E-RIV-146 | Analyzer,<br>PC | Error | Missing factory calibration in the<br>Indicated module                                                                                | Please contact service.                                                                                   |

## EN Rivo™ I Municipal/Industrial

| E-RIV-147 | Analyzer,<br>PC | Info    | YES | Indicates that a calibration is in pro-<br>gress                 |                                                                                                    |
|-----------|-----------------|---------|-----|------------------------------------------------------------------|----------------------------------------------------------------------------------------------------|
| E-RIV-148 | Analyzer,<br>PC | Warning |     | Slope warning.<br>The current difference falls below<br>1µA/mgl. | Check whether there are any air<br>bubbles on the membrane sensor<br>and remove them if necessary.<br>Carry out maintenance on memb-<br>rane sensors - replace electrolyte/<br>membrane cap.<br>Clean 3-electrode measuring cell,<br>replace cleaning sand. |
| E-RIV-149 | PC              | Error   |     | Hardware or electronic error in the Indicated module.            | Please contact service.                                                                                                    |
| E-RIV-151 | Analyzer,<br>PC | Info    | YES | Note for a successful upgrade. Data was successfully migrated.   | Message can be deleted by ACK.                                                                                                    |
| E-RIV-152 | Analyzer,<br>PC | Info    | YES |                                                                  |                                                                                                    |
| E-RIV-153 | Analyzer,<br>PC | Error   | YES | Only if the "Safe calibration" function is activated.            | If necessary, reinsert the sensors into the Flow-through Adapter.                                                                                                    |
|           |                 |         |     | The calibration process was ended after the timeout.             | Press the 'ACK' button to continue the control process.                                                                                                    |
|           |                 |         |     | Control was stopped for safety reasons.                          |                                                                                                    |
| E-RIV-154 | Analyzer,<br>PC | Info    | YES | Calibration data are outside the valid range.                    |                                                                                                    |

Rivo™ I Municipal/Industrial El

| E-RIV-155 Analyzer, | yzer, Info      | Info YES | Calibration not accepted. | Check the chlorine sensor.                                                                                                    |                                                                      |
|---------------------|-----------------|----------|---------------------------|----------------------------------------------------------------------------------------------------|----------------------------------------------------------------------|
|                     | PC              |          |                           | Cause zero point:<br>Zero current of the sensor > +5 μA<br>or < -5 μA                                                          | Clean the electrodes<br>Check the pH value of the water (<<br>pH 8). |
|                     |                 |          |                           | Cause DPD:<br>Minimum current difference was not<br>reached<br>10 μA 0.04 μA/mg/l<br>100 μA 0.4 μA/mg/l<br>1000 μA 4.0 μA/mg/l |                                                                      |
| E-RIV-156           | Analyzer,<br>PC | Info     | YES                       | Calibration data are outside the valid range.                                                                                  |                                                                      |
| E-RIV-157           | Analyzer,<br>PC | Info     | YES                       | Calibration data are outside the valid range.                                                                                  |                                                                      |
| E-RIV-158           | Analyzer,<br>PC | Info     | YES                       | Calibration data are outside the valid range.                                                                                  |                                                                      |
| E-RIV-159           | Analyzer,<br>PC | Info     | YES                       | Calibration data are outside the valid range.                                                                                  |                                                                      |
| E-RIV-160           | Analyzer,<br>PC | Warning  |                           |                                                                                                    |                                                                      |
| E-RIV-161           | Analyzer,<br>PC | Warning  |                           |                                                                                                    |                                                                      |
| E-RIV-162           | Analyzer,<br>PC | Warning  |                           |                                                                                                    |                                                                      |

| EN | Rivo™ | I Munici | pal/Industrial |
|----|-------|----------|----------------|
|----|-------|----------|----------------|

| E-SYS-101 |  |  |  |
|-----------|--|--|--|
| E-SYS-102 |  |  |  |
| E-SYS-103 |  |  |  |
| E-SYS-104 |  |  |  |
| E-SYS-105 |  |  |  |

## 14 TROUBLESHOOTING

A

If it is not possible to remedy the fault or error yourself, please contact your service contractor.

| Faults                              | Cause                                  | Remedy                                                                             |
|-------------------------------------|----------------------------------------|------------------------------------------------------------------------------------|
| No indication on device.            | No power supply.                       | External switch or fuse on.                                                        |
|                                     | Device fuse defective.                 | Check the power supply and replace                                                 |
|                                     |                                        | fuse.                                                                              |
|                                     |                                        | (Electrician)                                                                      |
|                                     | Housing cover is not fitted correctly. | Check and, if necessary, fit the housing cover correctly (cable possibly trapped). |
| Positioner/pump does not work.      | Positioner in manual mode.             | Engage manual knob.                                                                |
|                                     | Dosing device selected incorrectly.    | Select correct dosing device.                                                      |
|                                     | Positioner/pump incorrectly connected. | Connect positioner/pump correctly. (Elec-<br>trician)                              |
|                                     | Relay defective.                       | Check. (Electrician)                                                               |
| Positioner runs in wrong direction. | Positioner incorrectly connected.      | Correct connections. (Electrician)                                                 |
| Positioner closes.                  | Positioner feedback interrupted.       | Correct connections. (Electrician)                                                 |
| Digital inputs without function.    | Digital inputs not activated.          | Activate digital inputs.                                                           |

#### 15 Maintenance

EN Rivo™ I Municipal/Industrial

## 15 MAINTENANCE

#### 

#### Danger from unqualified personnel

Possible consequence: fatal or serious injury and significant material damage.

- To ensure safe operation and prevent serious injury, the device must be serviced by trained and authorized specialist personnel.
- · Observe the specified maintenance intervals.
- Adhere to the applicable standards and national and regional regulations.

## 15.1 Maintenance intervals

Depending on the specifications, comparative measurements must be carried out several times a day or once a week using a test device. In the event of deviations, the measured values or sensors must be calibrated (see chapter Calibration).

Replace the battery of the Electronics Module after 5 years.

| Article number | Designation                 |
|----------------|-----------------------------|
| W3T570783      | Battery, Electronics Module |

#### 15.2 Replace battery

The battery is required for the real time clock in the event of a power failure. If the time is not correct or if time-controlled functions show faulty behavior, the battery must be changed. Replace the battery after 5 years at the latest.

- 1 Disconnect the electronic module from the power supply and check that it is de-energized.
- 2 Remove the housing cover of the electronic module.
- 3 Unscrew the metal cover on the HMI.
- 4 Remove the battery from the HMI holder.
- 5 Insert the new battery, type CR1632. Observe the correct polarity!
- 6 Re-attach the metal cover to the HMI.
- 7 Fit housing cover.
- 8 Turn the power supply on.
- 9 Set the date and time. No further settings are required.

## 15.3 Replacing the fuses on the CPU board

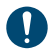

See Chapter Design.

The mains input and all relays are protected by fuses of type TR5. 3.15 A (slow-blow) fuses are used for the relays and 1.6 A (slow-blow) fuses for the mains input. Spare fuses are included with the accessories.

- 1 Disconnect the Electronics Module from the power supply and check that it is de-energized.
- 2 Remove the housing cover of the Electronics Module.
- 3 Pull the defective fuse out of the fuse holder and insert the new fuse. Make sure the rated data match!
- 4 Fit housing cover.
- 5 Turn the power supply on.

## 15.4 Cleaning

## CAUTION

**Danger caused by incorrect cleaning agent** The use of non-approved cleaning agents can damage housings, seals, cables and the touchscreen. Possible consequence: Serious material damage.

• Never use corrosive cleaning agents (e.g. isopropyl alcohol, spirit, scouring agents)!

## 15.4.1 Cleaning the housing

Clean housing, seals and cables with a moist cloth, if necessary with the addition of a commercially available neutral cleaning agent, and then dry them.

## 15.4.2 Cleaning the display

Clean the touchscreen with a non-linting microfiber cloth. To remove heavy soiling, moisten a corner of the cloth and wipe the touchscreen. Then dry immediately using the dry side of the cloth. EN Rivo™ I Municipal/Industrial

## 16 DISMANTLING AND DISPOSAL

#### 

#### Danger from unqualified personnel

Possible consequence: fatal or serious injury and significant material damage.

 To ensure safe operation and to avoid serious personal injury, the appliance may only be dismantled and disposed of by trained and authorized specialist personnel.

## 16.1 Dismantling

- 1 Prior to disposal, delete any personal data stored on the old equipment.
- 2 De-energize the device.
- 3 Dismantle and dispose of the device properly and recycle raw materials.

## 16.2 Disposal

## 16.2.1 General information

Ensure safe and environment-friendly disposal of old equipment, replacement parts, auxiliary materials, chemicals and their containers. Disposal must be effected in compliance with local, regional, national and international regulations.

## NOTICE

The symbol with the crossed-out garbage can indicates that the product - electrical and electronic equipment, batteries and storage batteries must not be disposed of with household waste. At the end of its service life, the product must be disposed of appropriately or recycled. The statutory requirements of the country in which the product is put into use apply here.

## 16.2.2 Used electrical/electronic equipment

Electrical or electronic equipment is labeled with the symbol showing a crossed-out garbage can and must not be disposed of with household waste, but must be collected and disposed of separately. The statutory requirements of the country in which the product is put into use apply. Before handover to a collection point, old batteries, storage batteries and lamps must be removed from the old equipment and turned over to the corresponding collection points.

Where such central collection systems are not available, used equipment purchased from us can be returned to us.

Rivo™ I Municipal/Industrial EN

Further details can be found on the official website of Evoqua Water Technologies GmbH.

- Scan the QR code.
- OR enter the following link in your browser: http://qr.evoqua.com/bdYxgi

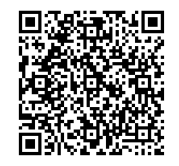

#### 16.2.3 Used batteries and used storage batteries

Batteries and storage batteries are labeled with the symbol showing a crossed-out garbage can. Where, for technical reasons, it is not possible to label the batteries themselves, the symbol may be printed on the packaging. Used batteries and used storage batteries must not be disposed of with household waste, but must be collected and disposed of separately. The statutory requirements of the country in which the product is put into use apply. If necessary, contact your regional or local authorities for details of collection points and options for separating and collecting waste.

### **DANGER**

# Risk of injury caused by damaged batteries and storage batteries!

Possible consequence: fatal or serious injury and significant material damage

- Short-circuiting, for example caused by external contact with the battery poles (metal on metal), may cause fire or an explosion. Prior to disposal, cover the poles of batteries and storage batteries with masking tape to prevent an external short-circuit.
- There is an increased hazard if batteries are damaged or leak. Avoid touching 'greasy' or leaking batteries with your bare hands wherever possible. Wash your hands thoroughly if they have come into contact with leaking components.
- Observe the respective safety instructions, in particular in the case of batteries and storage batteries containing lithium.

## 17 Spare parts, accessories, retrofit kits

EN Rivo™ I Municipal/Industrial

#### 17 SPARE PARTS, ACCESSORIES, RETRO-FIT KITS

#### 

# Danger from incorrect spare parts, accessories and retrofit kits

There is a risk of malfunction or damage to the appliance if unauthorized spare parts, accessories and retrofit kits are used.

Possible consequence: fatal or serious injury and significant material damage.

 For reasons of safety, only use original spare parts, accessories andretrofit kits. If required, please contact our customer service or visit our e-commerce store.

#### 17.1 Spare parts

| Article number | Designation                                                    |
|----------------|----------------------------------------------------------------|
| W3T601620      | Backboard Rivo™ Board 4                                        |
| W3T582385      | Mains fuse 230V, TR5, T2A                                      |
| W2T839300      | Mains fuse 24V, relay, TR5, T3,15A                             |
| W2T555401      | HMI battery, CR1632                                            |
| W3T604350      | Operating front panel 4 RT Rivo™ I                             |
| W3T587694      | Patch cable to the display                                     |
| W3T587503      | HMI protective grounding                                       |
| W3T570786      | Accessory set EM E10 (incl. PDA pen for touch panel W3T160886) |

#### 17.1.1 Modules for connection to sensors

| Article number | Designation             |
|----------------|-------------------------|
| W3T557878      | Rivo™ Flex Mod Dis      |
| W3T557901      | Rivo™ Flex Mod mV       |
| W3T557902      | Rivo™ Flex Mod pH       |
| W3T557903      | Rivo™ Flex Mod Fluoride |
| W3T557907      | Rivo™ Flex Mod Con      |

Rivo™ I Municipal/Industrial EN

## 17.2 Optional accessories

| Article number | Designation                                                                            |
|----------------|----------------------------------------------------------------------------------------|
| W3T557914      | Rivo™ Flex Mod 2Rel-2DO<br>Relay module for activation of dosing<br>outputs and alarms |
| W3T557912      | Rivo™ Flex Mod 2AO-mA (mA signal output module, 2-channel)                             |
| W3T583003      | Rivo™ Com-Board 485                                                                    |

- EN Rivo™ I Municipal/Industrial
- 18 WIRING DIAGRAM

### WBE2150 V: 01-0524

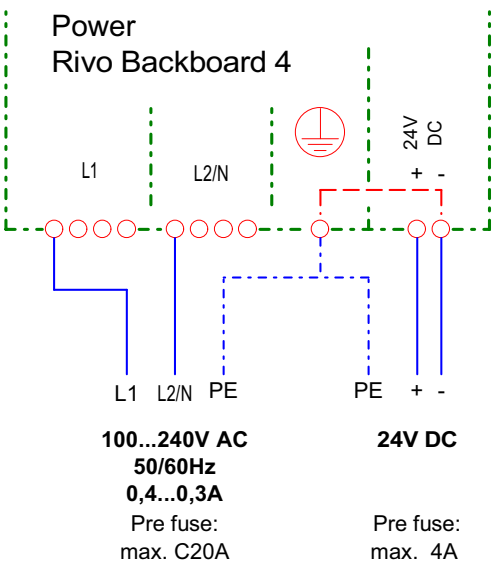

AC << alternatively >> DC

power consumption: 15W

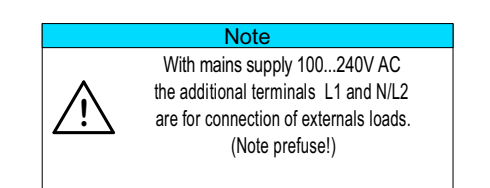

W3T613933 Issue 01-0624 | Evoqua Water Technologies GmbH

Rivo™ I Municipal/Industrial EN

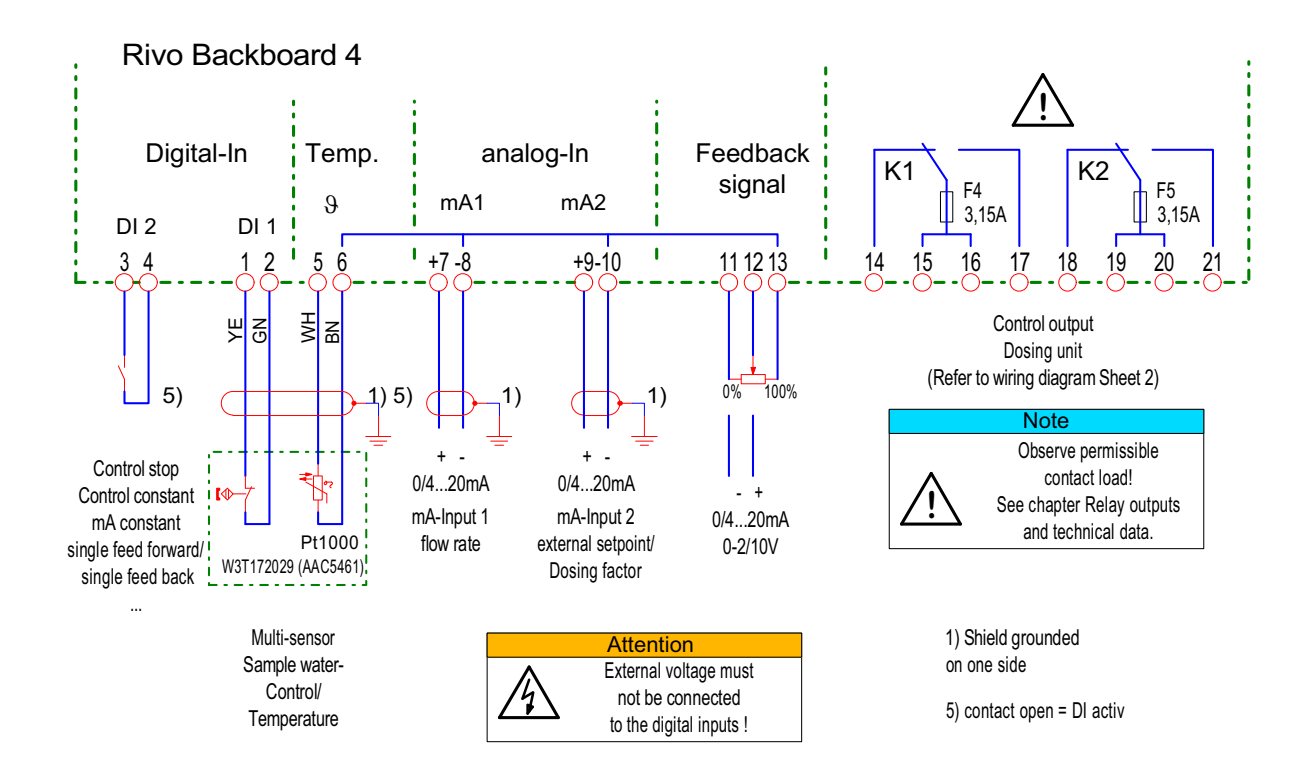

EN Rivo™ I Municipal/Industrial

# Measurement Channel I Controller outputs Backboard

outputs Dosing

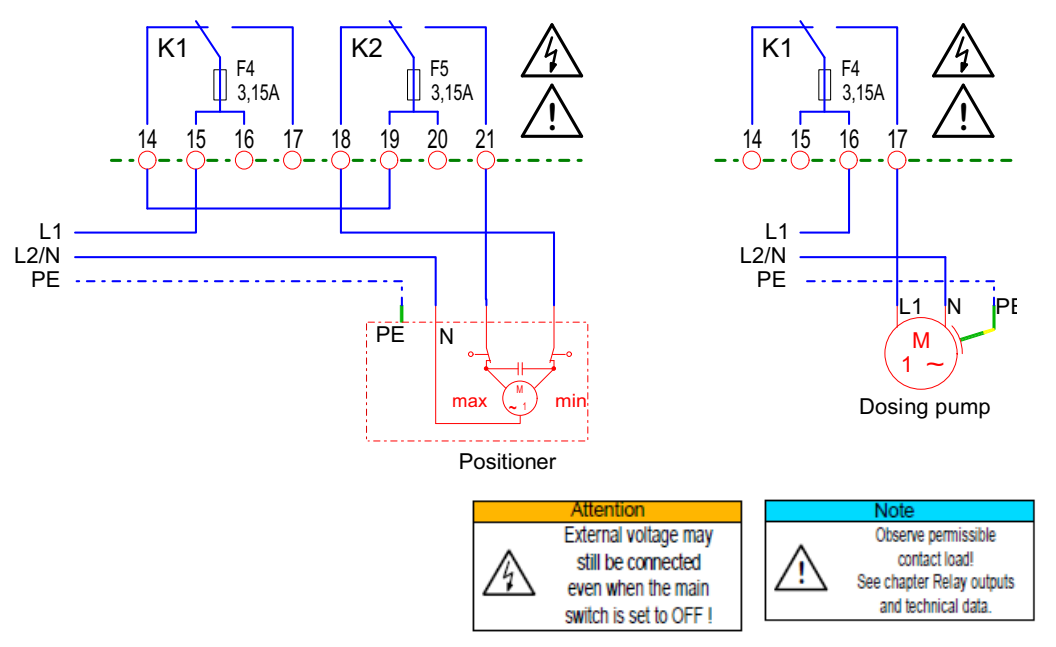

Page 1 of 2

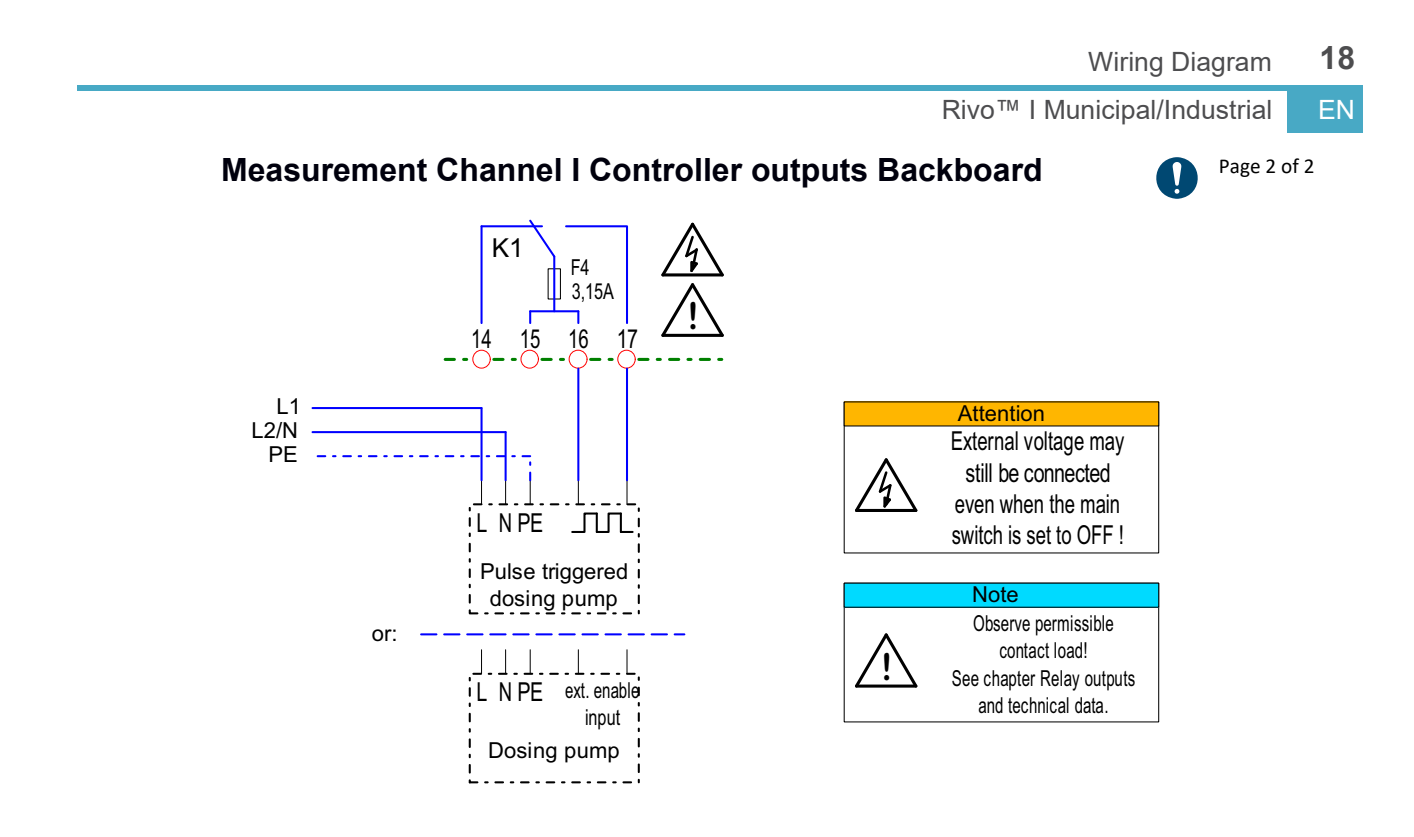

EN Rivo™ I Municipal/Industrial

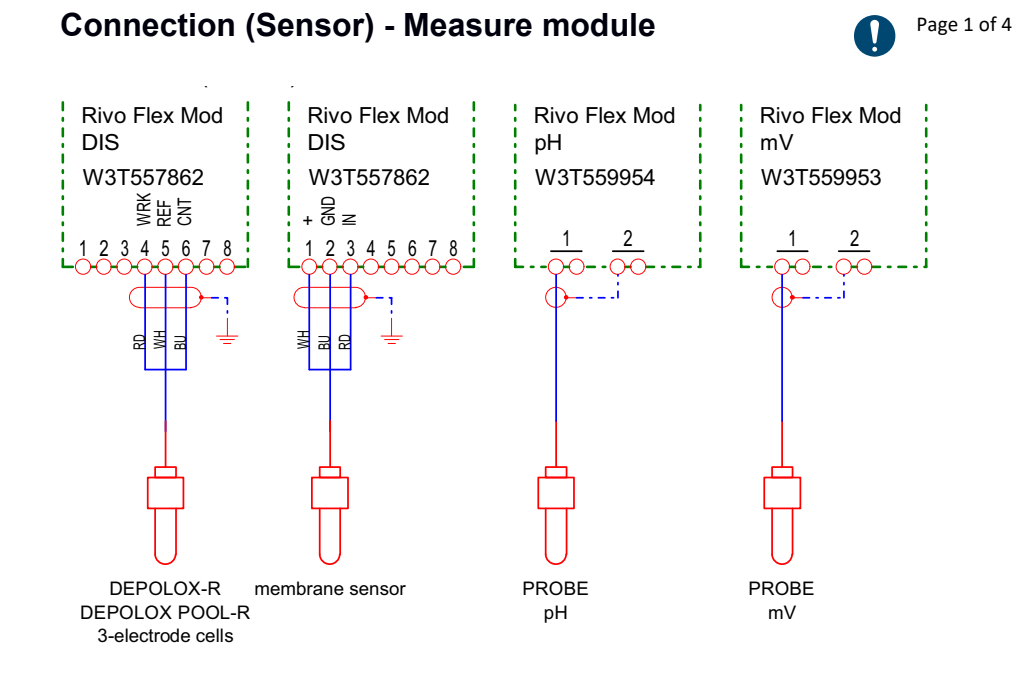

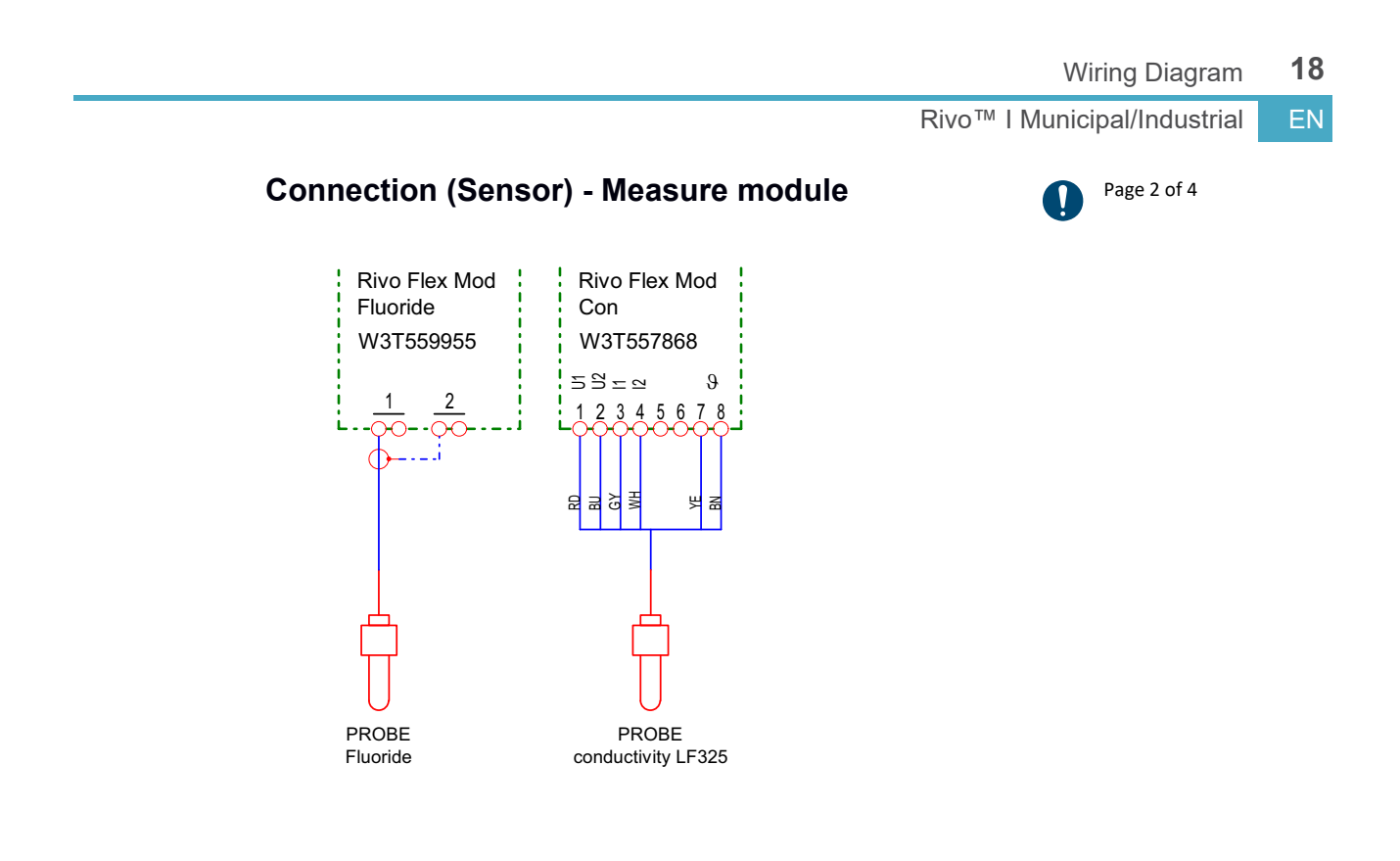

EN Rivo™ I Municipal/Industrial

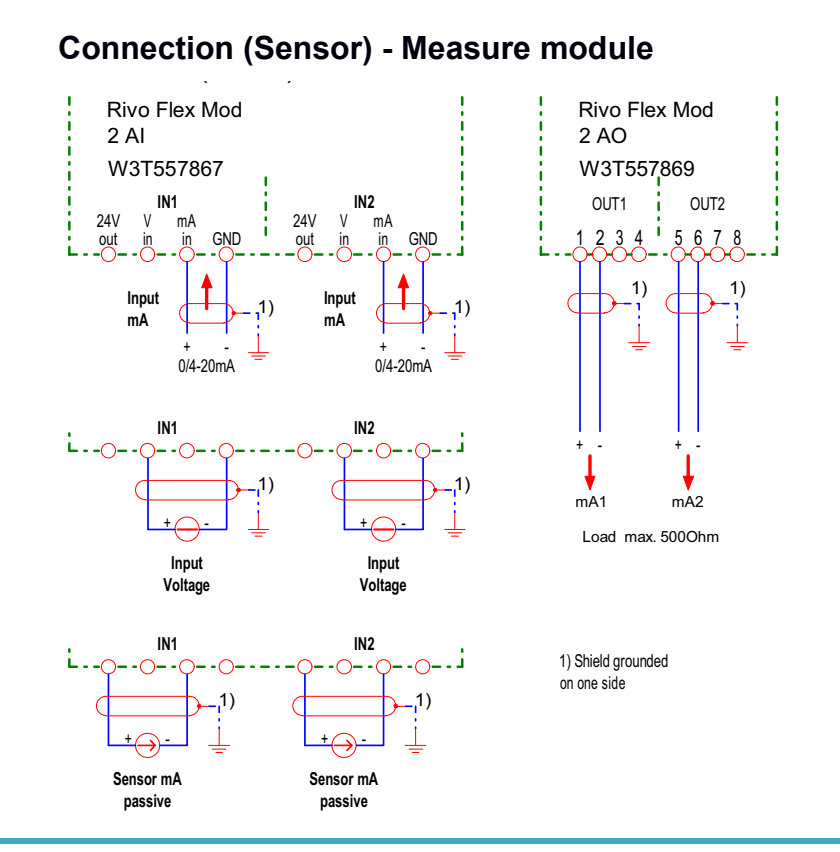

Page 3 of 4

V

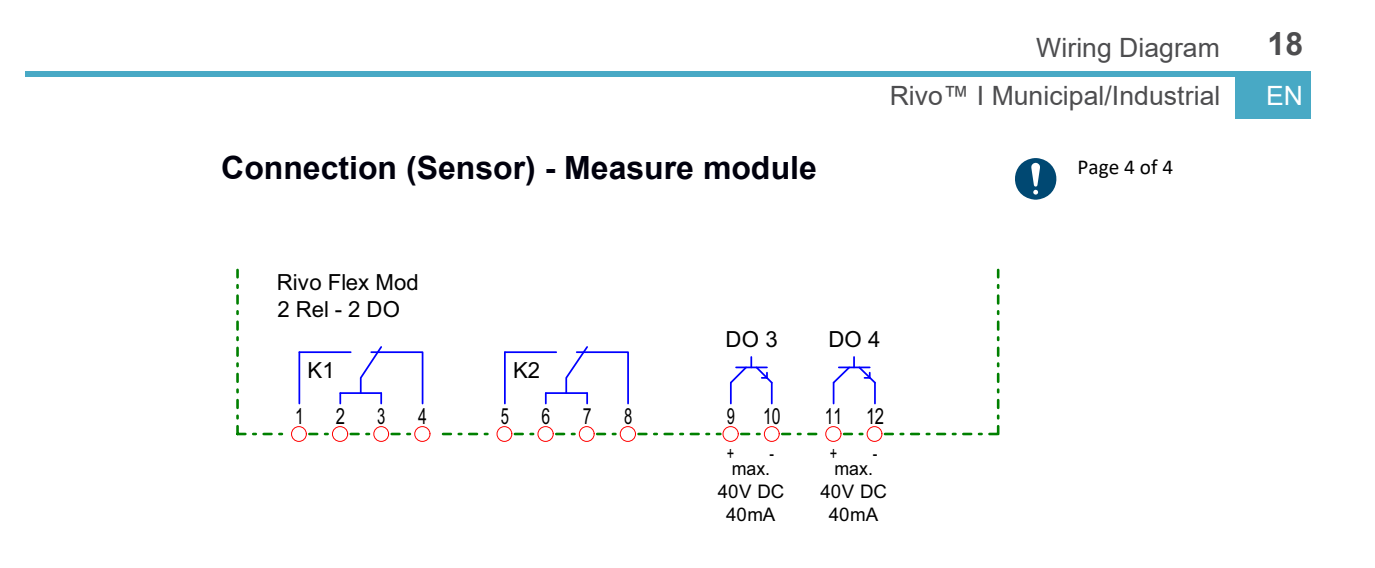

## EN Rivo™ I Municipal/Industrial

## Measurement Channel II Controller outputs Mod. 3 (Rivo™ Flex Mod 2REL-2DO)

Page 1 of 2

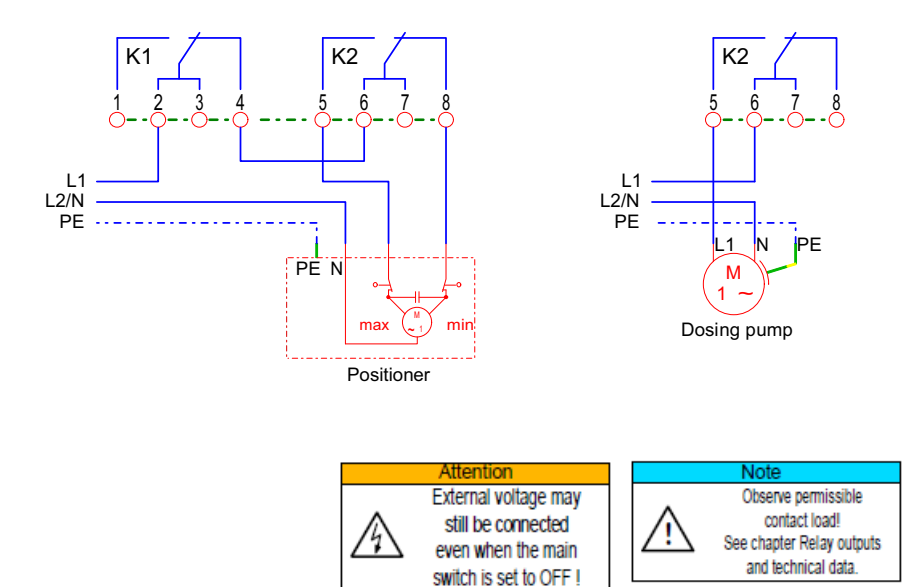

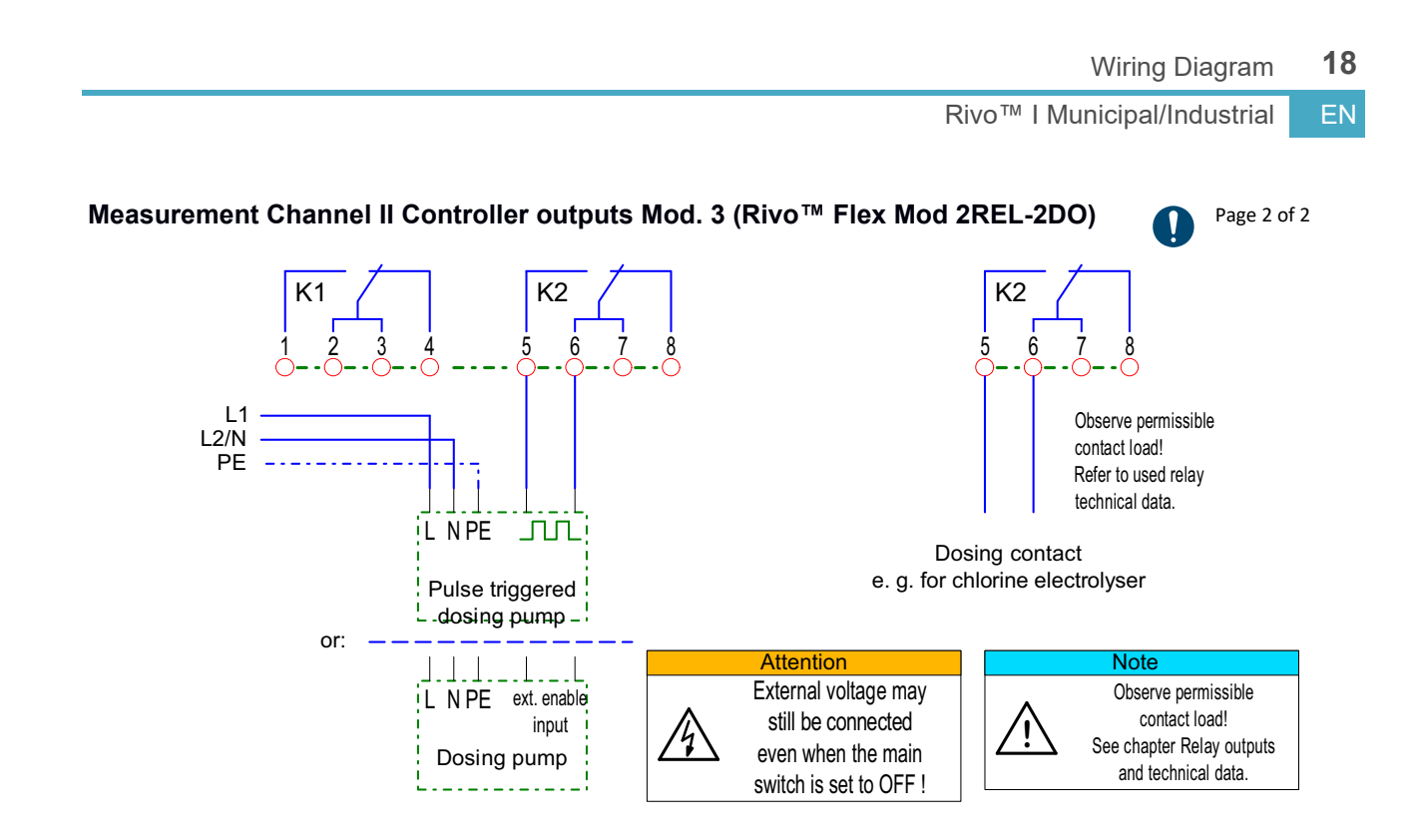

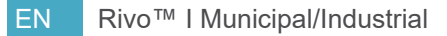

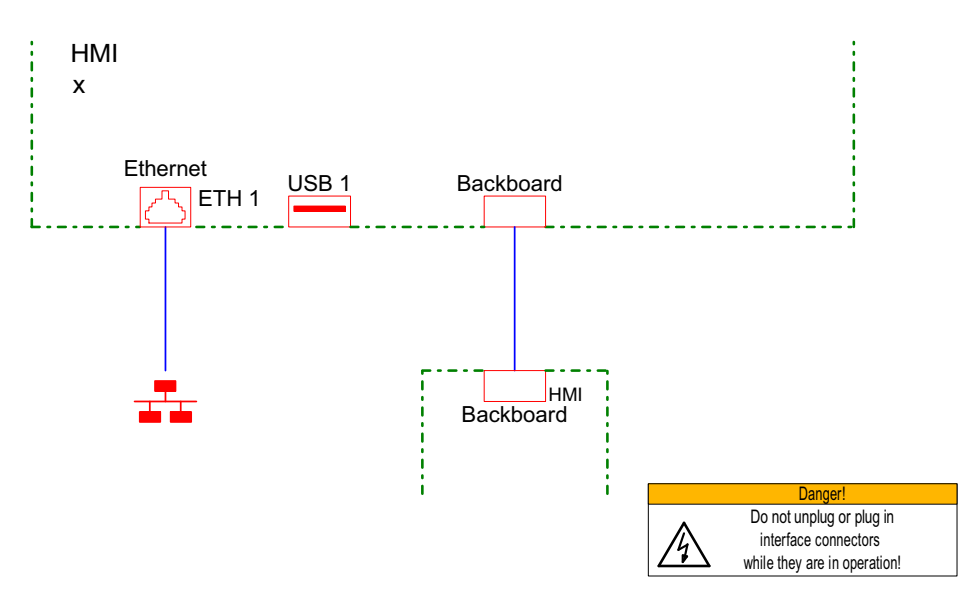

Rivo<sup>™</sup> I Municipal/Industrial EN

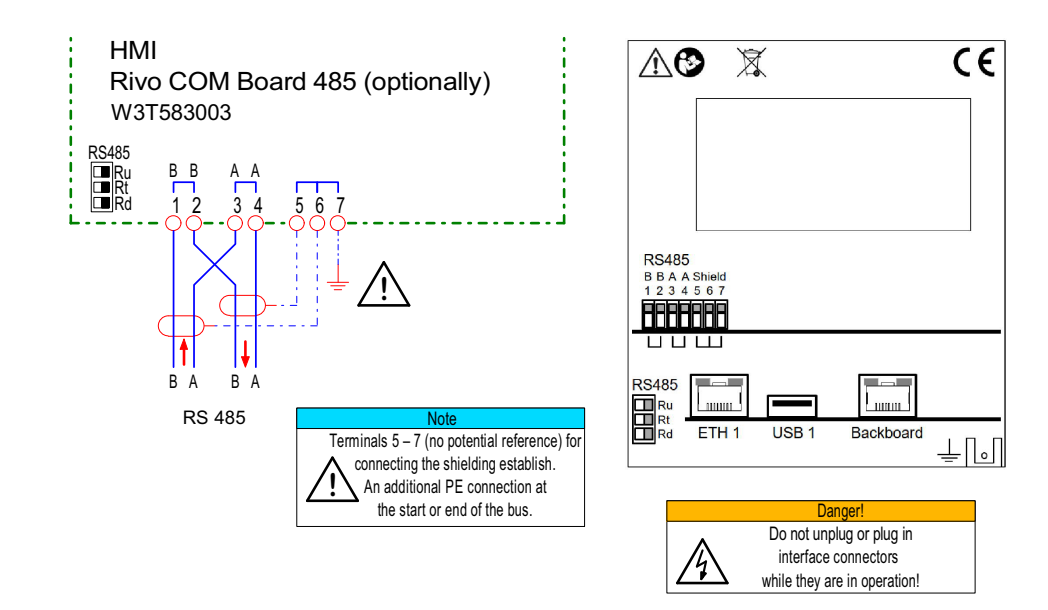

**19** Marking and approval

EN Rivo™ I Municipal/Industrial

## 19 MARKING AND APPROVAL

#### 19.1 CE mark

CE mark Conformity of the device

The Electronics Module Rivo<sup>™</sup> I Municipal/Industrial (Mod. E10) meets the requirements of the harmonized European standards and thus complies with the statutory provisions of the EU directives. The manufacturer confirms successful testing of the device by affixing the CE mark.

The following harmonized European standards were applied:

- EMV/EMC: 2014/30/EU
- NRL/LVD: 2014/35/EU
- RoHS: 2011/65/EU and 2015/863/EU

#### 19.2 UKCA mark

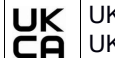

UK Conformity Assessed UKCA mark

The electronic module Rivo<sup>™</sup> I Municipal/Industrial (Mod. E10) meets the requirements of the harmonized European standards and thus complies with the statutory provisions of the EU directives. By affixing the UKCA mark, the manufacturer confirms that the device placed on the British market complies with the conformity requirements in Great Britain.

The following standards were applied:

- BS EN 61010-1:2010
- BS EN 61326-1:2021
- BS EN 63000:2018

## LICENSE AGREEMENTS 20

Rivo™ I Municipal/Industrial EN

#### 20 LICENSE AGREEMENTS

The Electronics Module (Mod. E10) contains copy-rightprotected software components covered by various Open Source licenses. Detailed information can be obtained from the Service-Center on the device.

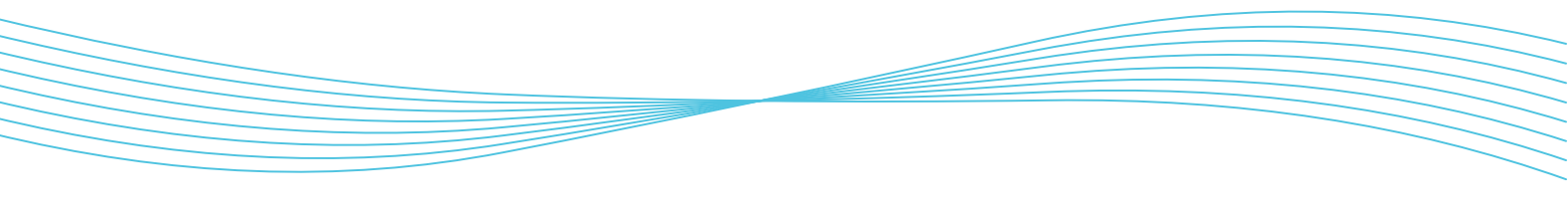

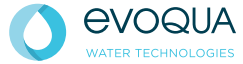

Auf der Weide 10, 89312 Günzburg, Germany +49 (0) 8221 9040 evoqu

© 2024 Evoqua Water Technologies GmbH

evoqua.com

Subject to modifications

W3T613933 Issue 01-0624